# Advanced Circular Chart Recorder C1300

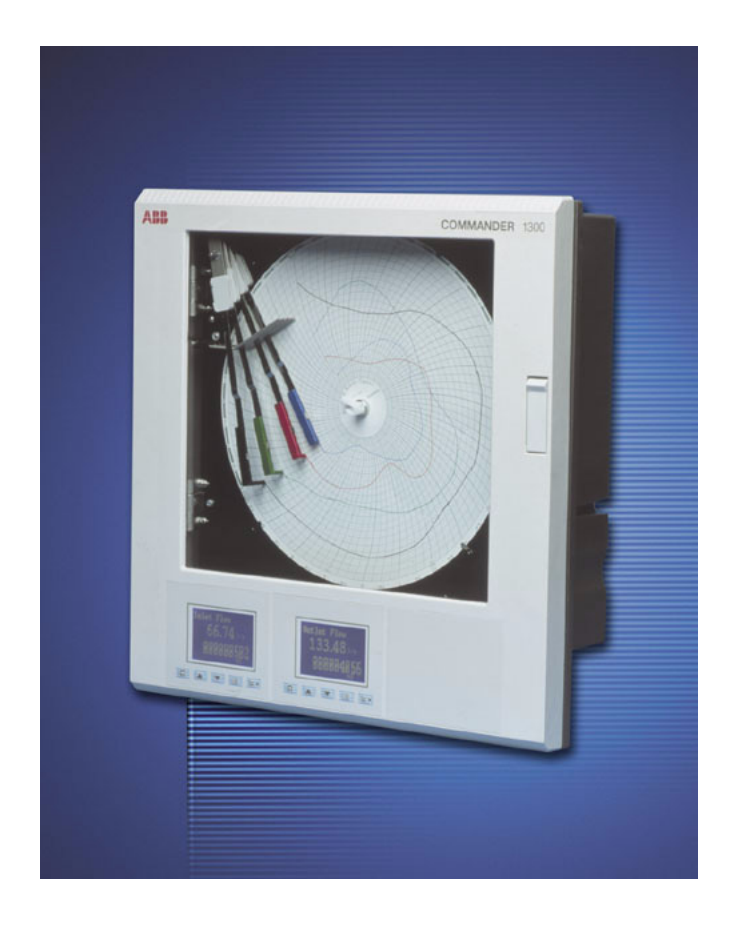

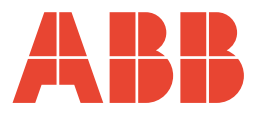

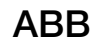

## The Company

We are an established world force in the design and manufacture of instrumentation for industrial process control, flow measurement, gas and liquid analysis and environmental applications.

As a part of ABB, a world leader in process automation technology, we offer customers application expertise, service and support worldwide.

We are committed to teamwork, high quality manufacturing, advanced technology and unrivalled service and support.

The quality, accuracy and performance of the Company's products result from over 100 years experience, combined with a continuous program of innovative design and development to incorporate the latest technology.

The UKAS Calibration Laboratory No. 0255 is just one of the ten flow calibration plants operated by the Company and is indicative of our dedication to quality and accuracy.

EN ISO 9001:2000

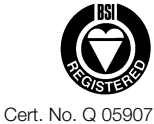

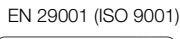

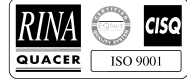

Lenno, Italy - Cert. No. 9/90A

Stonehouse, U.K.

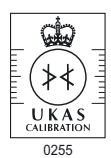

## **Electrical Safety**

This equipment complies with the requirements of CEI/IEC 61010-1:2001-2 'Safety Requirements for Electrical Equipment for Measurement, Control and Laboratory Use'. If the equipment is used in a manner NOT specified by the Company, the protection provided by the equipment may be impaired.

## Symbols

One or more of the following symbols may appear on the equipment labelling:

| Â        | Warning – Refer to the manual for instructions | ===                   | Direct current supply only                           |
|----------|------------------------------------------------|-----------------------|------------------------------------------------------|
| Â        | Caution – Risk of electric shock               | $\sim$                | Alternating current supply only                      |
|          | Protective earth (ground) terminal             | $\left \right\rangle$ | Both direct and alternating current supply           |
| <u> </u> | Earth (ground) terminal                        |                       | The equipment is protected through double insulation |

Information in this manual is intended only to assist our customers in the efficient operation of our equipment. Use of this manual for any other purpose is specifically prohibited and its contents are not to be reproduced in full or part without prior approval of the Technical Publications Department.

#### Health and Safety

To ensure that our products are safe and without risk to health, the following points must be noted:

- 1. The relevant sections of these instructions must be read carefully before proceeding.
- 2. Warning labels on containers and packages must be observed.
- 3. Installation, operation, maintenance and servicing must only be carried out by suitably trained personnel and in accordance with the information given.
- 4. Normal safety precautions must be taken to avoid the possibility of an accident occurring when operating in conditions of high pressure and/or temperature.
- 5. Chemicals must be stored away from heat, protected from temperature extremes and powders kept dry. Normal safe handling procedures must be used.
- 6. When disposing of chemicals ensure that no two chemicals are mixed.

Safety advice concerning the use of the equipment described in this manual or any relevant hazard data sheets (where applicable) may be obtained from the Company address on the back cover, together with servicing and spares information.

# Contents

| 1 | Prep                                                                                                    | paration2                                                                                                    |                                                                                                    |  |
|---|----------------------------------------------------------------------------------------------------|----------------------------------------------------------------------------------------------------|----------------------------------------------------------------------------------------------------|--|
|   | 1.1                                                                                                    | Preparing the Recorder for First Use                                                                                                    | 2                                                                                                    |  |
|   | 1.2                                                                                                    | Powering up the Recorder                                                                                                    | 4                                                                                                    |  |
|   |                                                                                                    | 1.2.1 Recorder Status and Error Page                                                                                                    | 5                                                                                                    |  |
|   |                                                                                                    |                                                                                                    |                                                                                                    |  |
| 2 | Oper                                                                                                    | ation                                                                                                    | 6                                                                                                    |  |
|   | 2.1                                                                                                    | Display Screens and Operator Keys                                                                                                    | 6                                                                                                    |  |
|   | 2.2                                                                                                    | Input Error Messages and Alarm Icons                                                                                                    | 7                                                                                                    |  |
|   | 2.3                                                                                                    | Operating Pages                                                                                                    | 8                                                                                                    |  |
|   |                                                                                                    | 2.3.1 Accessing the Operating Pages                                                                                                    | 88<br>0                                                                                                    |  |
|   |                                                                                                    | 2.3.2 Autoscioli                                                                                                    | 9<br>10                                                                                                    |  |
|   |                                                                                                    | 2.3.4 Input (Pen) Channel Display – Dual                                                                                                    | 11                                                                                                    |  |
|   |                                                                                                    | 2.3.5 Input (Pen) Channel Display – Separate and                                                                                                    |                                                                                                    |  |
|   |                                                                                                    | Dual                                                                                                    | .12                                                                                                    |  |
|   |                                                                                                    | 2.3.6 Totalizer Display – Separate                                                                                                    | .13                                                                                                    |  |
|   |                                                                                                    | 2.3.7 Totalizer Display – Rate with Total                                                                                                    | .13                                                                                                    |  |
|   |                                                                                                    | 2.3.8 Totalizer Display – Total with Rate                                                                                                    | .14                                                                                                    |  |
|   |                                                                                                    | 2.3.9 Totalizer Display – Dual Total                                                                                                    | .14                                                                                                    |  |
|   |                                                                                                    | 2.3.10 Totalizer Display – Dual + Flow Rate                                                                                                    | .15                                                                                                    |  |
|   | 0.4                                                                                                    | 2.3.11 Data Logging                                                                                                    | .15                                                                                                    |  |
|   | 2.4                                                                                                    | Totalizer Log                                                                                                    | .10                                                                                                    |  |
|   | 2.0                                                                                                    | Alarm Set Point Adjustment                                                                                                    | . 17<br>18                                                                                                    |  |
|   | 2.0                                                                                                    |                                                                                                    | . 10                                                                                                    |  |
| 3 | Conf                                                                                                    | iguration                                                                                                    | 19                                                                                                    |  |
| Ŭ | 3 1                                                                                                    | Introduction                                                                                                    | 10                                                                                                    |  |
|   | 2.1                                                                                                    | Dres sustion for Carfier retion                                                                                                    | 10                                                                                                    |  |
|   | 5.6                                                                                                    | Preparation for Confiduration                                                                                                    | . 19                                                                                                    |  |
|   | 3.2<br>3.3                                                                                                    | Configuration Level Security                                                                                                    | . 19<br>. 19                                                                                                    |  |
|   | 3.2<br>3.3<br>3.4                                                                                                    | Configuration Level Security                                                                                                    | . 19<br>. 19<br>. 20                                                                                                    |  |
|   | 3.2<br>3.3<br>3.4<br>3.5                                                                                                    | Configuration Level Security<br>Common Configuration<br>Channels Configuration                                                                                                    | . 19<br>. 19<br>. 20<br>. 24                                                                                               |  |
|   | 3.2<br>3.3<br>3.4<br>3.5<br>3.6                                                                                                    | Configuration Level Security<br>Common Configuration<br>Channels Configuration<br>Alarms Configuration                                                                                                    | . 19<br>. 19<br>. 20<br>. 24<br>. 31                                                                                       |  |
|   | 3.2<br>3.3<br>3.4<br>3.5<br>3.6<br>3.7                                                                                                    | Configuration Level Security<br>Common Configuration<br>Channels Configuration<br>Alarms Configuration<br>Totalizer Configuration                                                                                                    | . 19<br>. 20<br>. 24<br>. 31<br>. 35                                                                                       |  |
|   | <ol> <li>3.2</li> <li>3.3</li> <li>3.4</li> <li>3.5</li> <li>3.6</li> <li>3.7</li> <li>3.8</li> </ol>                                                                              | Configuration Level Security<br>Common Configuration<br>Channels Configuration<br>Alarms Configuration<br>Totalizer Configuration<br>Relay Configuration                                                                                                    | . 19<br>. 20<br>. 24<br>. 31<br>. 35<br>. 42                                                                               |  |
|   | <ul> <li>3.2</li> <li>3.3</li> <li>3.4</li> <li>3.5</li> <li>3.6</li> <li>3.7</li> <li>3.8</li> <li>3.9</li> <li>3.4</li> </ul>                                                    | Configuration Level Security<br>Common Configuration<br>Channels Configuration<br>Alarms Configuration<br>Totalizer Configuration<br>Relay Configuration<br>Digital Input and Output Configuration                                                                                                    | . 19<br>. 20<br>. 24<br>. 31<br>. 35<br>. 42<br>. 43                                                                       |  |
|   | 3.2<br>3.3<br>3.4<br>3.5<br>3.6<br>3.7<br>3.8<br>3.9<br>3.10<br>2.11                                                                                                    | Configuration Level Security<br>Common Configuration<br>Channels Configuration<br>Alarms Configuration<br>Totalizer Configuration<br>Relay Configuration<br>Digital Input and Output Configuration<br>Analog Output Configuration                                                                                                    | . 19<br>. 20<br>. 24<br>. 31<br>. 35<br>. 42<br>. 43<br>. 45                                                               |  |
|   | 3.2<br>3.3<br>3.4<br>3.5<br>3.6<br>3.7<br>3.8<br>3.9<br>3.10<br>3.11<br>3.12                                                                                                    | Configuration Level Security<br>Common Configuration<br>Channels Configuration<br>Alarms Configuration<br>Totalizer Configuration<br>Relay Configuration<br>Digital Input and Output Configuration<br>Analog Output Configuration<br>Logic Equation Configuration                                                                                                    | 19<br>.20<br>.24<br>.31<br>.35<br>.42<br>.43<br>.43<br>.45                                                                 |  |
|   | 3.2<br>3.3<br>3.4<br>3.5<br>3.6<br>3.7<br>3.8<br>3.9<br>3.10<br>3.11<br>3.12<br>3.13                                                                                               | Configuration Level Security<br>Common Configuration<br>Channels Configuration<br>Alarms Configuration<br>Totalizer Configuration<br>Relay Configuration<br>Digital Input and Output Configuration<br>Analog Output Configuration<br>Logic Equation Configuration<br>Data Logging Configuration                                                                                                    | . 19<br>. 20<br>. 24<br>. 31<br>. 35<br>. 42<br>. 43<br>. 45<br>. 45<br>. 47<br>. 50                                       |  |
|   | 3.2<br>3.3<br>3.4<br>3.5<br>3.6<br>3.7<br>3.8<br>3.9<br>3.10<br>3.11<br>3.12<br>3.13<br>3.14                                                                                       | Configuration Level Security<br>Common Configuration<br>Channels Configuration<br>Alarms Configuration<br>Totalizer Configuration<br>Relay Configuration<br>Digital Input and Output Configuration<br>Analog Output Configuration<br>Logic Equation Configuration<br>Data Logging Configuration<br>System Clock Configuration<br>Pen Function                                                                                                    | . 19<br>. 20<br>. 24<br>. 31<br>. 35<br>. 42<br>. 43<br>. 45<br>. 45<br>. 50<br>. 53<br>. 54                               |  |
|   | 3.2<br>3.3<br>3.4<br>3.5<br>3.6<br>3.7<br>3.8<br>3.9<br>3.10<br>3.11<br>3.12<br>3.13<br>3.14<br>3.15                                                                               | Configuration level Security<br>Common Configuration<br>Channels Configuration<br>Alarms Configuration<br>Totalizer Configuration<br>Relay Configuration<br>Digital Input and Output Configuration<br>Analog Output Configuration<br>Logic Equation Configuration<br>Data Logging Configuration<br>System Clock Configuration<br>Pen Function<br>Calibration                                                                                                    | . 19<br>. 20<br>. 24<br>. 31<br>. 35<br>. 42<br>. 43<br>. 45<br>. 43<br>. 45<br>. 50<br>. 53<br>. 54<br>. 55               |  |
|   | 5.2<br>3.3<br>3.4<br>3.5<br>3.6<br>3.7<br>3.8<br>3.9<br>3.10<br>3.11<br>3.12<br>3.13<br>3.14<br>3.15<br>3.16                                                                       | Configuration Level Security<br>Common Configuration<br>Channels Configuration<br>Alarms Configuration<br>Totalizer Configuration<br>Relay Configuration<br>Digital Input and Output Configuration<br>Analog Output Configuration<br>Logic Equation Configuration<br>Data Logging Configuration<br>System Clock Configuration<br>Pen Function<br>Calibration<br>Backing Up and Restoring Configurations                                                                                                | . 19<br>. 20<br>. 24<br>. 35<br>. 42<br>. 43<br>. 45<br>. 45<br>. 50<br>. 53<br>. 55<br>. 57                               |  |
|   | 3.2         3.3         3.4         3.5         3.6         3.7         3.8         3.9         3.10         3.11         3.12         3.13         3.14         3.15         3.16 | Configuration Level Security<br>Common Configuration<br>Channels Configuration<br>Alarms Configuration<br>Totalizer Configuration<br>Relay Configuration<br>Digital Input and Output Configuration<br>Analog Output Configuration<br>Logic Equation Configuration<br>Data Logging Configuration<br>System Clock Configuration<br>Pen Function<br>Calibration<br>Backing Up and Restoring Configurations<br>3.16.1 Backing Up a Configuration                                                           | 19<br>.19<br>.20<br>.24<br>.31<br>.35<br>.42<br>.43<br>.45<br>.45<br>.50<br>.53<br>.54<br>.55<br>.57<br>.57                |  |
|   | 3.2<br>3.3<br>3.4<br>3.5<br>3.6<br>3.7<br>3.8<br>3.9<br>3.10<br>3.11<br>3.12<br>3.13<br>3.14<br>3.15<br>3.16                                                                       | Configuration Level Security<br>Common Configuration<br>Channels Configuration<br>Alarms Configuration<br>Totalizer Configuration<br>Relay Configuration<br>Digital Input and Output Configuration<br>Analog Output Configuration<br>Logic Equation Configuration<br>Data Logging Configuration<br>System Clock Configuration<br>Pen Function<br>Calibration<br>Backing Up and Restoring Configurations<br>3.16.1 Backing Up a Configuration                                                           | 19<br>.19<br>.20<br>.24<br>.31<br>.35<br>.42<br>.43<br>.43<br>.45<br>.45<br>.55<br>.57<br>.57<br>.57                       |  |
|   | 3.2<br>3.3<br>3.4<br>3.5<br>3.6<br>3.7<br>3.8<br>3.9<br>3.10<br>3.11<br>3.12<br>3.13<br>3.14<br>3.15<br>3.16                                                                       | Configuration Level Security<br>Common Configuration<br>Channels Configuration<br>Alarms Configuration<br>Totalizer Configuration<br>Relay Configuration<br>Digital Input and Output Configuration<br>Analog Output Configuration<br>Logic Equation Configuration<br>Data Logging Configuration<br>System Clock Configuration<br>Pen Function<br>Calibration<br>Backing Up and Restoring Configurations<br>3.16.1 Backing Up a Configuration<br>3.16.2 Restoring a Configuration                       | . 19<br>. 19<br>. 20<br>. 24<br>. 35<br>. 42<br>. 43<br>. 45<br>. 43<br>. 54<br>. 53<br>. 54<br>. 55<br>. 57<br>. 58       |  |
| 4 | 3.2<br>3.3<br>3.4<br>3.5<br>3.6<br>3.7<br>3.8<br>3.9<br>3.10<br>3.11<br>3.12<br>3.13<br>3.14<br>3.15<br>3.16<br><b>Mecl</b>                                                        | Configuration Level Security<br>Common Configuration<br>Channels Configuration<br>Alarms Configuration<br>Totalizer Configuration<br>Bigital Input and Output Configuration<br>Analog Output Configuration<br>Logic Equation Configuration<br>Data Logging Configuration<br>System Clock Configuration<br>Pen Function<br>Calibration<br>Backing Up and Restoring Configurations<br>3.16.1 Backing Up a Configuration                                                                                  | . 19<br>. 19<br>. 20<br>. 24<br>. 31<br>. 35<br>. 42<br>. 43<br>. 45<br>. 50<br>. 53<br>. 57<br>. 58<br>. 59               |  |
| 4 | 3.2<br>3.3<br>3.4<br>3.5<br>3.6<br>3.7<br>3.8<br>3.9<br>3.10<br>3.11<br>3.12<br>3.13<br>3.14<br>3.15<br>3.16<br><b>Mecl</b><br>4.1                                                 | Configuration Level Security<br>Common Configuration<br>Channels Configuration<br>Alarms Configuration<br>Totalizer Configuration<br>Belay Configuration<br>Digital Input and Output Configuration<br>Analog Output Configuration<br>Logic Equation Configuration<br>Data Logging Configuration<br>System Clock Configuration<br>Pen Function<br>Calibration<br>Backing Up and Restoring Configurations<br>3.16.1 Backing Up a Configuration<br>3.16.2 Restoring a Configuration                       | . 19<br>. 19<br>. 20<br>. 24<br>. 31<br>. 35<br>. 42<br>. 43<br>. 45<br>. 50<br>. 53<br>. 55<br>. 57<br>. 58<br>. 59       |  |
| 4 | 3.2<br>3.3<br>3.4<br>3.5<br>3.6<br>3.7<br>3.8<br>3.9<br>3.10<br>3.11<br>3.12<br>3.13<br>3.14<br>3.15<br>3.16<br><b>Mecl</b><br>4.1<br>4.2                                          | Configuration Level Security<br>Common Configuration<br>Channels Configuration<br>Alarms Configuration<br>Totalizer Configuration<br>Relay Configuration<br>Digital Input and Output Configuration<br>Analog Output Configuration<br>Logic Equation Configuration<br>Data Logging Configuration<br>System Clock Configuration<br>Pen Function<br>Calibration<br>Backing Up and Restoring Configurations<br>3.16.1 Backing Up a Configuration<br>3.16.2 Restoring a Configuration                       | 19<br>19<br>20<br>24<br>31<br>35<br>42<br>43<br>45<br>47<br>50<br>53<br>54<br>55<br>57<br>57<br>57<br>57<br>58<br>59<br>60 |  |
| 4 | 3.2<br>3.3<br>3.4<br>3.5<br>3.6<br>3.7<br>3.8<br>3.9<br>3.10<br>3.11<br>3.12<br>3.13<br>3.14<br>3.15<br>3.16<br><b>Mecl</b><br>4.1<br>4.2                                          | Configuration Level Security<br>Common Configuration<br>Channels Configuration<br>Alarms Configuration<br>Totalizer Configuration<br>Relay Configuration<br>Digital Input and Output Configuration<br>Analog Output Configuration<br>Logic Equation Configuration<br>Data Logging Configuration<br>System Clock Configuration<br>Pen Function<br>Calibration<br>Backing Up and Restoring Configurations<br>3.16.1 Backing Up a Configuration<br>3.16.2 Restoring a Configuration<br>Siting<br>Mounting | 19<br>19<br>20<br>24<br>35<br>42<br>43<br>45<br>53<br>55<br>57<br>58<br>59<br>60<br>61                                     |  |

| 5     | Elec                                | trical Installation                      | 63 |  |  |
|-------|-------------------------------------|------------------------------------------|----|--|--|
|       | 5.1                                 | Identifying the Input/Output Modules     | 65 |  |  |
|       | 5.2                                 | Channel Connections                      | 65 |  |  |
|       |                                     | 5.2.1 Selecting the Analog Input Type(s) | 66 |  |  |
|       |                                     | 5.2.2 Voltage and Current                | 60 |  |  |
|       |                                     | 5.2.4 Thermocouple                       | 68 |  |  |
|       |                                     | 5.2.5 Resistance Thermometer (RTD)       | 68 |  |  |
|       |                                     | 5.2.6 Logic Inputs                       | 68 |  |  |
|       |                                     | 5.2.7 Analog Output                      | 68 |  |  |
|       |                                     | 5.2.8 Relay Output                       | 68 |  |  |
|       | 5.3                                 | Module Connections                       | 69 |  |  |
|       |                                     | 5.3.1 Standard I/O or Analog + Relay     |    |  |  |
|       |                                     | (Module Types 1, 2 and 7)                | 69 |  |  |
|       |                                     | 5.3.2 Four Relay Module (Module Type 3)  | 69 |  |  |
|       |                                     | (Module Types 4 and 5 respectively)      | 60 |  |  |
|       | 54                                  | Power Supply Selection                   | 03 |  |  |
|       | 0.1                                 | and AC Connections                       | 70 |  |  |
|       |                                     |                                          |    |  |  |
| 6     | Faul                                | t Diagnosis                              | 71 |  |  |
| -     | 0                                   |                                          | 70 |  |  |
| 1     | Spa                                 | res and Accessories                      | 72 |  |  |
| 8     | Spe                                 | cification                               | 73 |  |  |
| -     | -1                                  |                                          |    |  |  |
| Ap    | pend                                | lix A – Signal Sources                   | 77 |  |  |
| Ap    | pend                                | lix B – Units                            | 78 |  |  |
| _     |                                     |                                          |    |  |  |
| Ap    | Appendix C – Installation Record 80 |                                          |    |  |  |
| Ind   | Index                               |                                          |    |  |  |
| Natao |                                     |                                          |    |  |  |
| INC   | NOLES                               |                                          |    |  |  |

# 1 Preparation

# 1.1 Preparing the Recorder for First Use - Figs. 1.1 and 1.2

Prepare the recorder for first use as follows:

- 1. Install the recorder see Section 4, page 59.
- 2. Connect the recorder see Section 5, page 63.

**Warning.** Ensure all connections are made correctly, especially to the earth (ground) stud – see Section 5.4, page 70.

3. Switch on the power supply to the recorder.

**Note.** On power-up, the pen arm(s) is (are) moved to an off-chart position for automatic referencing. Pen chatter may occur on the pen(s) nearest the reference position. This is a normal function of the recorder.

4. Fit the pen capsule(s) - see Fig. 1.1.

#### Note.

- Ensure the correct colored capsule is fitted to the appropriate pen arm. Each pen arm is identified by a colored band – see Fig. 1.1.
- If the violet, true-time line event option is fitted, the pen records on the same time line as the red pen, but on the outer edge of the chart.
- 5. Fit a chart see Fig. 1.2 on page 3.

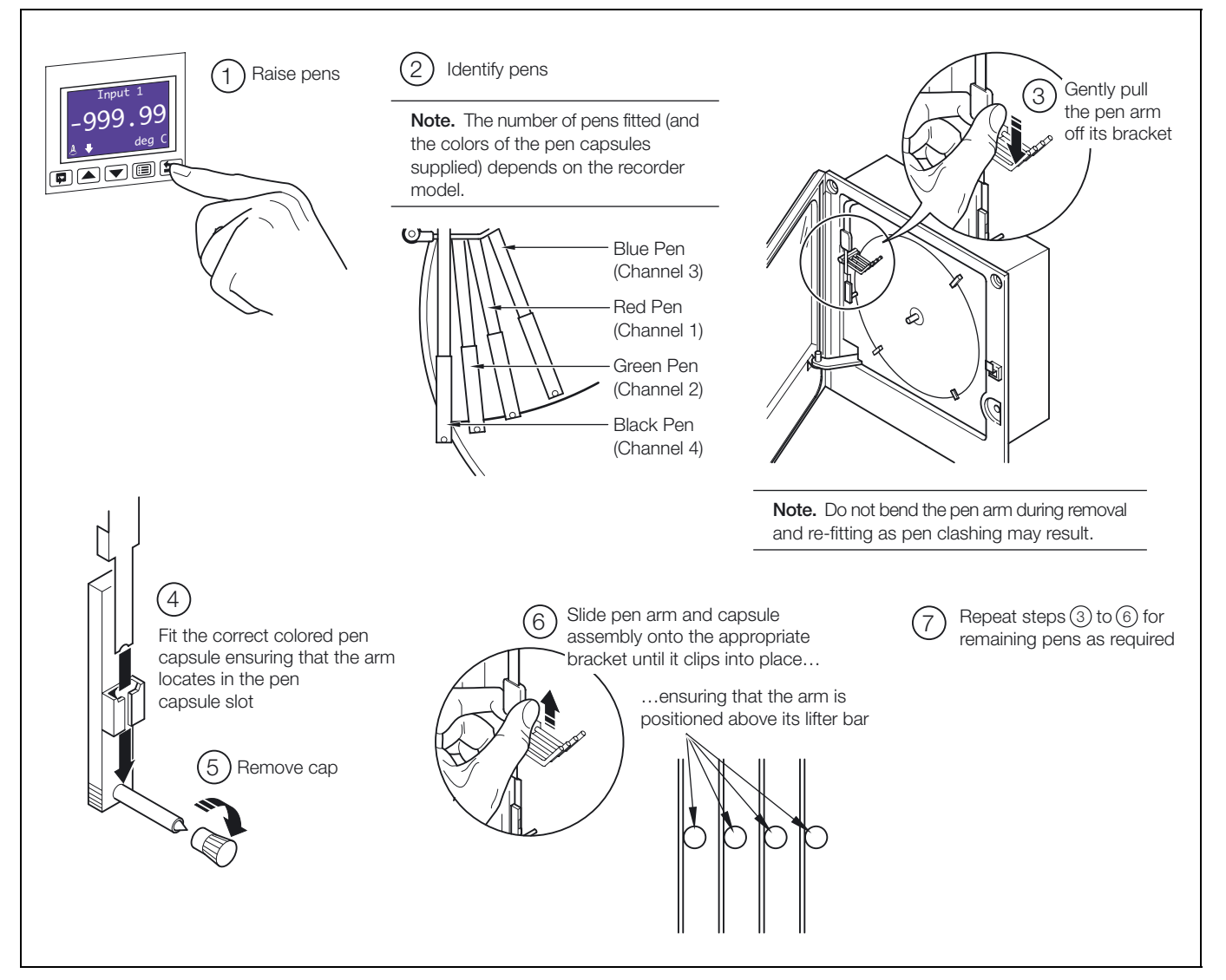

Fig. 1.1 Fitting the Pen Capsule(s)

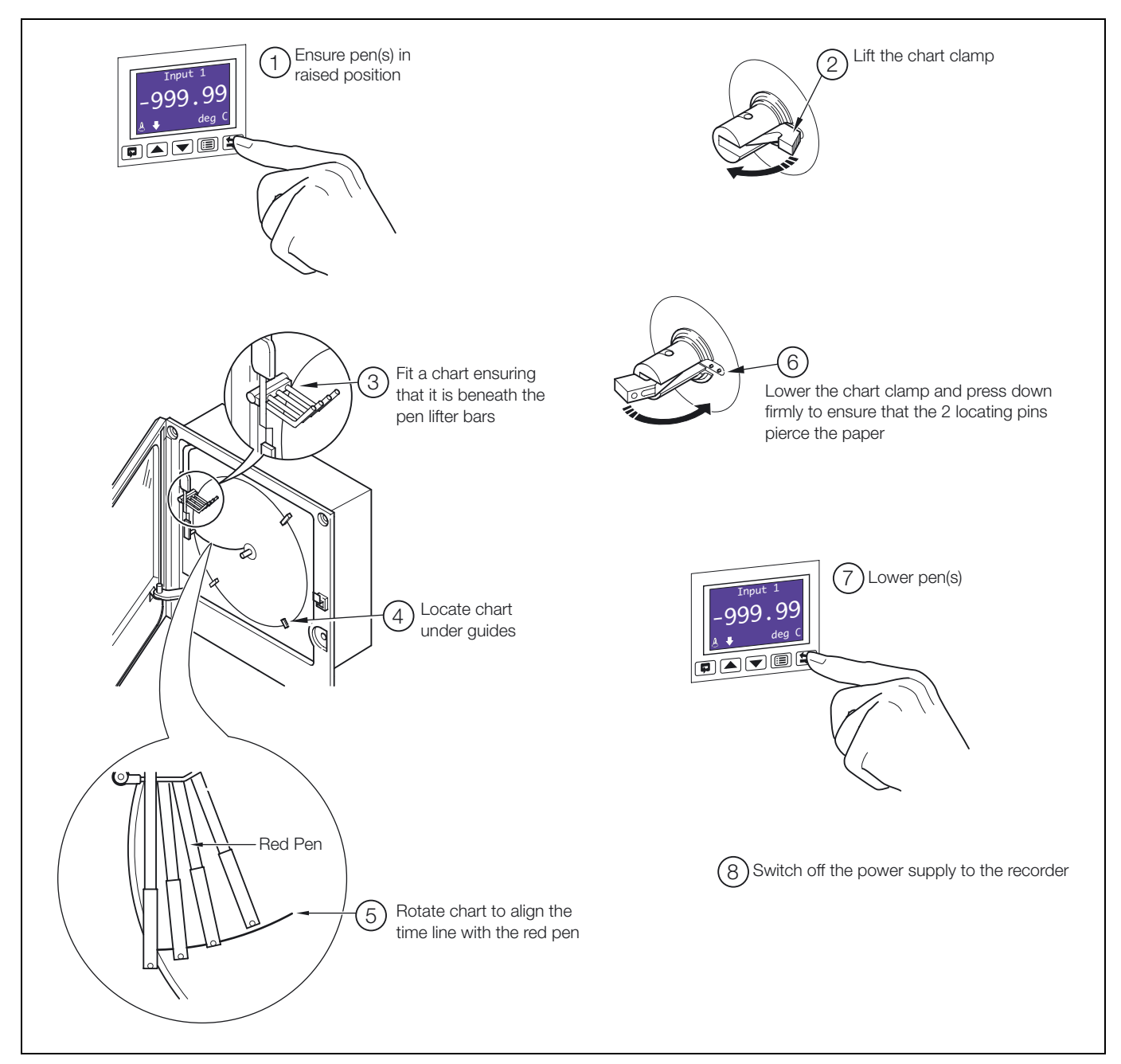

Fig. 1.2 Fitting a Chart

#### 1.2 Powering up the Recorder - Fig. 1.3

To power up the recorder:

- 1. Switch on the supply to the recorder, any power-operated control circuits and the input signals. Wait for the pens to settle.
- 2. The start-up self-test sequence shown in Fig. 1.3 is shown on display screen 1 when the power supply is first switched on.

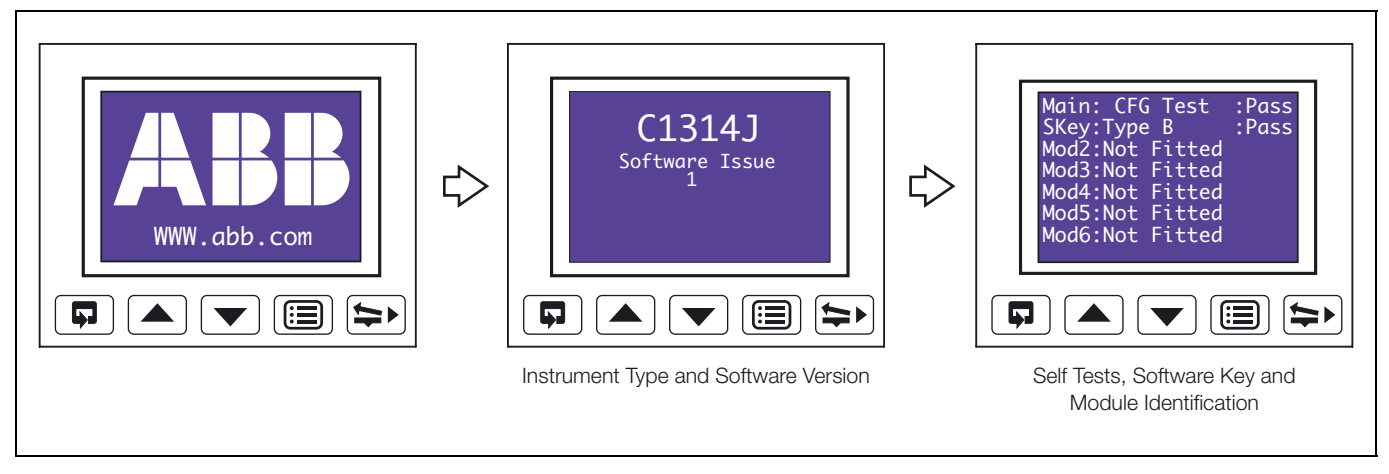

Fig. 1.3 Recorder Start-up Self-test Sequence

#### 1.2.1 Recorder Status and Error Page – Fig. 1.4

If any of the start-up self-tests (see Fig. 1.3) fail, the error message 'Fail' is displayed. Refer to Fig. 1.4 for possible cause and remedial action information.

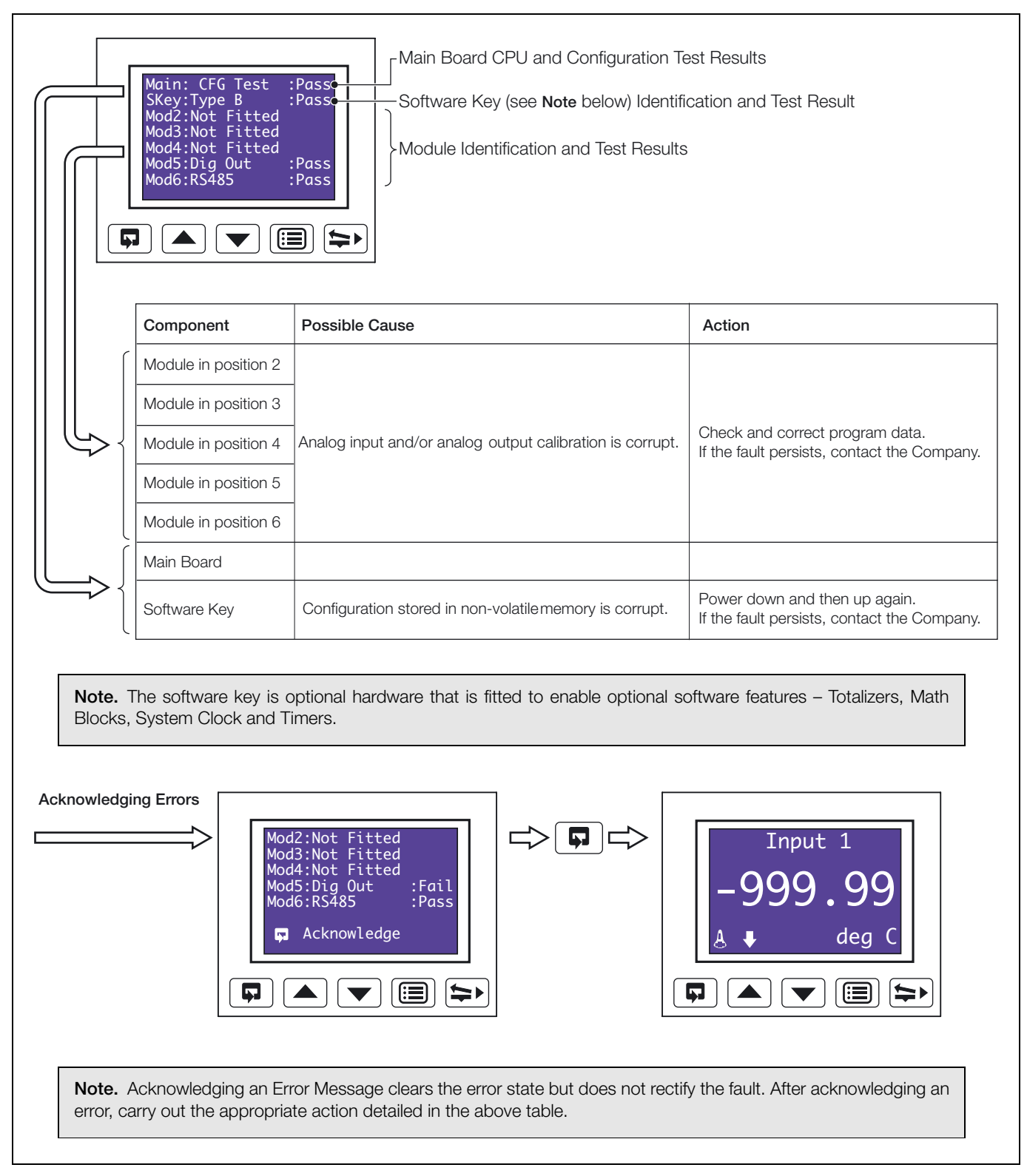

Fig. 1.4 Start-up Error Messages

# 2 Operation

#### 2.1 Display Screens and Operator Keys - Fig. 2.1

Up to two faceplates are fitted to the front of the recorder, each comprising a display screen and associated operator keys - see Fig. 2.1.

Each high resolution, dot matrix display screen shows the operating and programming information for up to two input channels in a variety of formats.

Alarm states are indicated by icons in the lower left corner of the display screen(s) - see Fig. 2.3 on page 7.

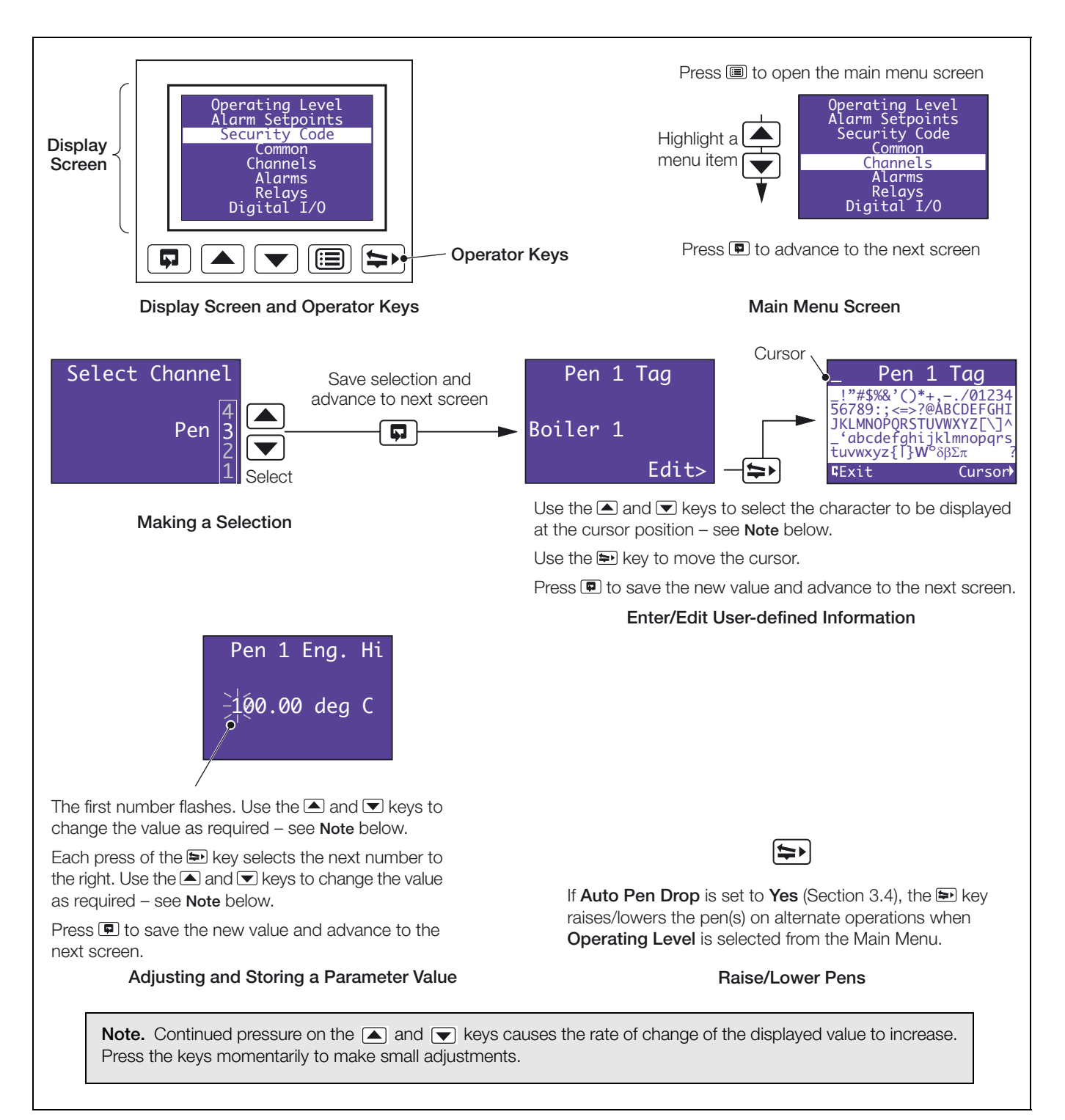

Fig. 2.1 Display Screen and Operator Keys

The recorder has dedicated *Operating Pages* in the **Operating Level** – see Sections 2.3 to 2.6. These pages display the process measurements and are not affected by the security system which inhibits access to the **Configuration Pages** – see Section 3.3, page 19.

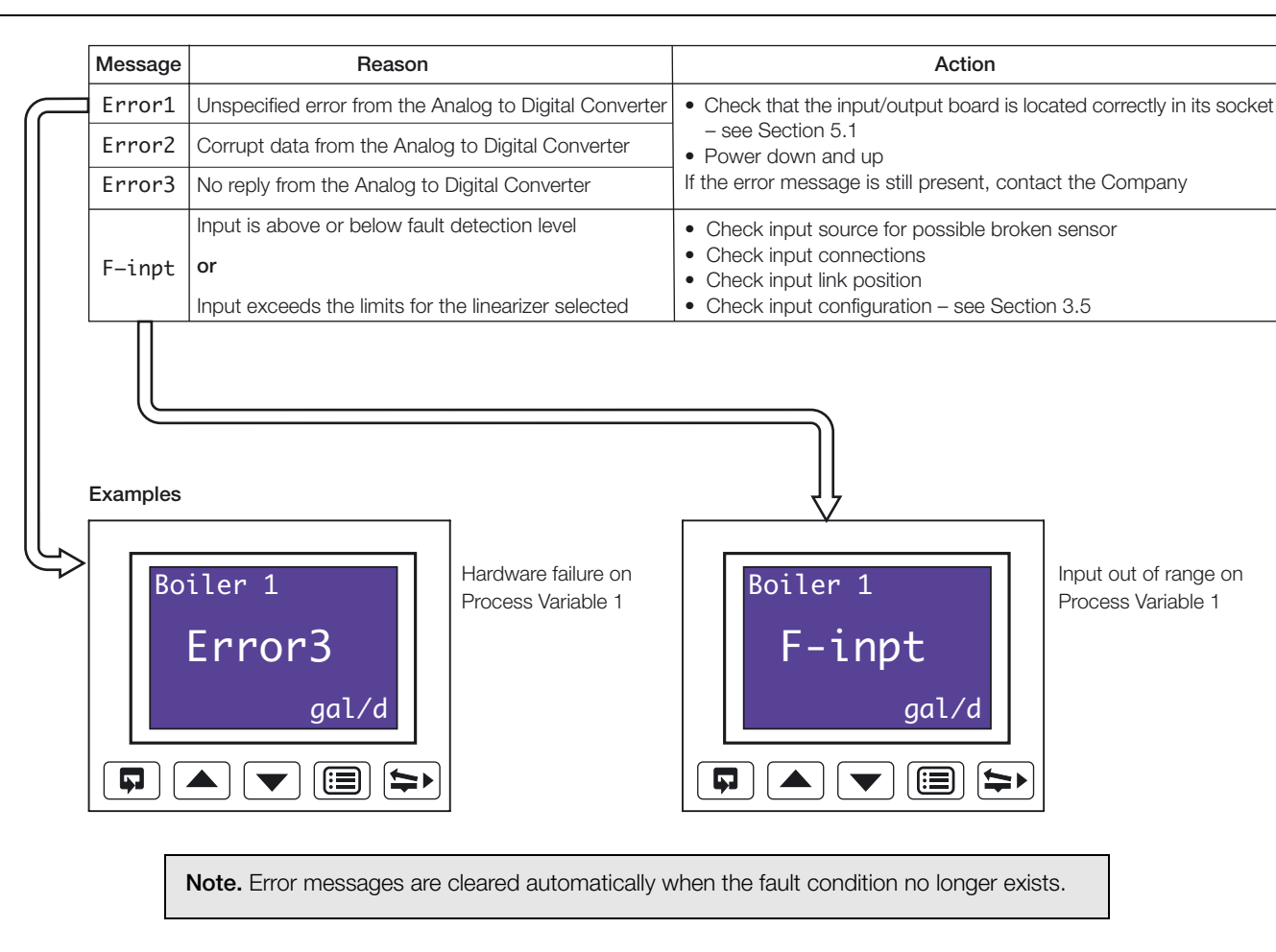

#### 2.2 Input Error Messages and Alarm Icons - Figs. 2.2 and 2.3

Fig. 2.2 Input Error Messages Displayed in the Operating Page

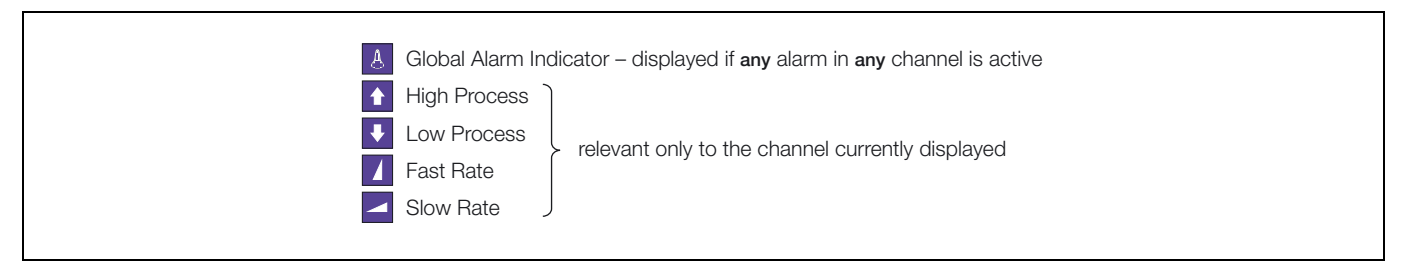

Fig. 2.3 Alarm Icons

## 2.3 Operating Pages

#### Overview.

- The following information is displayed in the Operating Pages:
  - Input (pen) channel readings
  - Data logging status (if data logging option is enabled by installation of the appropriate hardware)
  - System time/date (if any one of the Totalizer, Math or Timers software options are enabled by installation of the appropriate software key)
  - Totalizer readings (if the totalizer software option is enabled by installation of the appropriate software key)
  - Totalizer log (if the totalizer software option is enabled by installation of the appropriate software key)
  - Totalizer control (if the totalizer software option is enabled and Totalizer Reset is set to YES see Section 3.4, page 20.)
  - Alarm set points (if Alarm Adjust is set to Yes see Section 3.4, page 20.)
- The Input (pen) channel and totalizer displays are configured separately (see Pen Ch Display and Totals Display in Section 3.4) and each can be displayed in one of several ways. Input channel information can be displayed without totalizer information and vice-versa.
- Input channel 1 and 2 information and system time/date is shown on display screen 1.
- If the recorder is fitted with the optional second faceplate:
  - Input channel 3 and 4 information, together with system time/date is shown on display screen 2
  - Totalizer logs, totalizer control and alarm set point adjustment for pens 3 and 4 and associated totalizers are accessed from the menu shown on display screen 2 when the 🗐 key is pressed on faceplate 2.
- Totalizer information is shown on the same display screen as the pen to which the totalizer is assigned.
- All channel and totalizer configuration is done using faceplate 1.

#### 2.3.1 Accessing the Operating Pages

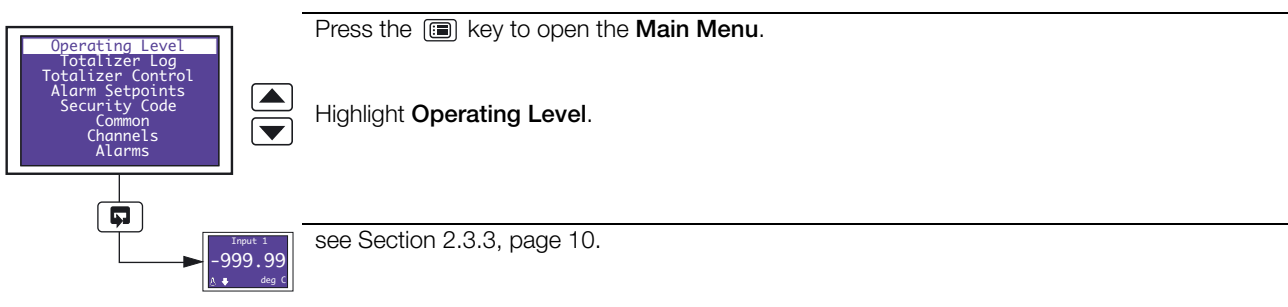

Input 1

. 90

99

#### Autoscroll

When **Autoscroll** is set to **On**, each *Operating Page* screen is displayed in turn for a period of time determined by the rate selected:

Slow Rate - each screen is displayed in turn for 10 seconds

Fast Rate - each screen is displayed in turn for 5 seconds

Press the ( ) key from any *Operating Page* screen to initiate Autoscroll in Slow Rate mode.

Press the  $\hfill \bigtriangleup$  key again to switch to Fast Rate mode.

When in Fast Rate mode, press the  $\bigcirc$  key to switch to Slow Rate mode.

When in Slow Rate mode, press the 💌 key to switch Autoscroll off.

Press the p key at any time to switch Autoscroll off.

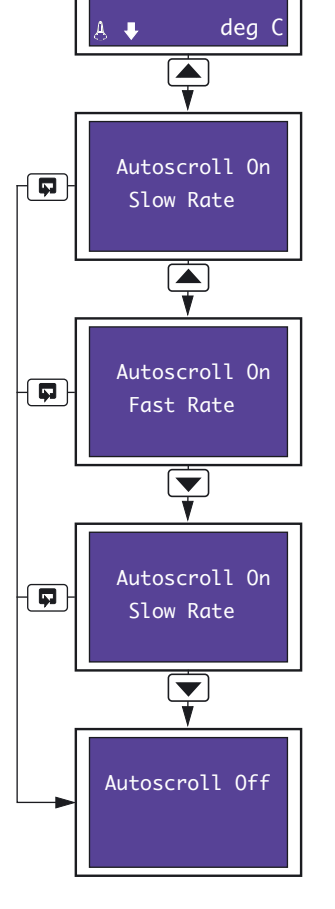

#### 2.3.3 Input (Pen) Channel Display - Separate

The following screens are displayed only if **Pen Ch Display** is set to **Separate** – see Section 3.4, page 20.

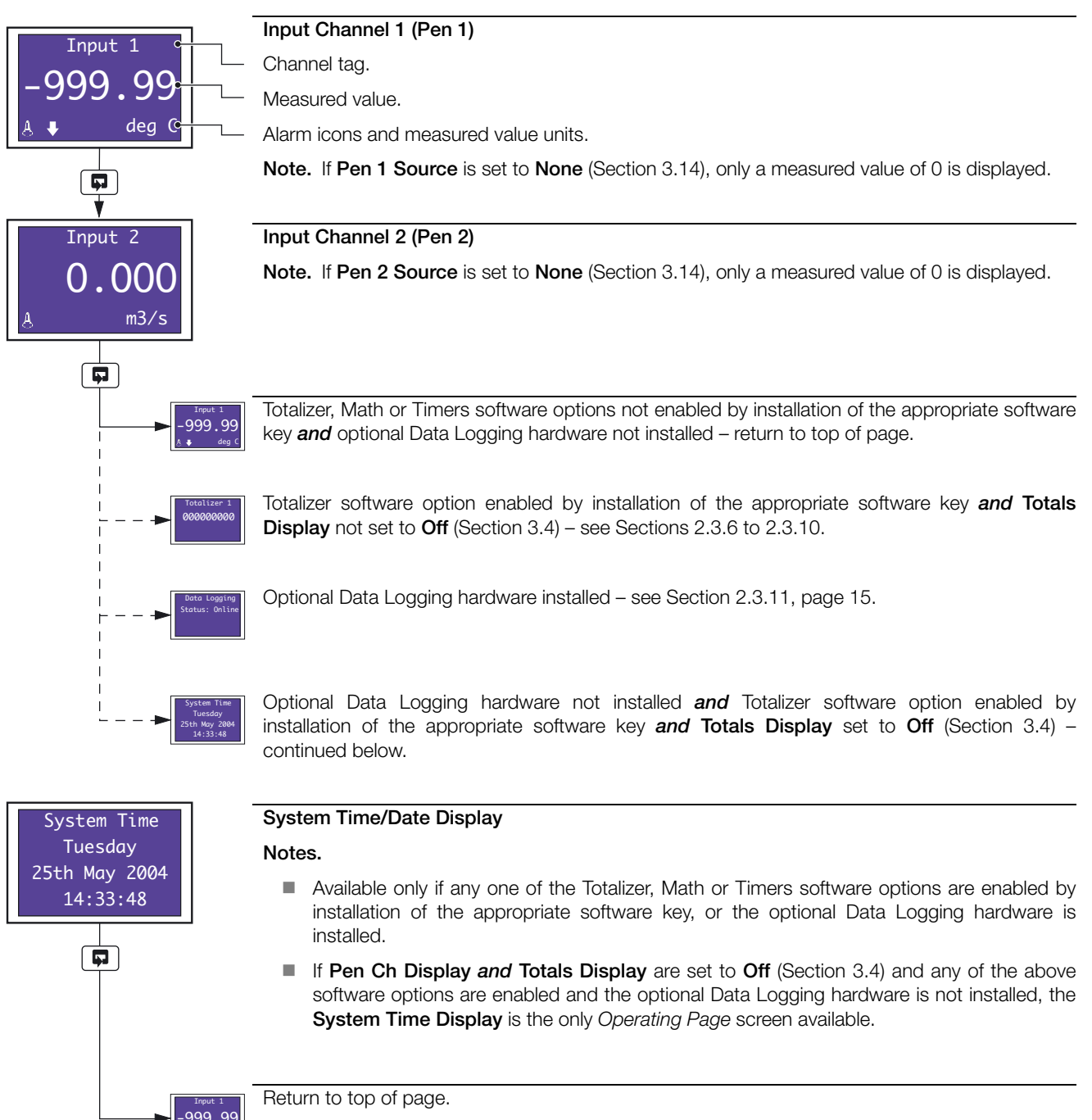

**2.3.4 Input (Pen) Channel Display – Dual** The following screens are displayed only if **Pen Ch Display** is set to **Dual** – see Section 3.4, page 20.

| Turnut 1                                            | Input Channels 1 and 2 (Pens 1 and 2)                                                                                                    |
|-----------------------------------------------------|----------------------------------------------------------------------------------------------------|
| 0.0 1/s                                             | Channel tag.                                                                                                    |
|                                                     | Measured value and units.                                                                                                    |
|                                                     | <b>Note.</b> If <b>Pen X Source</b> (where <b>X</b> is the pen number) is set to <b>None</b> (Section 3.14), only a measured value of 0 is displayed for that channel.                                                            |
|                                                     |                                                                                                    |
| 0.00 u/s<br>0.0000 au/s                             | Totalizer, Math or Timers software options not enabled by installation of the appropriate software key <b>and</b> optional Data Logging hardware not installed – return to top of page.                                           |
| Totalizer 1 000000000                               | Totalizer software option enabled by installation of the appropriate software key <b>and Totals Display</b> not set to <b>Off</b> (Section 3.4) – see Sections 2.3.6 to 2.3.10.                                                   |
|                                                     | Optional Data Logging hardware installed – see Section 2.3.11, page 15.                                                                                                    |
| System Time<br>Tuesday<br>25th May 2004<br>14:33:48 | Optional Data Logging hardware not installed <b>and</b> Totalizer software option enabled by installation of the appropriate software key <b>and Totals Display</b> set to <b>Off</b> (Section 3.4) – see Section 2.3.3, page 10. |

#### 2.3.5 Input (Pen) Channel Display - Separate and Dual

The following screens are displayed only if **Pen Ch Display** is set to **Separate & Dual** – see Section 3.4, page 20.

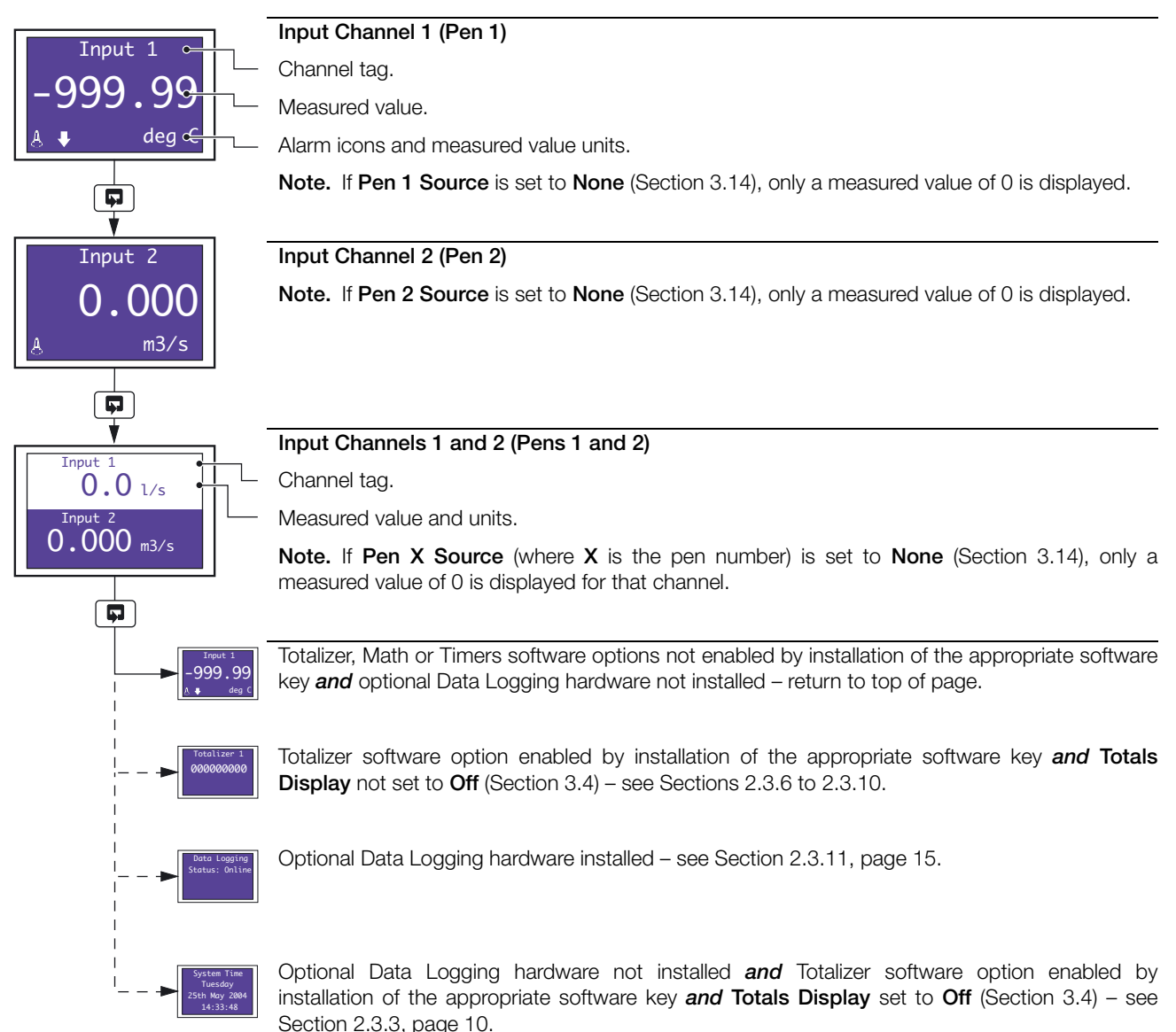

#### 2.3.6 Totalizer Display - Separate

The following screens are displayed only if **Totals Display** is set to **Separate** (Section 3.4) *and* **Tot X Source** (where **X** is the totalizer number) is set to anything other than **None** – see Section 3.7, page 35.

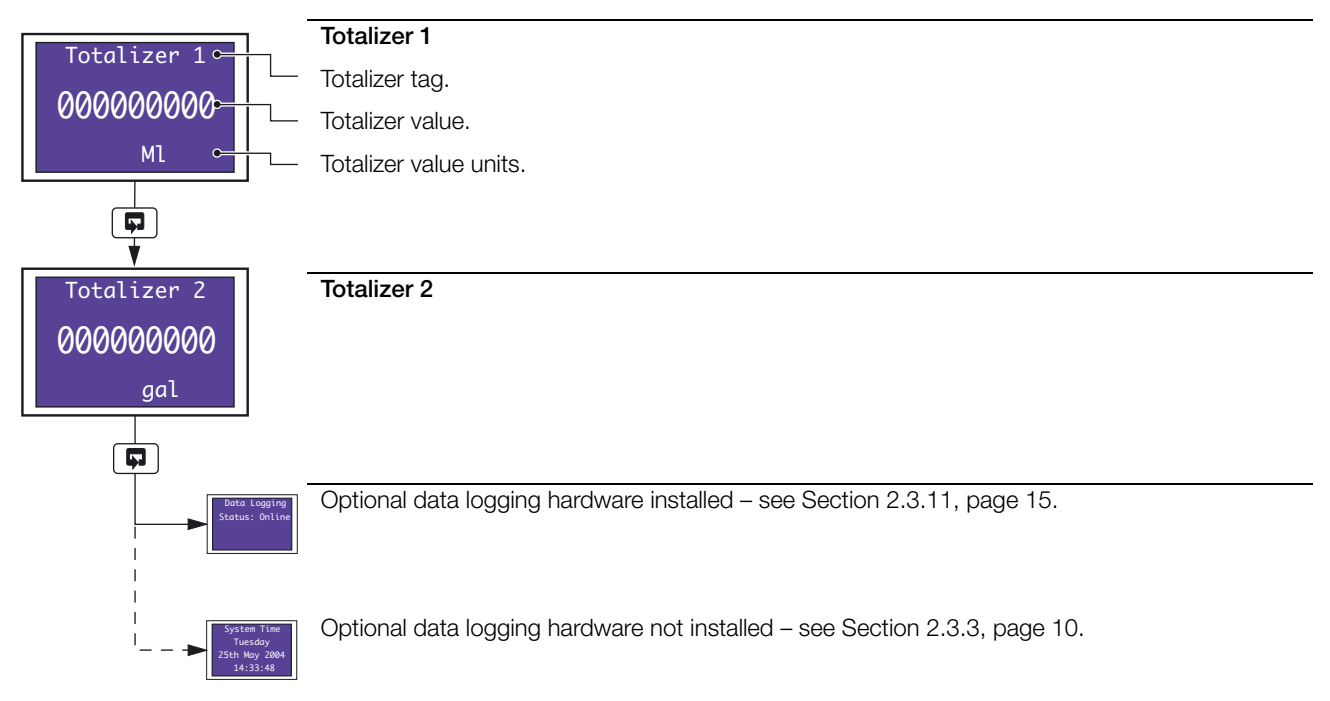

#### 2.3.7 Totalizer Display - Rate with Total

The following screens are displayed only if **Totals Display** is set to **Rate with Total** (Section 3.4) *and* **Tot X Source** (where **X** is the totalizer number) is set to anything other than **None** – see Section 3.7, page 35.

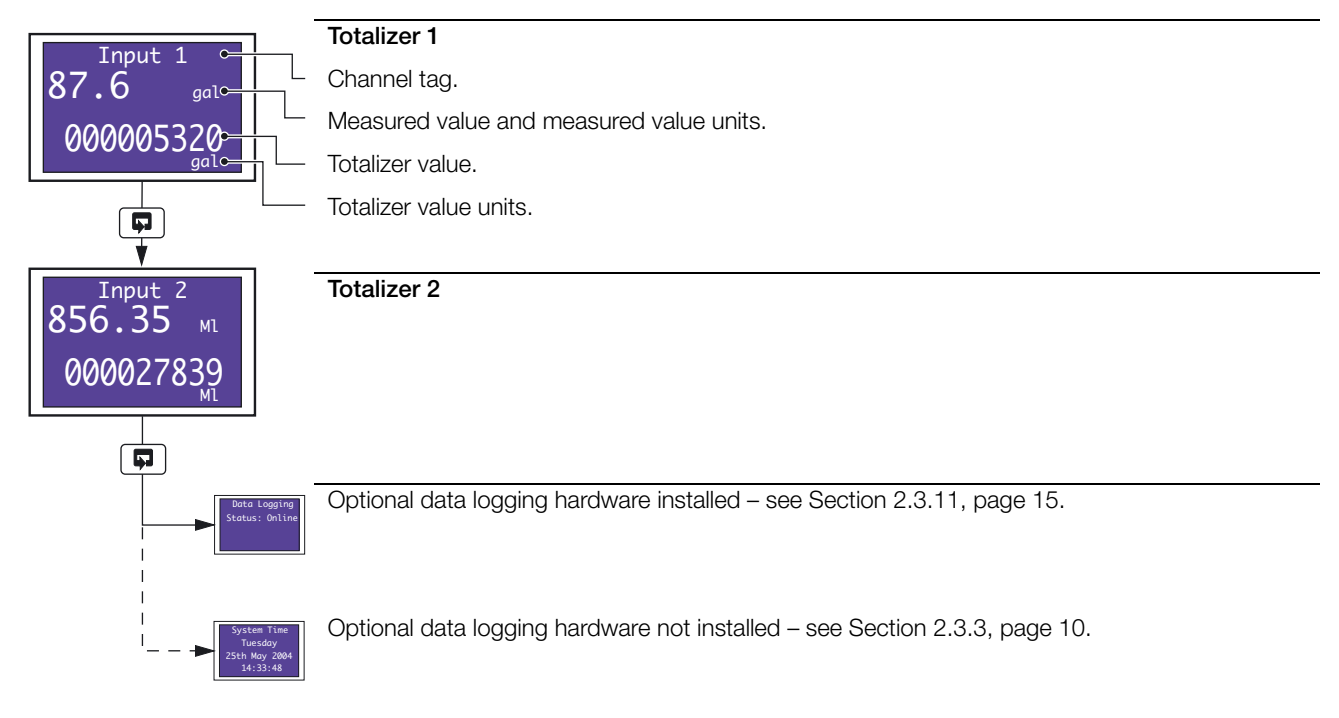

#### 2.3.8 Totalizer Display - Total with Rate

The following screens are displayed only if **Totals Display** is set to **Total with Rate** (Section 3.4) *and* **Tot X Source** (where **X** is the totalizer number) is set to anything other than **None** – see Section 3.7, page 35.

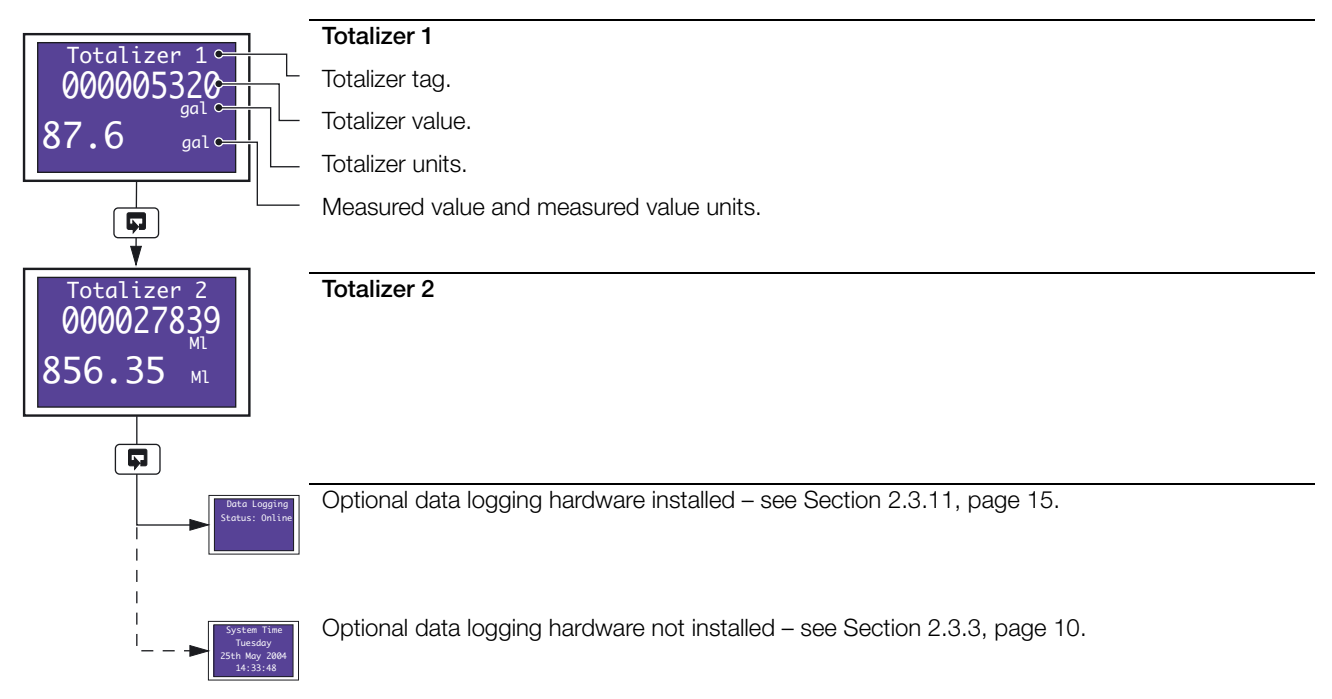

#### 2.3.9 Totalizer Display - Dual Total

The following screen is displayed only if **Totals Display** is set to **Dual Total** (Section 3.4) *and* **Tot X Source** (where **X** is the totalizer number) is set to anything other than **None** – see Section 3.7, page 35.

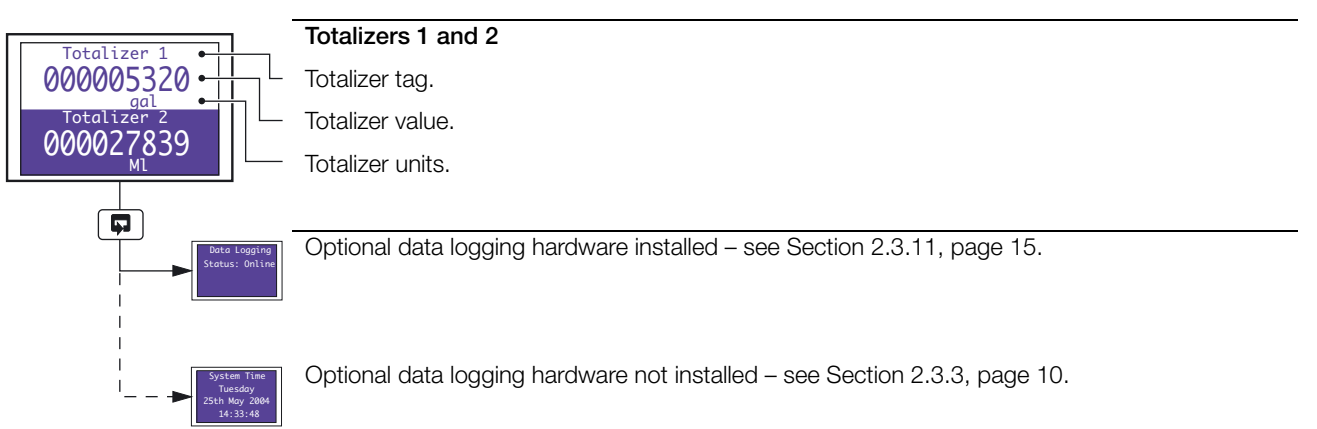

#### 2.3.10 Totalizer Display - Dual + Flow Rate

The following screen is displayed only if **Totals Display** is set to **Dual + Flow Rate** (Section 3.4) *and* **Tot X Source** (where **X** is the totalizer number) is set to anything other than **None** – see Section 3.7, page 35.

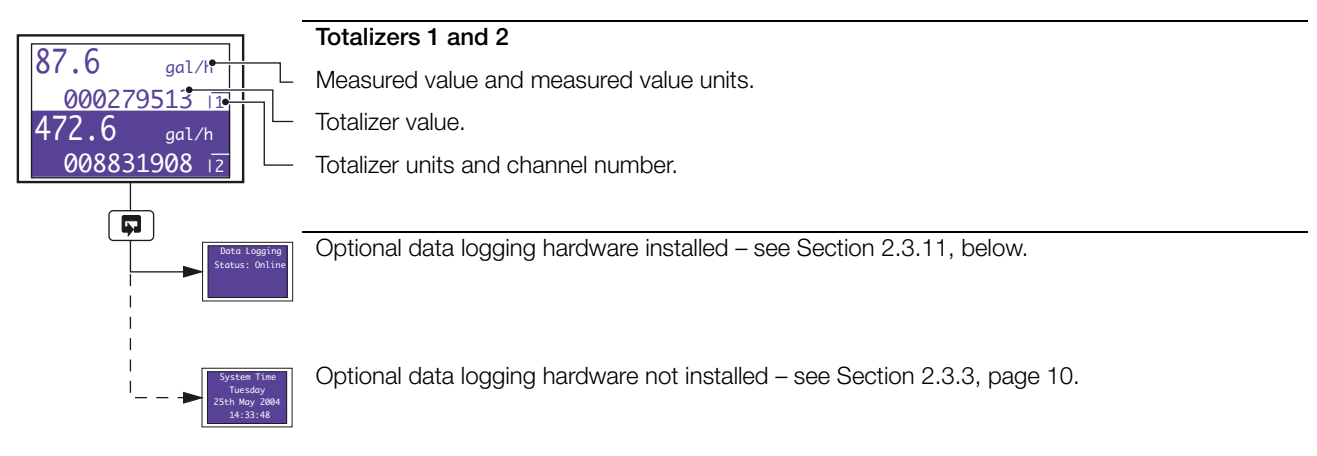

#### 2.3.11 Data Logging

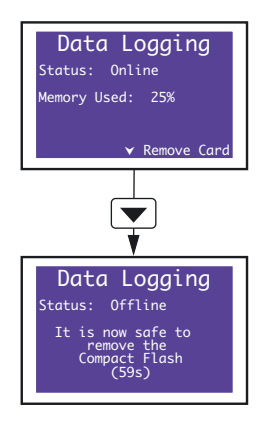

#### **Data Logging Status**

Provides information on current data logging status.

Press the 💌 key to place data logging off-line.

When data logging is off-line, the Compact Flash card can be removed safely.

If the card is not removed within 1 minute, data logging is placed on-line automatically. A timer indicates the number of seconds remaining before data logging resumes.

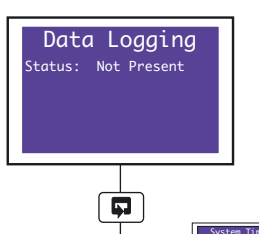

This screen is displayed when a Compact Flash card is not inserted.

Data logging starts automatically when a Compact Flash card is inserted.

see Section 2.3.3, page 10.

#### 2.4 Totalizer Log

#### Note.

- The totalizer log is available only if the totalizer software option is enabled by installation of the appropriate software key.
- The recorder can store up to 21 log entries for each enabled totalizer. When the maximum number of entries has been reached, the oldest data is overwritten by the newest.
- A new log entry is created for each totalizer at the interval selected in the Tot X Log Enable parameter (where X is the totalizer number) see Section 3.7, page 35.

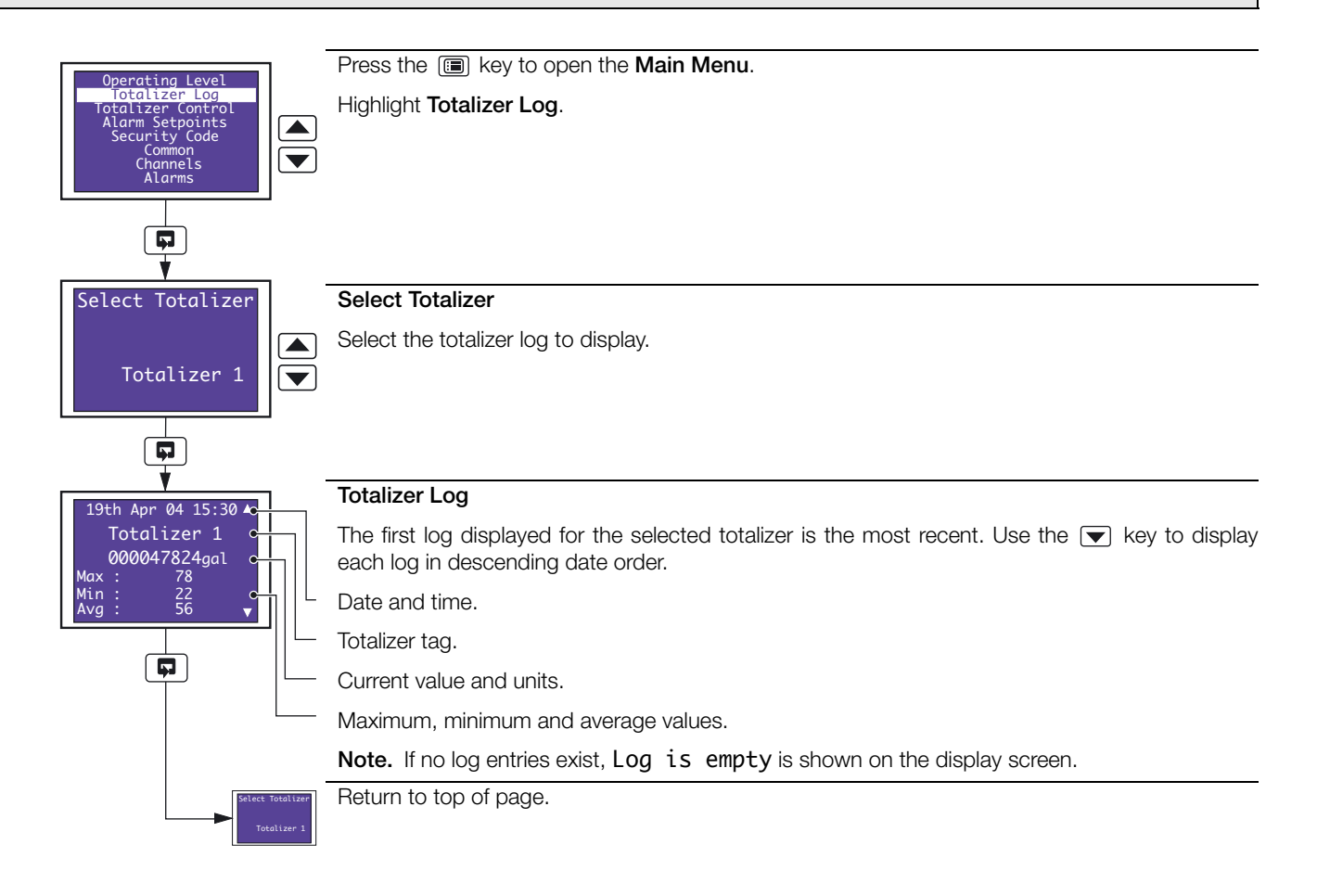

### 2.5 Totalizer Control

Note. Totalizer control is available only if the totalizer software option is enabled by installation of the appropriate software key *and* Totalizer Reset is set to YES – see Section 3.4, page 20.

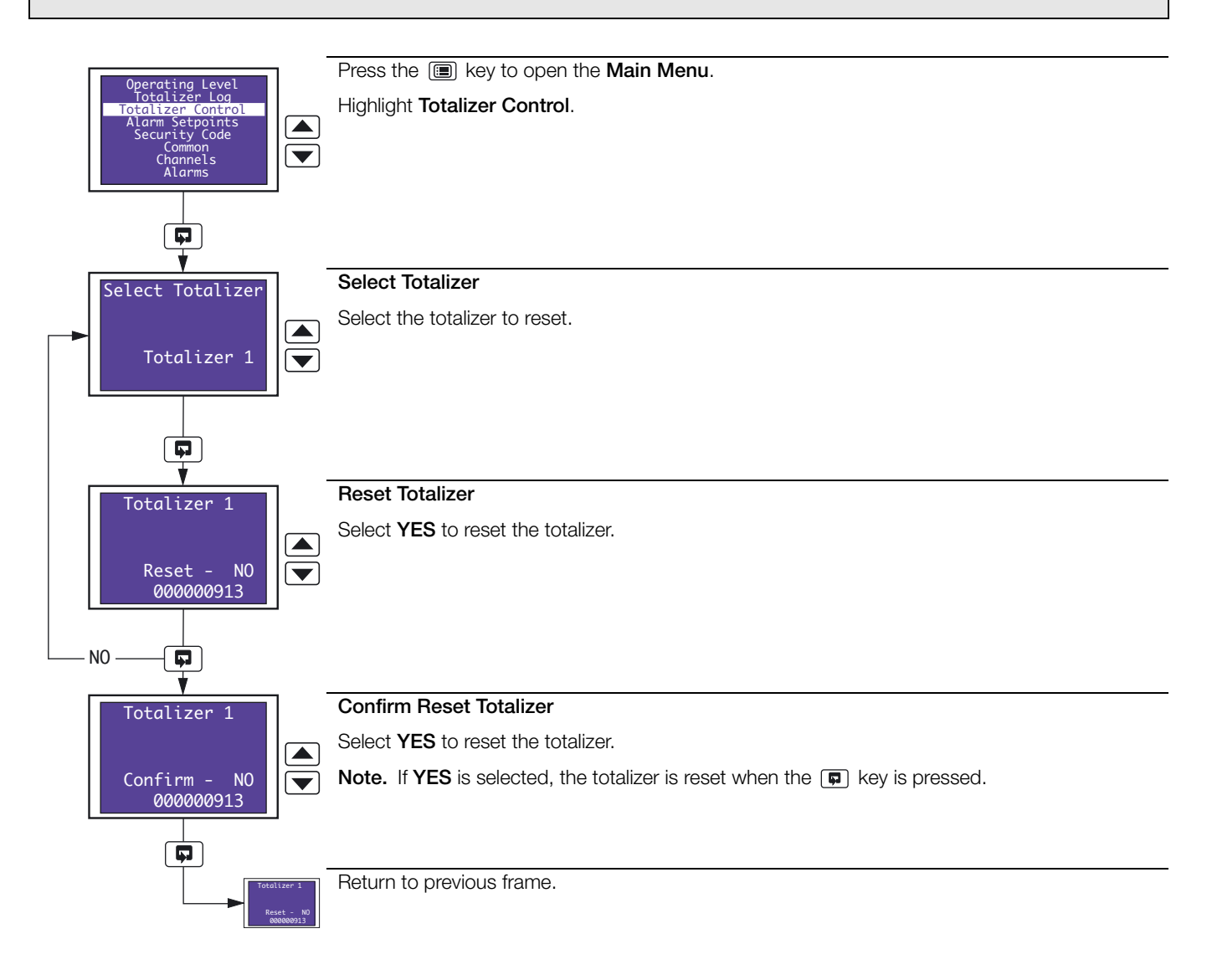

#### 2.6 Alarm Set Point Adjustment

Note. Alarm set point adjustment is available only if Alarm Adjust is set to YES – see Section 3.4, page 20.

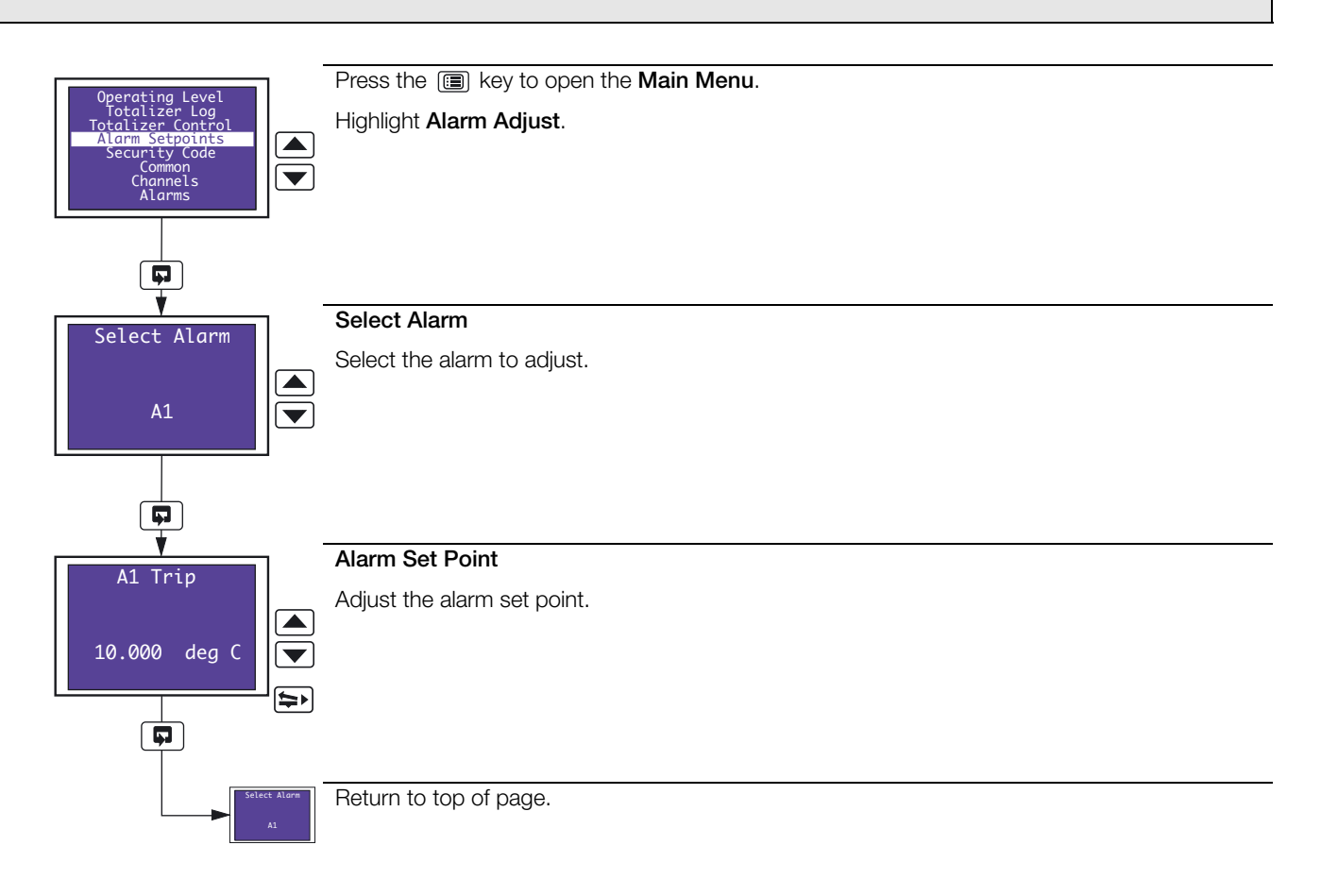

# 3 Configuration

#### 3.1 Introduction

The configuration procedures are used to make changes to the operating parameter values and for scale adjustment. Configuration of all channels is performed from faceplate 1.

The configuration settings can be backed up to a PC and restored to the recorder as required – see Section 3.16, page 57.

An overview of the Configuration Pages is on the rear cover fold-out.

When changing the input type, it may be necessary to reposition the input selector links accordingly - see Section 5.2.1, page 66.

### 3.2 Preparation for Configuration

#### Note.

- Isolate any external alarm/control circuits if inadvertent operation during configuration is undesirable.
- The recorder responds instantly to parameter changes. These are saved automatically when either the pressed.
- The display screen of faceplate 2 (if fitted) shows **Configuration Mode** when the configuration pages are accessed by scrolling past **Security Code** in the Main Menu on the display screen of faceplate 1.

#### 3.3 Configuration Level Security

Unauthorized access to the configuration pages is prevented by the use of a security code.

The security code, set to '0' when the recorder is despatched, can be set to any value from 0 to 9999 – see **Configure Password** in Section 3.4 on pgae 20. When set to anything other than '0', access to all configuration menus (i.e. all menus below **Security Code**) is prevented. Enter the correct code to enable access to the configuration menus.

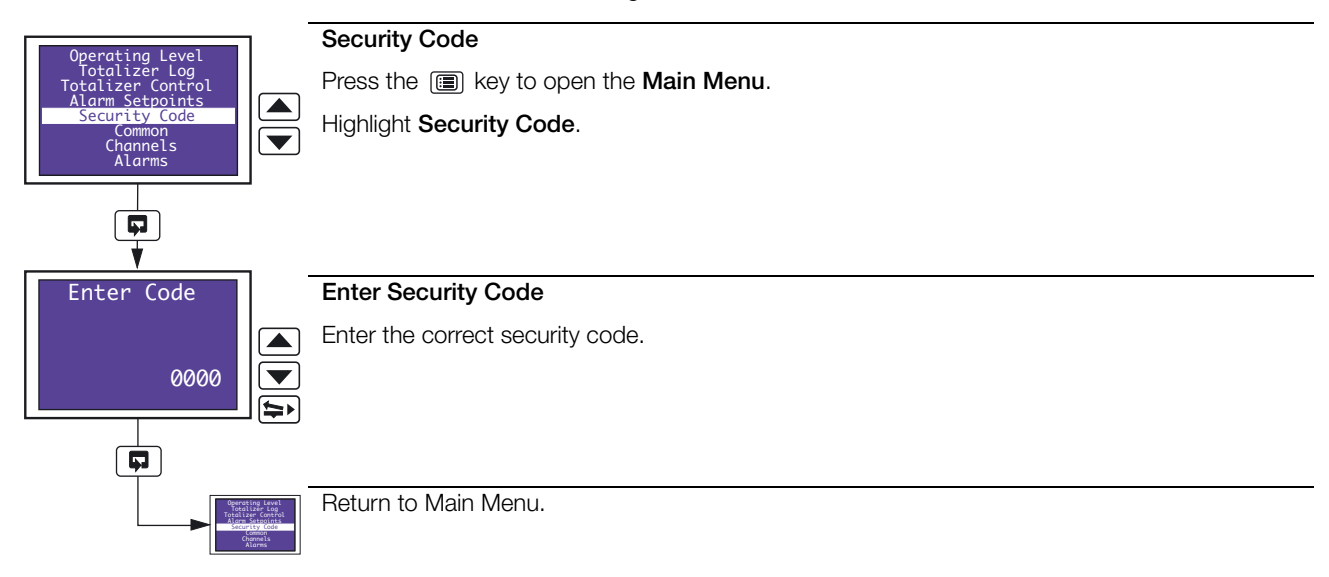

## 3.4 Common Configuration

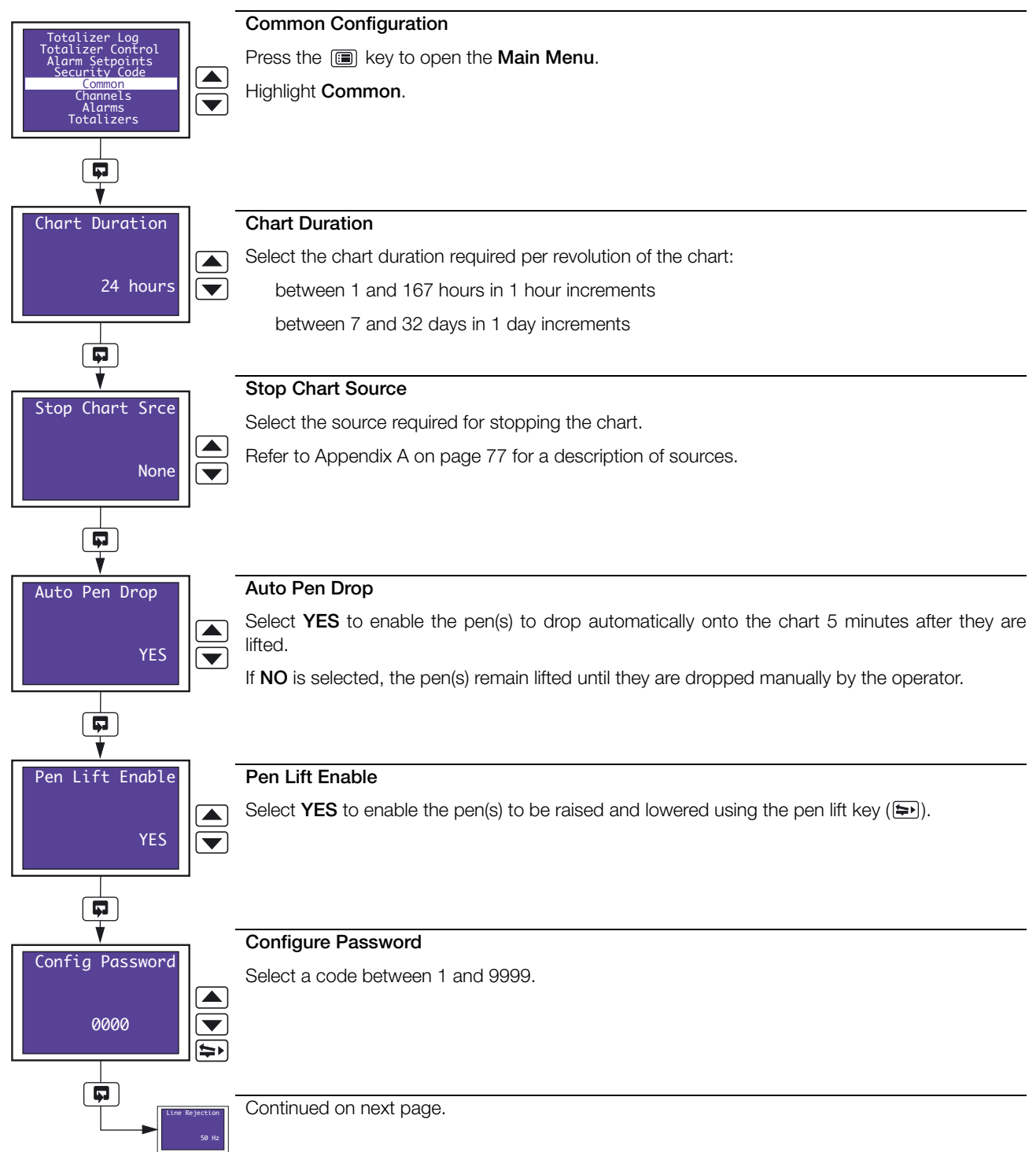

| Line Rejection<br>50 Hz    | Line Rejection Select the frequency of the mains supply to ensure maximum noise rejection on analog inputs. |                                                                                                    |  |  |
|----------------------------|----------------------------------------------------------------------------------------------------|----------------------------------------------------------------------------------------------------|--|--|
|                            |                                                                                                    |                                                                                                    |  |  |
| Pen Ch Display             | Pen Channel Display                                                                                         |                                                                                                    |  |  |
|                            | Select the style of input (p to 2.3.5.                                                                      | ben) channel display required in the Operating Page – see Sections 2.3.3                                                                                                    |  |  |
| Separate                   | Off                                                                                                    | - input channel information is not displayed in the Operating Page                                                                                                    |  |  |
|                            | Separate                                                                                                    | <ul> <li>input channel information for channels 1 and 2 is shown separately<br/>on display screen 1. Input channel information for channels 3 and 4<br/>(3 and 4 pen recorders only) is shown separately on display screen 2</li> <li>see Section 2.3.3, page 10</li> </ul>                                                        |  |  |
|                            | Dual                                                                                                    | - input channel information for channels 1 and 2 is shown<br>simultaneously on display screen 1. Input channel information for<br>channels 3 and 4 (3 and 4 pen recorders only) is shown<br>simultaneously on display screen 2 – see Section 2.3.4, page 11                                                                        |  |  |
|                            | Separate & Dual                                                                                             | <ul> <li>input channel information for channels 1 and 2 is first shown<br/>separately, then simultaneously on display screen 1. Input channel<br/>information for channels 3 and 4 (3 and 4 pen recorders only) is first<br/>shown separately, then simultaneously on display screen 2 – see<br/>Section 2.3.5, page 12</li> </ul> |  |  |
| Totals Display<br>Separate | Continued on next page.                                                                                     |                                                                                                    |  |  |

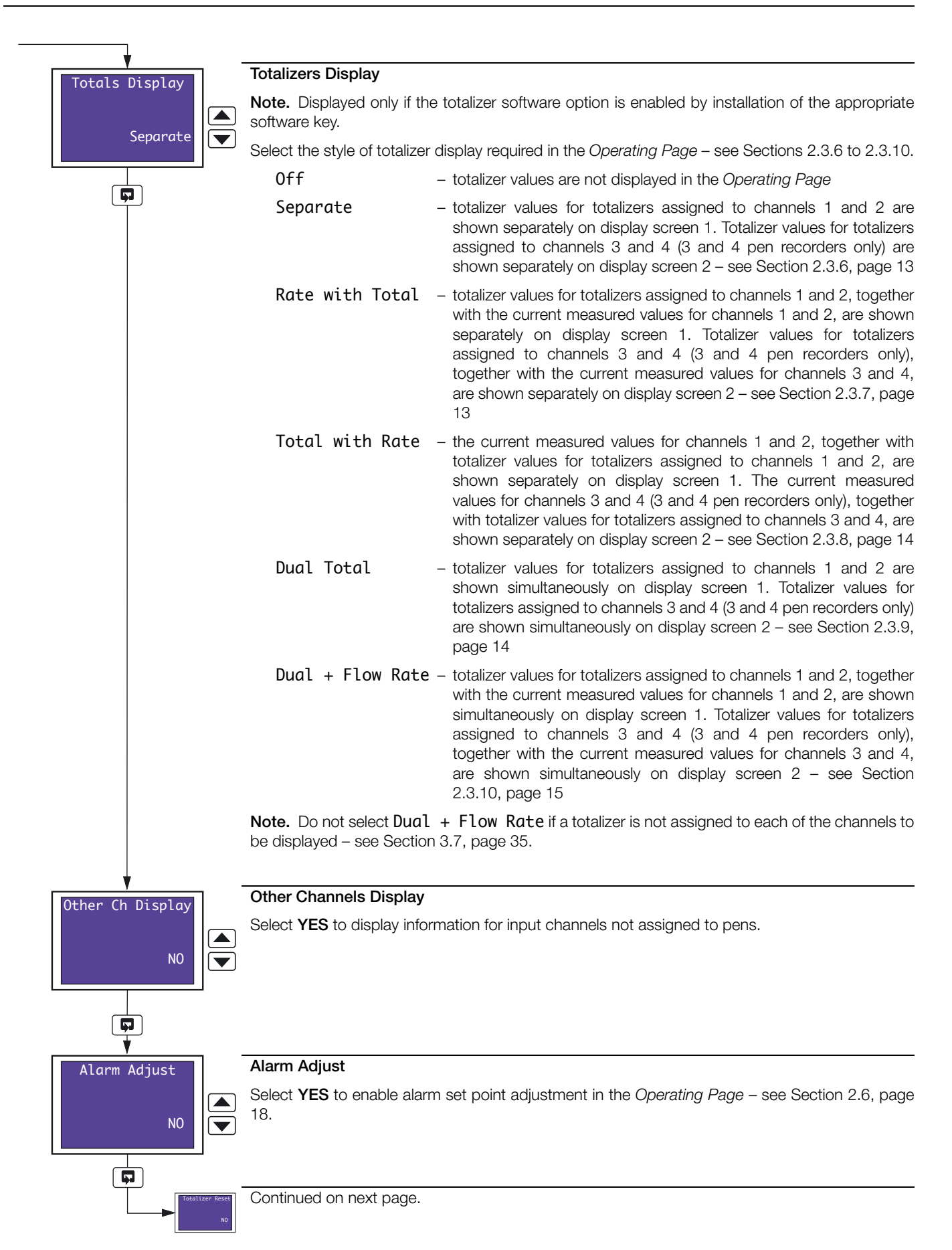

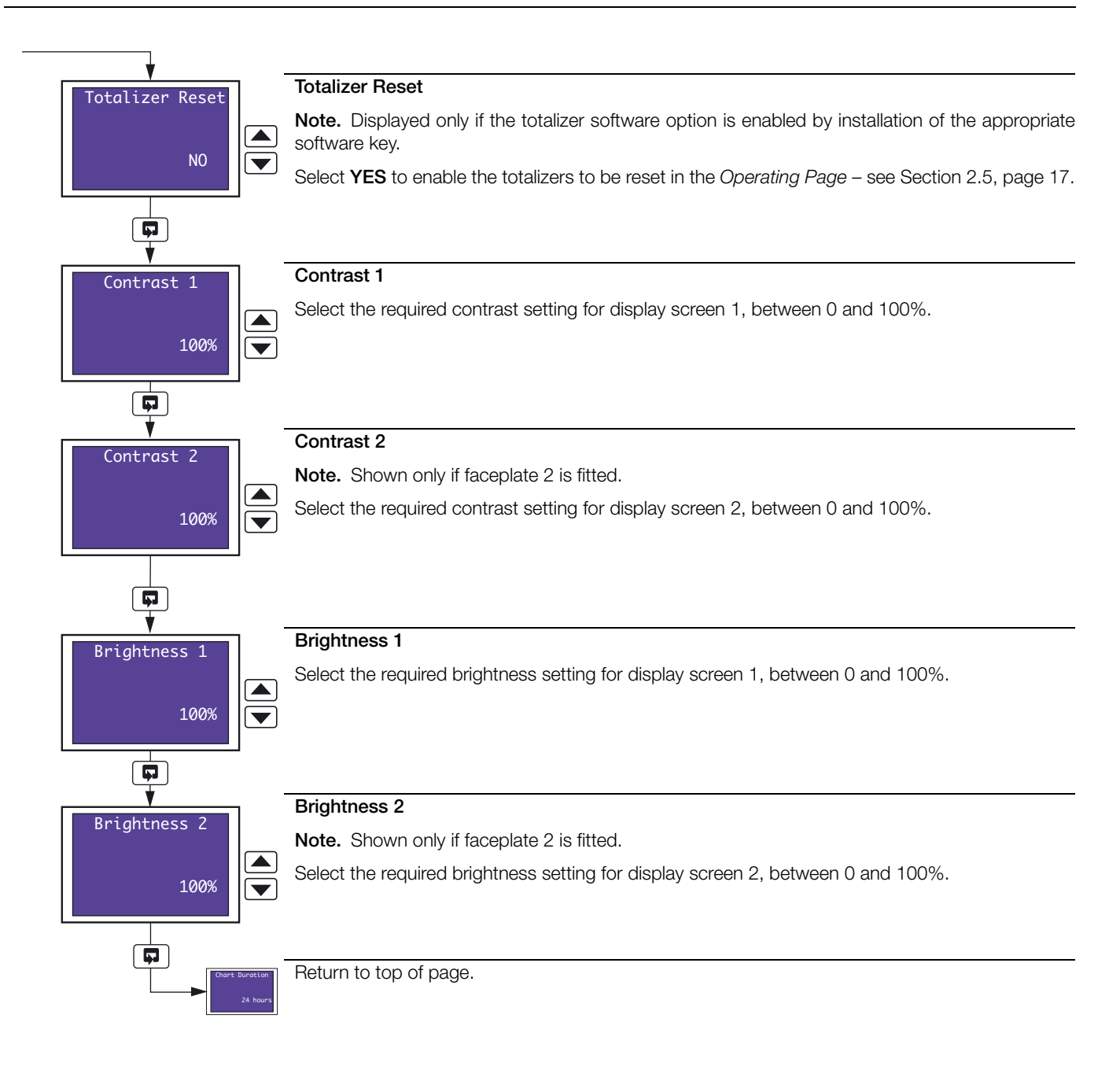

### 3.5 Channels Configuration

#### Overview.

- Universal inputs mV, mA, V, THC, RTD and resistance.
- Internal cold junction compensation.
- Linearization enables use of non-linearizing temperature transmitters or any electrical input.
- Programmable fault levels and actions.
- Digital filter reduces the effect of noise on inputs.

#### Example A – setting up:

- a current input of 4 to 20mA
- displaying a range of 0 to 200psi
- a fault detection level 10% above 200psi (engineering/display range) and 10% below 0psi (engineering/display range)
- in the event of a fault being detected and/or the fault detection level being exceeded, the process variable is driven downscale.

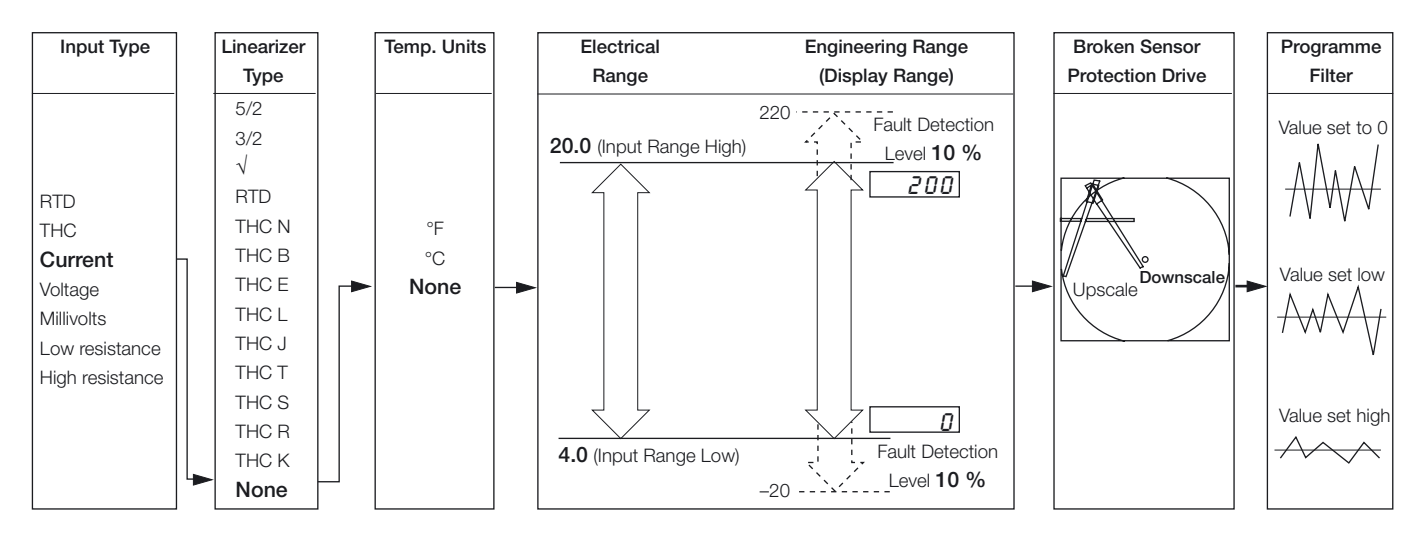

#### Example B - setting up:

- a Type K thermocouple
- displaying temperature in °F
- displaying a range of 0 to 2000°F
- a fault detection level 10% above 2000°F (engineering/display range) and 10% below 0°F (engineering/display range)
- in the event of a fault being detected and/or the fault detection level being exceeded, the process variable is driven upscale.

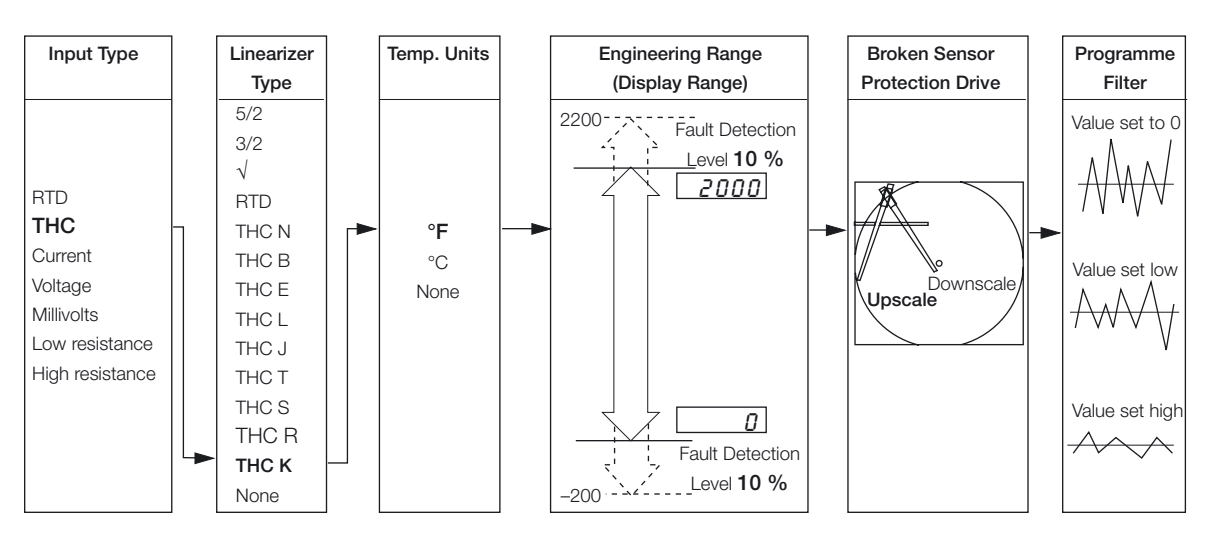

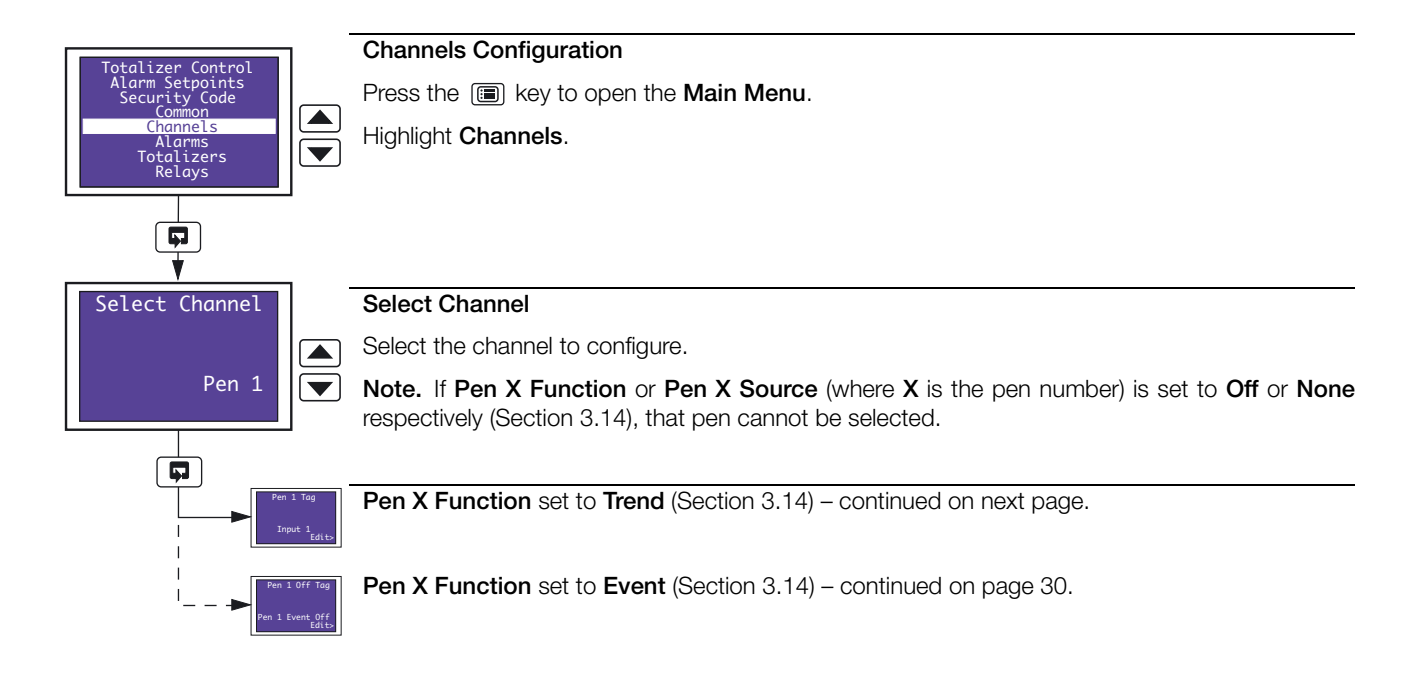

| Pen X Function<br>set to Trend |                                         |                                                                                |  |  |  |  |
|--------------------------------|-----------------------------------------|--------------------------------------------------------------------------------|--|--|--|--|
| (Section 3.13)                 | Channel Tag                             |                                                                                |  |  |  |  |
| Pen 1 Tag                      | Press the 🖘 key to                      | o open the Edit screen.                                                        |  |  |  |  |
|                                | Use the $\blacksquare$ , $\checkmark$ a | nd 🖘 keys to enter the channel tag required – see Fig. 2.1 on page 6.          |  |  |  |  |
| Edit>                          | Note. Any characte                      | rs not permitted in this tag are skipped when scrolling through the selection. |  |  |  |  |
|                                | Press the 🗊 key to                      | close the edit screen and save the tag.                                        |  |  |  |  |
|                                |                                         | -                                                                              |  |  |  |  |
| Pen 1 Input Type               | Channel Input Type                      | Channel Input Type                                                             |  |  |  |  |
|                                | Select the required of                  | channel input type:                                                            |  |  |  |  |
| High Ohm 🔽                     | None                                    | - None                                                                         |  |  |  |  |
|                                | Millivolt                               | – Millivolt (≤150mV)                                                           |  |  |  |  |
|                                | Milliamp                                | - Current                                                                      |  |  |  |  |
|                                | High Ohm                                | – High resistance (>750 $\Omega$ )                                             |  |  |  |  |
|                                | Low Ohm                                 | – Low resistance ( $\leq 750\Omega$ )                                          |  |  |  |  |
|                                | Volts                                   | - Voltage                                                                      |  |  |  |  |
|                                | Thermocouple                            | - Thermocouple                                                                 |  |  |  |  |
|                                | Rtd                                     | - Resistance thermometer                                                       |  |  |  |  |
|                                | Return to top of pag                    | е.                                                                             |  |  |  |  |
|                                |                                         |                                                                                |  |  |  |  |
| Milliamp                       |                                         |                                                                                |  |  |  |  |
| Low Ohm                        |                                         |                                                                                |  |  |  |  |
| Volts<br>Thermocouple          |                                         |                                                                                |  |  |  |  |
| Rtd                            |                                         |                                                                                |  |  |  |  |
| Pen 1 Lin. Type                | Linearizer Type                         |                                                                                |  |  |  |  |
|                                | Select the required I                   | nearizer type.                                                                 |  |  |  |  |
| Туре К                         | None                                    | – No linearizer                                                                |  |  |  |  |
|                                | Туре К                                  | – Type K thermocouple                                                          |  |  |  |  |
|                                | Type R                                  | – Type R thermocouple                                                          |  |  |  |  |
| T                              | Type S                                  | – Type S thermocouple                                                          |  |  |  |  |
|                                | Туре Т                                  | – Type T thermocouple                                                          |  |  |  |  |
|                                | Туре Ј                                  | – Type J thermocouple                                                          |  |  |  |  |
|                                | Type E                                  | – Type E thermocouple                                                          |  |  |  |  |
|                                | Type N                                  | – Type N thermocouple                                                          |  |  |  |  |
|                                | Туре В                                  | – Type B thermocouple                                                          |  |  |  |  |
|                                | Rtd                                     | <ul> <li>Resistance thermometer</li> </ul>                                     |  |  |  |  |
|                                | Square Root                             | – Square root                                                                  |  |  |  |  |
|                                | 3/2                                     | <ul> <li>X<sup>3/2</sup> (Open channel flow applications)</li> </ul>           |  |  |  |  |
|                                | 5/2                                     | - X <sup>5/2</sup> (Open channel flow applications)                            |  |  |  |  |
| Pen 1 Units                    | Continued on next p                     | age.                                                                           |  |  |  |  |
| 101 mV                         |                                         |                                                                                |  |  |  |  |

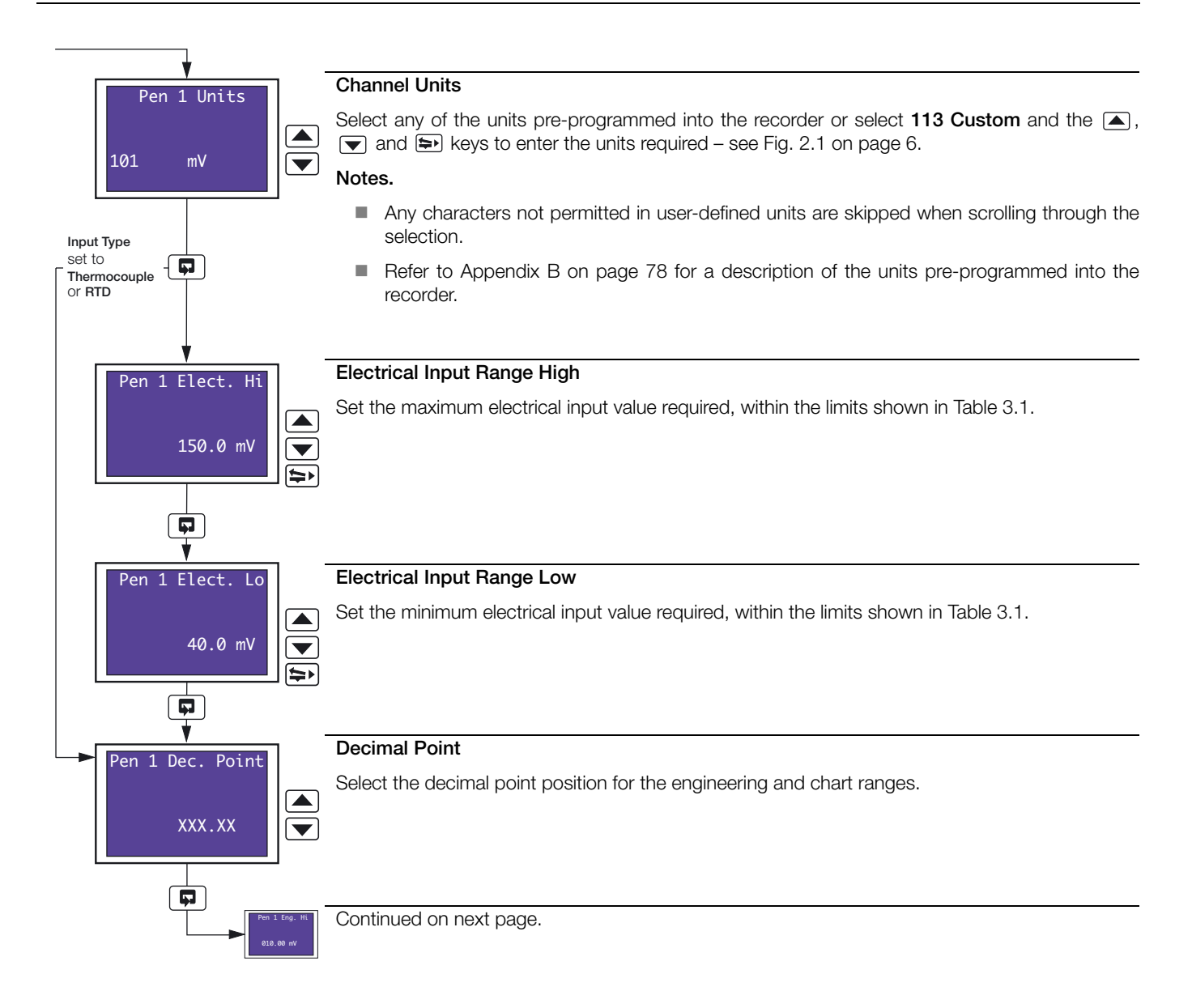

| Input Type        | Electrical Range Low | Electrical Range High | Minimum Span (Low to High) |
|-------------------|----------------------|-----------------------|----------------------------|
| Millivolts        | 0                    | 150                   | 5.0                        |
| Milliamps         | 0                    | 50                    | 1.0                        |
| Resistance (High) | 0                    | 9999                  | 400                        |
| Resistance (Low)  | 0                    | 750                   | 20                         |
| Volts             | 0                    | 5                     | 0.1                        |

Table 3.1 Limits of Electrical Ranges

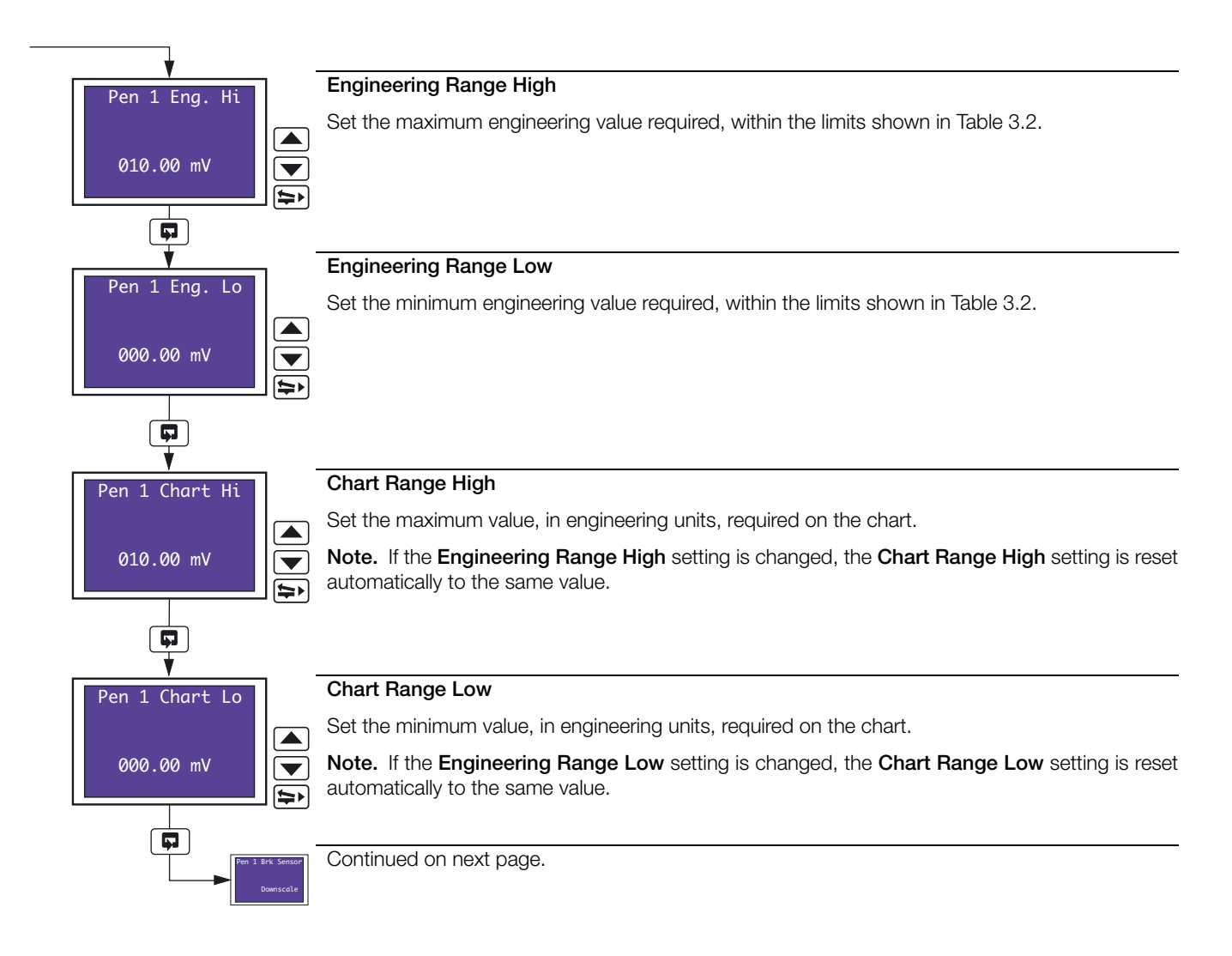

| Degrees Celsius |                                                                       |                                                                                                    | Degrees Fahrenheit                                                                                                    |                                                                                                    |                                                                                                    |
|-----------------|-----------------------------------------------------------------------|----------------------------------------------------------------------------------------------------|----------------------------------------------------------------------------------------------------|----------------------------------------------------------------------------------------------------|----------------------------------------------------------------------------------------------------|
| Minimum         | Maximum                                                               | Minimum Span                                                                                                    | Minimum                                                                                                    | Maximum                                                                                                    | Minimum Span                                                                                                    |
| -100            | 1300                                                                  | 65                                                                                                    | -148                                                                                                    | 2372                                                                                                    | 117                                                                                                    |
| -18             | 1700                                                                  | 320                                                                                                    | 0                                                                                                    | 3092                                                                                                    | 576                                                                                                    |
| -250            | 300                                                                   | 60                                                                                                    | -418                                                                                                    | 572                                                                                                    | 108                                                                                                    |
| -100            | 900                                                                   | 50                                                                                                    | -148                                                                                                    | 1652                                                                                                    | 90                                                                                                    |
| -100            | 900                                                                   | 45                                                                                                    | -148                                                                                                    | 1652                                                                                                    | 81                                                                                                    |
| -200            | 1300                                                                  | 90                                                                                                    | -328                                                                                                    | 2372                                                                                                    | 162                                                                                                    |
| -18             | 1800                                                                  | 710                                                                                                    | 0                                                                                                    | 3272                                                                                                    | 1278                                                                                                    |
| -200            | 600                                                                   | 25                                                                                                    | -328                                                                                                    | 1112                                                                                                    | 45                                                                                                    |
|                 | Minimum<br>-100<br>-18<br>-250<br>-100<br>-100<br>-200<br>-18<br>-200 | Degrees Cels           Minimum         Maximum           -100         1300           -18         1700           -250         300           -100         900           -100         900           -100         900           -100         900           -100         900           -200         1300           -18         1800           -200         600 | Minimum         Maximum         Minimum Span           -100         1300         65           -18         1700         320           -250         300         60           -100         900         50           -100         900         45           -200         1300         90           -18         1800         710           -200         600         25 | Degrees Celsius         Minimum         Maximum         Minimum Span         Minimum           -100         1300         65         -148           -18         1700         320         0           -250         300         60         -418           -100         900         50         -148           -100         900         50         -148           -100         900         45         -148           -100         900         45         -148           -100         900         0         -328           -18         1800         710         0           -200         600         25         -328 | Degrees Celsus         Minimum         Maximum         Minimum Span         Minimum         Maximum           -100         1300         65         -148         2372           -18         1700         320         0         3092           -250         300         660         -418         572           -100         900         50         -148         1652           -100         900         45         -148         1652           -100         900         45         -148         1652           -100         900         45         -148         1652           -100         900         45         -148         2372           -18         1800         710         0         3272           -18         1800         25         -328         1112 |

Performance accuracy is not guaranteed below 400°C (725°F) for types B, R and S thermocouples.

Minimum span below zero for Type T thermocouples is 70°C (126°F).

Minimum span below zero for Type N thermocouples is 105°C (189°F).

THC standard DIN 4730 IEC 584.

RTD standard DIN 43760 IEC 751.

|                 | Engineering Range High and Low |         |  |  |  |
|-----------------|--------------------------------|---------|--|--|--|
| Linearizer Type | Minimum                        | Maximum |  |  |  |
| Square Root     |                                |         |  |  |  |
| 3/2             | 0000                           | 9999    |  |  |  |
| 5/2             | -9999                          |         |  |  |  |
| None            |                                |         |  |  |  |

Table 3.2 Limits of Engineering Ranges

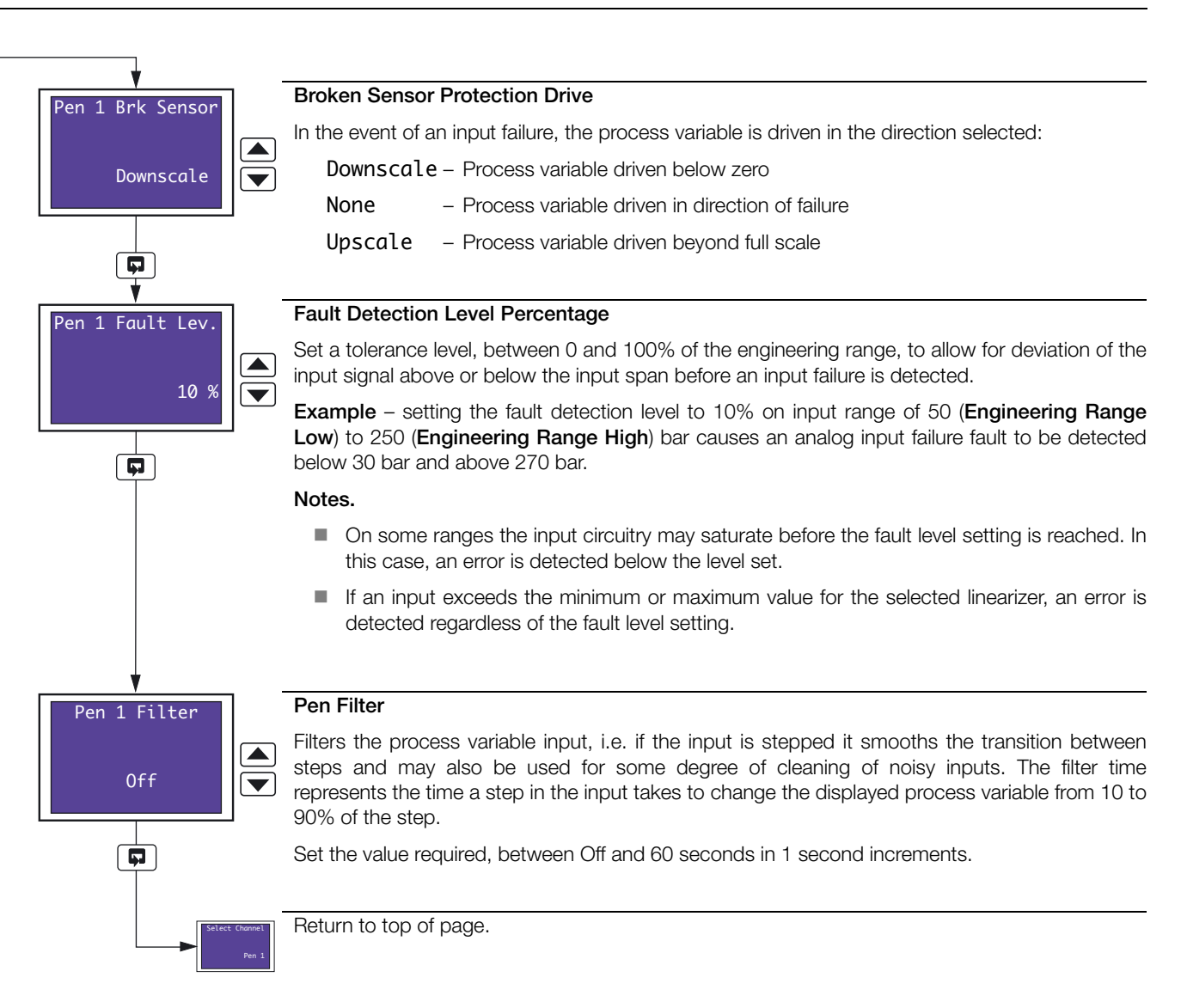

| Pen X Function                 |                                                                                                    |
|--------------------------------|----------------------------------------------------------------------------------------------------|
| set to Event<br>(Section 3.13) |                                                                                                    |
| Pen 1 Off Tag                  | Pen Off Tag                                                                                                    |
|                                | Press the 🔄 key to open the Edit screen.                                                                                      |
| Pen 1 Event Off                | Use the $\blacktriangle$ , $\bigtriangledown$ and $\backsim$ keys to enter the pen off tag required – see Fig. 2.1 on page 6. |
| Edit>                          | Note. Any characters not permitted in this tag are skipped when scrolling through the selection.                              |
|                                | Press the 🗊 key to close the edit screen and save the tag.                                                                    |
|                                |                                                                                                    |
| Pen 1 In Tag                   | Pen In Tag                                                                                                    |
|                                | Press the 🖘 key to open the Edit screen.                                                                                      |
| Pen 1 Event In                 | Use the 🛋, 💌 and 🔄 keys to enter the pen in tag required – see Fig. 2.1 on page 6.                                            |
| Edit>                          | Note. Any characters not permitted in this tag are skipped when scrolling through the selection.                              |
|                                | Press the 🗊 key to close the edit screen and save the tag.                                                                    |
|                                |                                                                                                    |
| Pen 1 Out Tag                  | Pen Out Tag                                                                                                    |
|                                | Press the 🖘 key to open the Edit screen.                                                                                      |
| Pen 1 Event_Out                | Use the 🛋, 💌 and 🔄 keys to enter the pen out tag required – see Fig. 2.1 on page 6.                                           |
| Edit>                          | Note. Any characters not permitted in this tag are skipped when scrolling through the selection.                              |
|                                | Press the 🗊 key to close the edit screen and save the tag.                                                                    |
|                                |                                                                                                    |
| Den 1 Tr Source                | Pen In Source                                                                                                    |
|                                | Select a digital source to move the pen inwards on the chart.                                                                 |
| None                           | Refer to Appendix A on page 77 for a description of sources.                                                                  |
|                                |                                                                                                    |
|                                |                                                                                                    |
| <b>↓</b>                       |                                                                                                    |
| Pen 1 Out Source               | Pen Out Source                                                                                                    |
|                                | Select a digital source to move the pen outwards on the chart.                                                                |
| None 💌                         | Refer to Appendix A on page 77 for a description of sources.                                                                  |
|                                |                                                                                                    |
|                                |                                                                                                    |
| Select Channel Pen 1           | Return to top of page.                                                                                                    |

#### 3.6 Alarms Configuration

Overview.

- **Four alarms per channel** identified A1 to D1 (for channel 1) up to A4 to D4 (for channel 4).
- High/Low process alarms.
- Fast/Slow rate alarms.
- Adjustable hysteresis value prevents oscillation of alarm state.
- Time hysteresis enables delayed triggering of alarms.

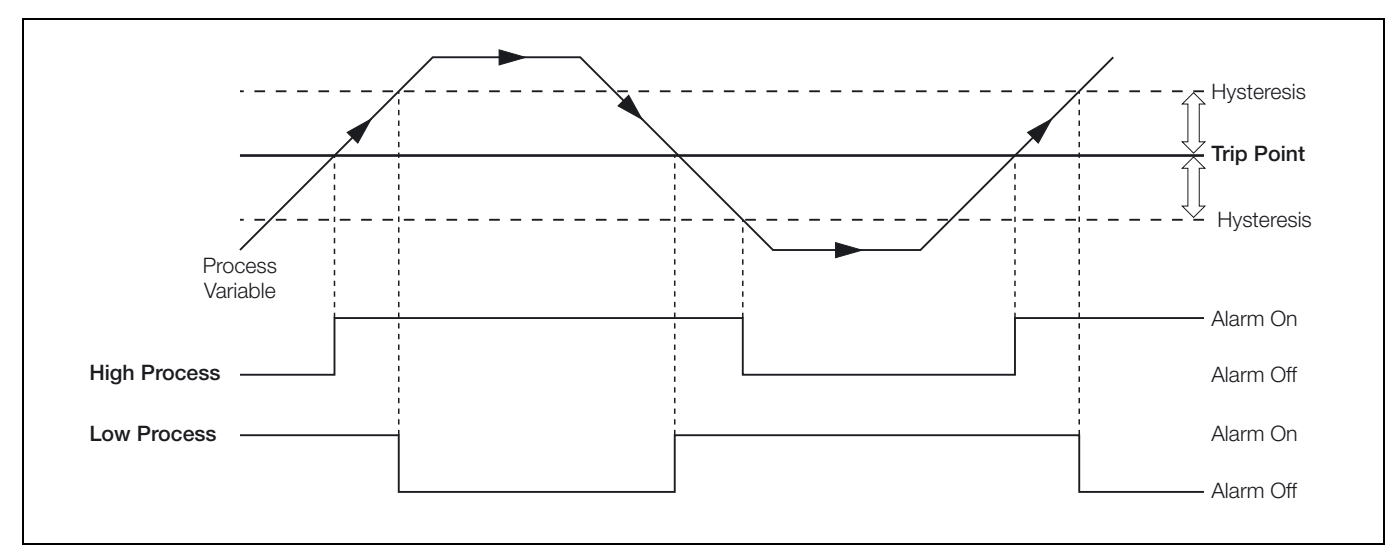

Fig. 3.1 High and Low Process Alarm with Hysteresis

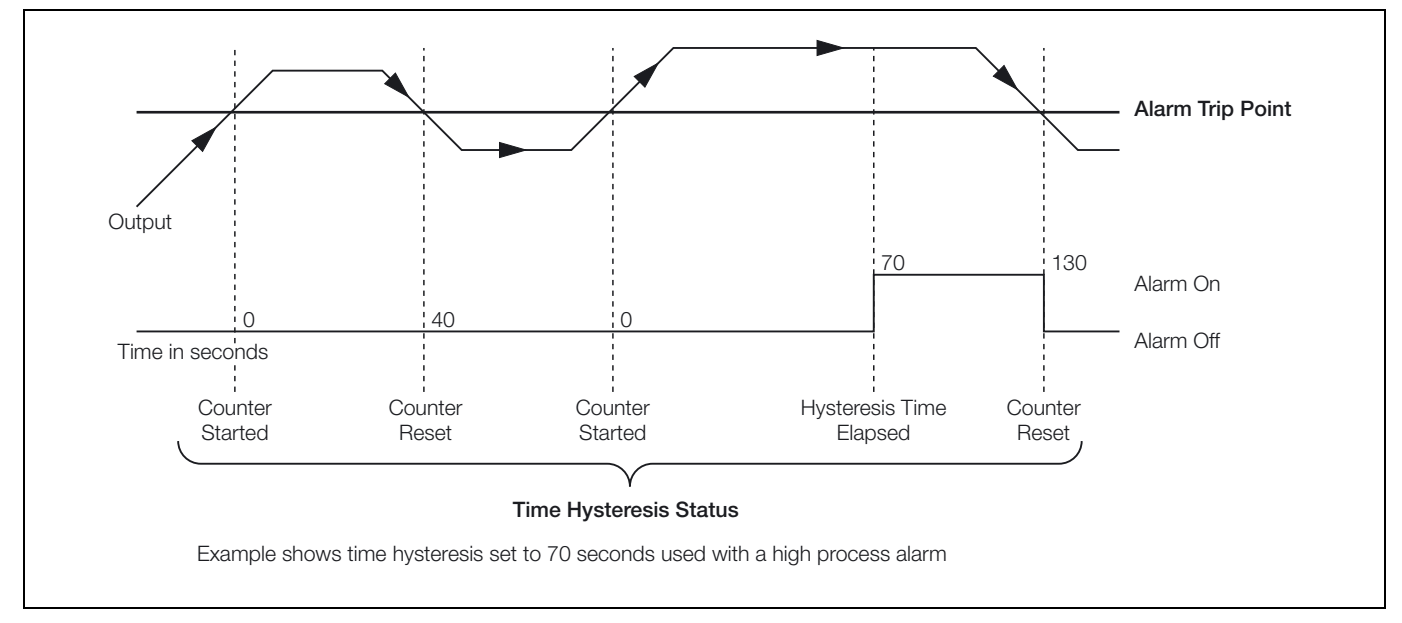

Fig. 3.2 Time Hysteresis Alarm

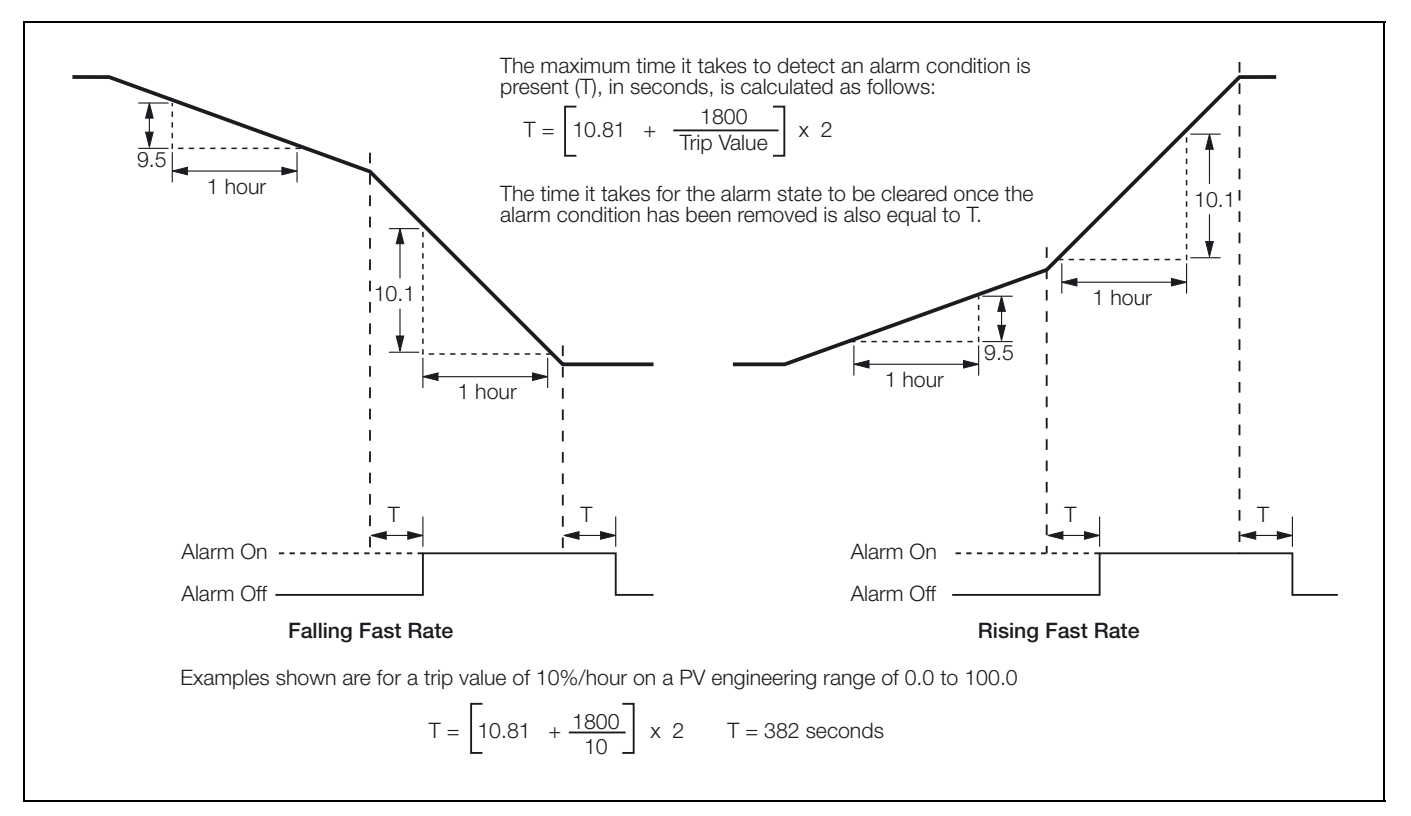

Fig. 3.3 Fast Rate Alarms with Hysteresis

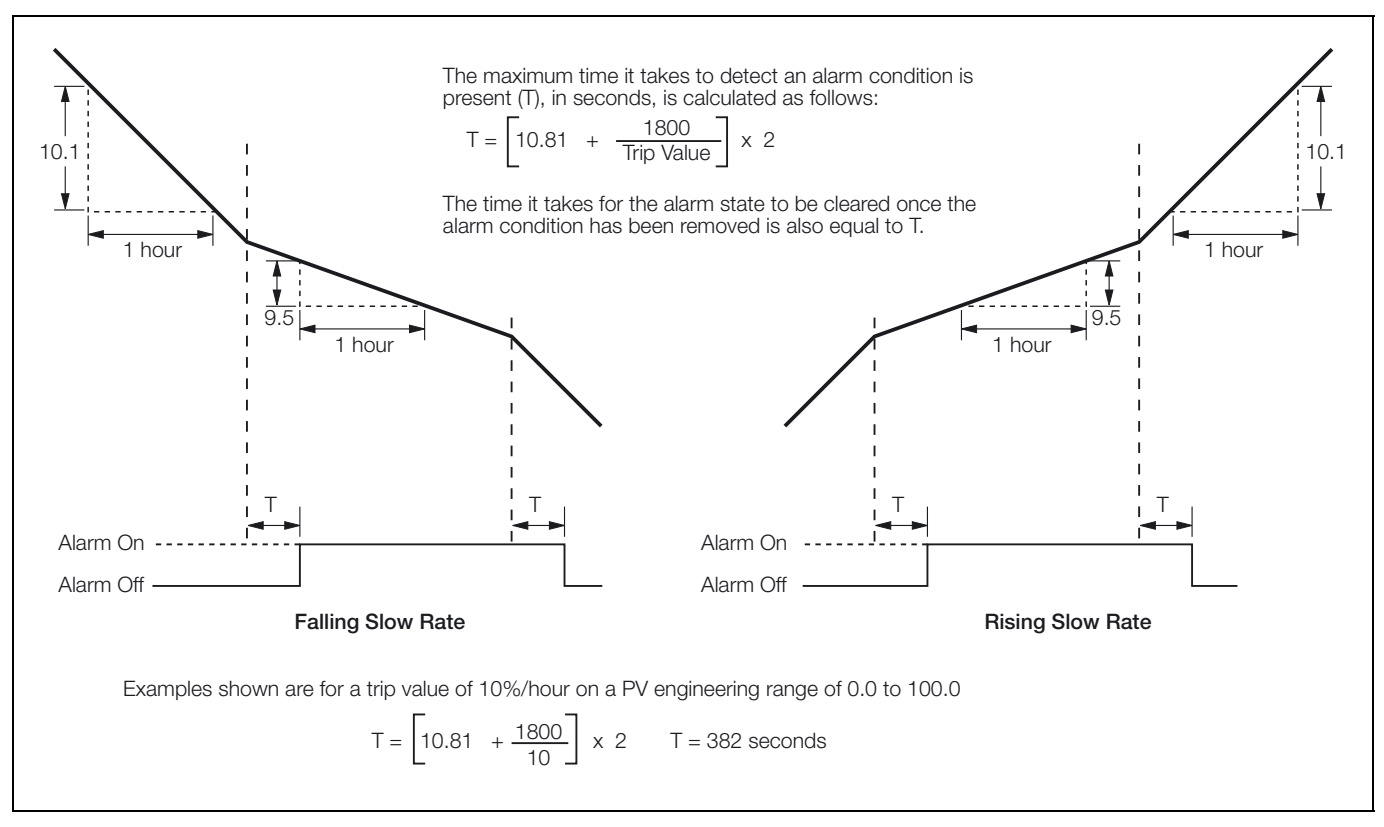

Fig. 3.4 Slow Rate Alarms with Hysteresis

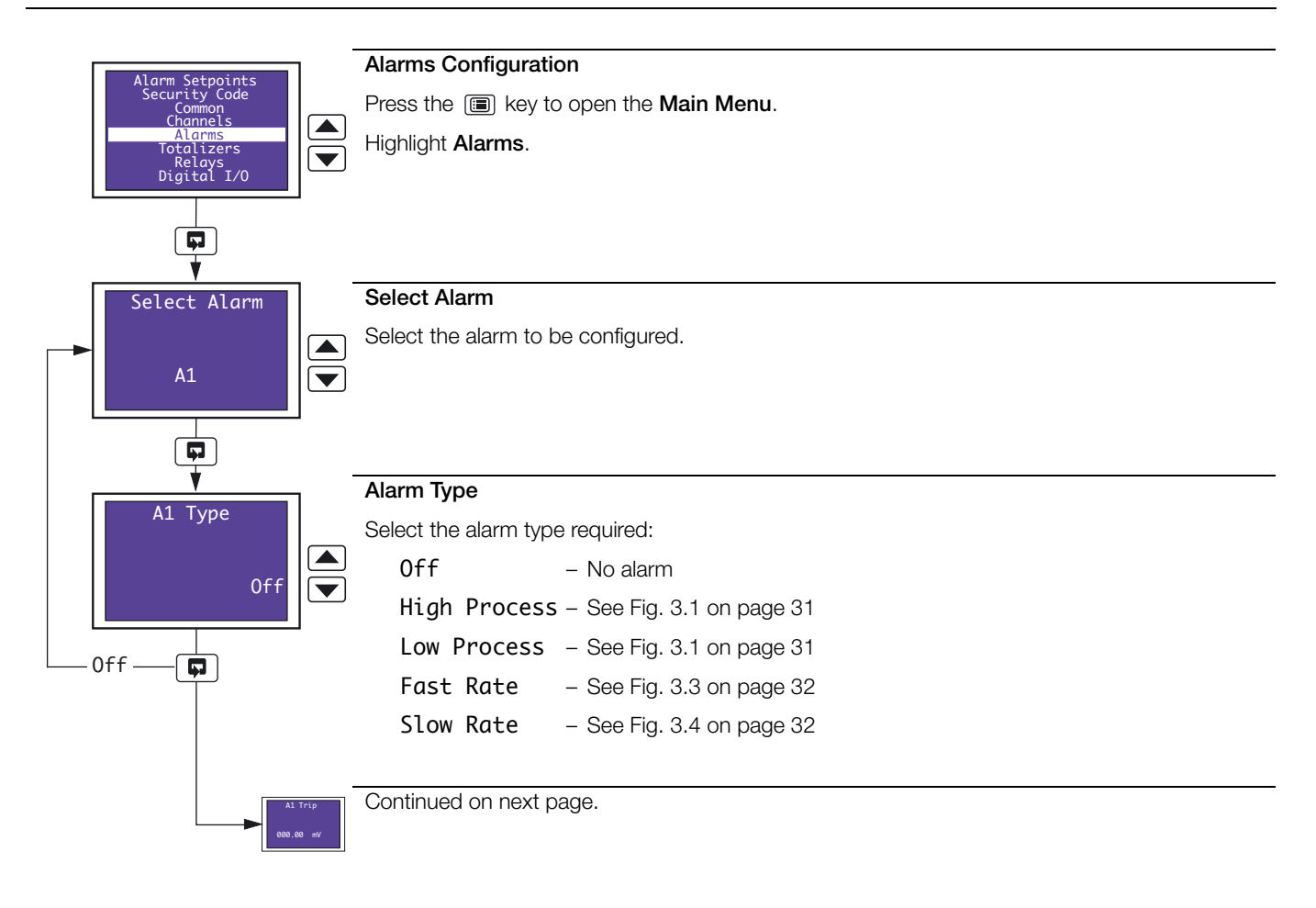

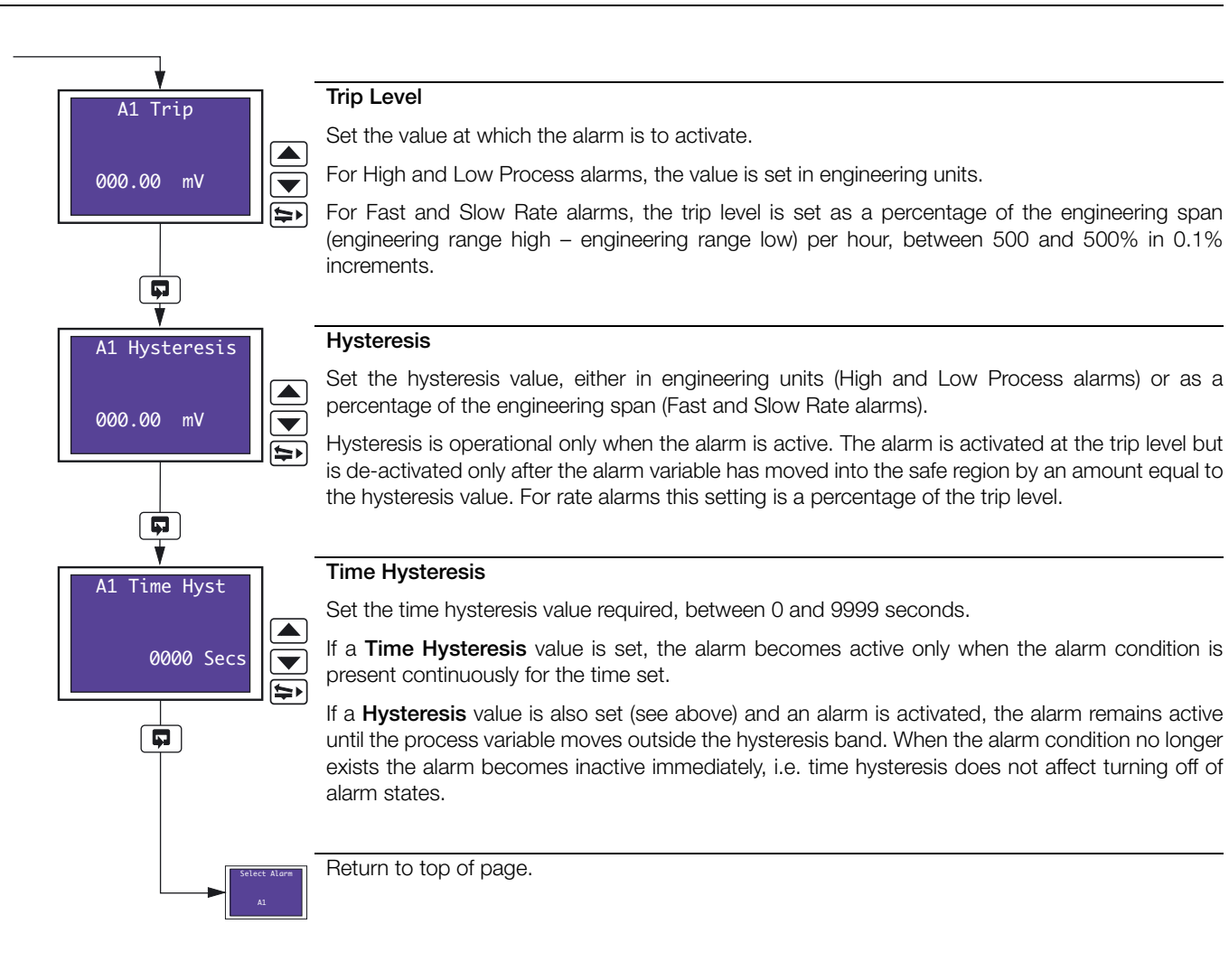
### 3.7 Totalizer Configuration

Overview.

- Up to four, 9-digit totalizers assignable to any pen, analog input or math block (if math software option enabled by installation of the appropriate software key).
- Count up or count down.
- Automatic count rate calculation wherever possible, the recorder calculates the count rate automatically according to source units, totalizer units and engineering range, from 0.0001 to 99.9999 counts/second.
- External counter pulse can be used to energize relays or digital outputs (a maximum of 4 pulses per second are generated).
- Wrap function with external wrap pulse used to energize relays or digital outputs.
- Programmable preset and predetermined count values for (batch) flow total.
- Adjustable cut-off values.
- Operator level reset and stop/go.
- Digital signal reset and stop/go.

When enabled by installation of the appropriate software key, the totalizer software provides indication and recording of flow rates from input signals with linear, square law or power law characteristics. Totalization is available for each channel and can be switched on or off as required.

The flow total for any channel can be viewed on the same display screen as the input (pen) channel to which it is assigned. The flow total can also be reset using the control keys on the associated faceplate. An additional internal 'Secure' total is also provided that can be reset only in the Totalizer Configuration level.

External counters with their own power supplies can be driven using 4 relay and digital output module options.

#### **Count Rate**

Totalizers are normally used in flow applications and their purpose is to summate the volume of process fluid passing the point of measurement. Totalizers have no relationship to time and continue to count up or down (dependant on setting) until instructed to reset. A trip meter on a typical family car is an example of a basic totalizer – the meter counts and displays the distance travelled by the vehicle until reset by the driver. In this example, the speedometer and trip meter read in the same unit of distance.

Flow totalization is more complex than that of a trip meter. In flow totalization, the flow recorder typically measures the instantaneous value in one flow unit whilst the totalizer counts in a larger flow unit. When configuring a totalizer, a count rate must be calculated and entered to compensate for the difference between the totalized measurement unit and the instantaneous measurement unit.

Where possible, the recorder calculates automatically the count rate for the most popular measurement units, e.g. gallons, cubic feet, liters and cubic meters. When configuring a totalizer, first ensure that the unit of measurement (**Channel Units**) selected for the channel to which the totalizer is assigned is a volumetric unit (i.e. quantity per unit of time, for example gallons per hour) – see Section 3.5, page 24. Finally, enter the required Totalizer unit of measurement. If the recorder holds the relationship data between the selected measurement and totalizer units, '**Automatic**' is displayed under the count rate to indicate that it has been set automatically. If the relationship data is not in the recorder's look-up table, '**Manual**' is displayed and the count rate must be set manually – see next page.

### Calculating The Count Rate Manually

The count rate determines how many units the totalizer increments per second when the flow input signal is at 100%. To calculate this parameter manually, follow the procedure below:

### 1. Calculate the volume relationship

Typically the unit of measure used by the totalizer is larger than that used for displaying the instantaneous flow-rate. Use standard conversion tables to calculate how many times the flow units used for the input will fit into the desired totalizer unit.

**Example:** Measurement channel units is set to gallons/minute. Instantaneous process flow-rate (engineering range) is 0-300 imperial gallons/minute, totalizer is required to increment in cubic feet. From standard conversion tables, 1 cubic foot = 6.229 imperial gallons.

### 2. Calculate the unit time

Ensuring that the time-base of the instantaneous flow-rate is used, the following equation determines how many seconds it will take at full scale flow for a single totalizer unit to pass the measurement point:

```
\frac{\text{Volume relationship}}{\text{Full scale flow}} \times \text{number of seconds in time-base} = \text{Seconds to pass one totalizer unit}
```

### Example:

 $\frac{6.229 \text{ (imperial gallons in 1ft}^3)}{300 \text{ (imperial gallons max. flow rate)}} \times 60 \text{ (seconds in 1 minute)} = 1.2458 \text{ seconds to pass 1ft}^3$ 

### 3. Calculate the count rate

The totalizer count rate is the reciprocal of the result of the calculation above:

 $\frac{1}{\text{Seconds to pass 1 totalizer unit}} = \text{Totalizer count rate}$ 

### Example:

 $\frac{1}{1.2458} = 0.803$ 

Note. Totalizer configuration is available only if the totalizer software option is enabled by installation of the appropriate software key.

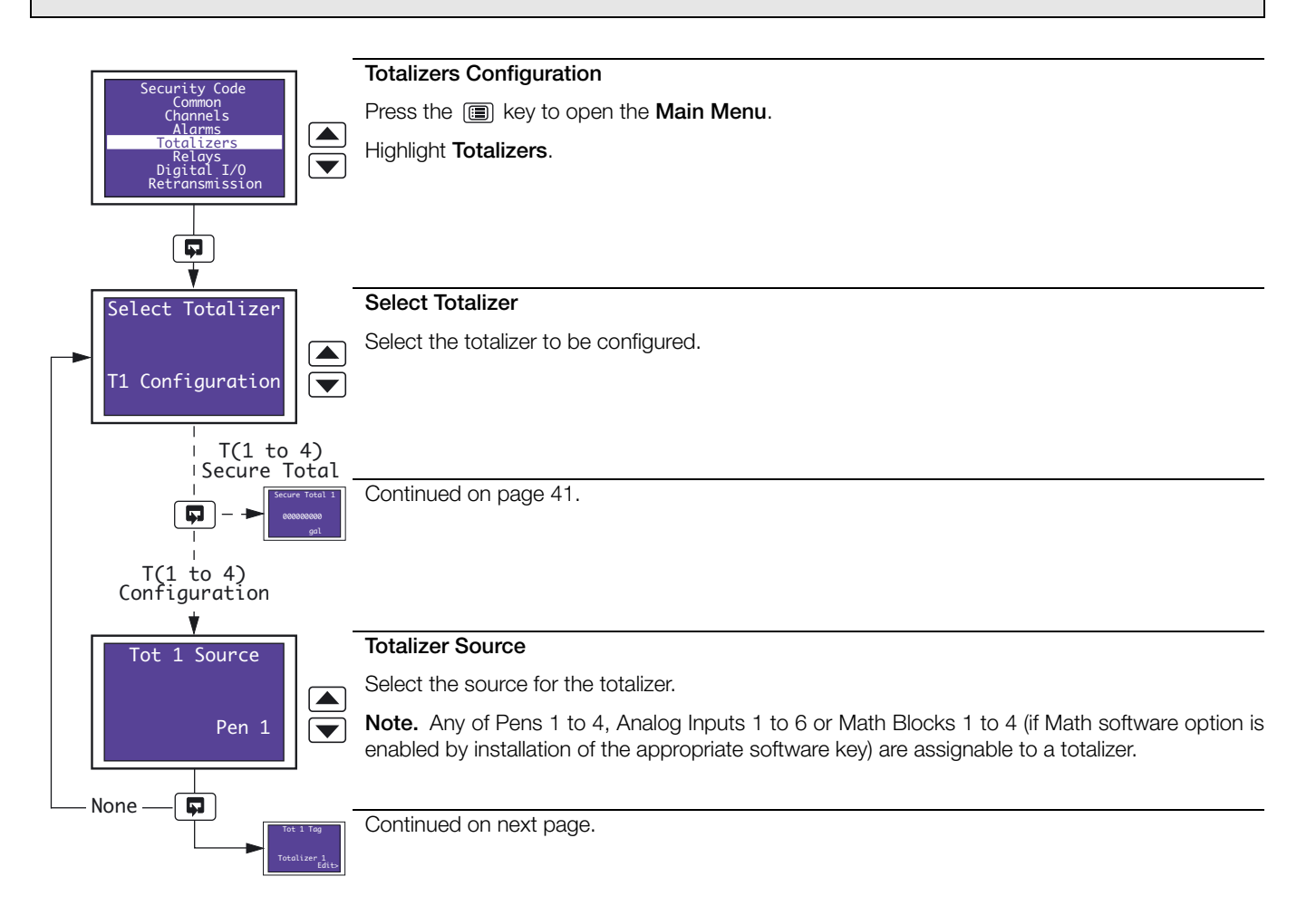

\_\_\_\_

| Tot 1 Tag        | Totalizer Tag                                                                                                    |
|------------------|----------------------------------------------------------------------------------------------------|
| Totalizer 1      | Press the 🖘 key to open the Edit screen.                                                                                             |
|                  | Use the $\blacktriangle$ , $\bigtriangledown$ and $\blacklozenge$ keys to enter the totalizer tag required – see Fig. 2.1 on page 6. |
| Edit>            | Note. Any characters not permitted in this tag are skipped when scrolling through the selection.                                     |
|                  | Press the 🗊 key to close the edit screen and save the tag.                                                                           |
|                  |                                                                                                    |
| Tot 1 Count Dir  | Count Direction                                                                                                    |
|                  | Select the count direction:                                                                                                    |
| Up Up            | Up – Incremental counter (Preset Value < Predetermined Value)                                                                        |
|                  | <b>Down</b> – Decremental counter (Preset Value > Predetermined Value)                                                               |
|                  |                                                                                                    |
|                  |                                                                                                    |
| Tot 1 Units      | Totalizer Units                                                                                                    |
|                  | Select any of the units pre-programmed into the recorder or select 113 Custom and use the                                            |
| 18 aal/h         | $\blacksquare$ , $\bigtriangledown$ and $\blacksquare$ keys to enter the units required – see Fig. 2.1 on page 6.                    |
| (Imp)            | Notes.                                                                                                    |
|                  | Any characters not permitted in user-defined units are skipped when scrolling through the selection.                                 |
|                  | Refer to Appendix B on page 78 for a description of the units pre-programmed into the recorder.                                      |
|                  |                                                                                                    |
| Tot 1 Count Rate | Continued on next page.                                                                                                    |
|                  |                                                                                                    |

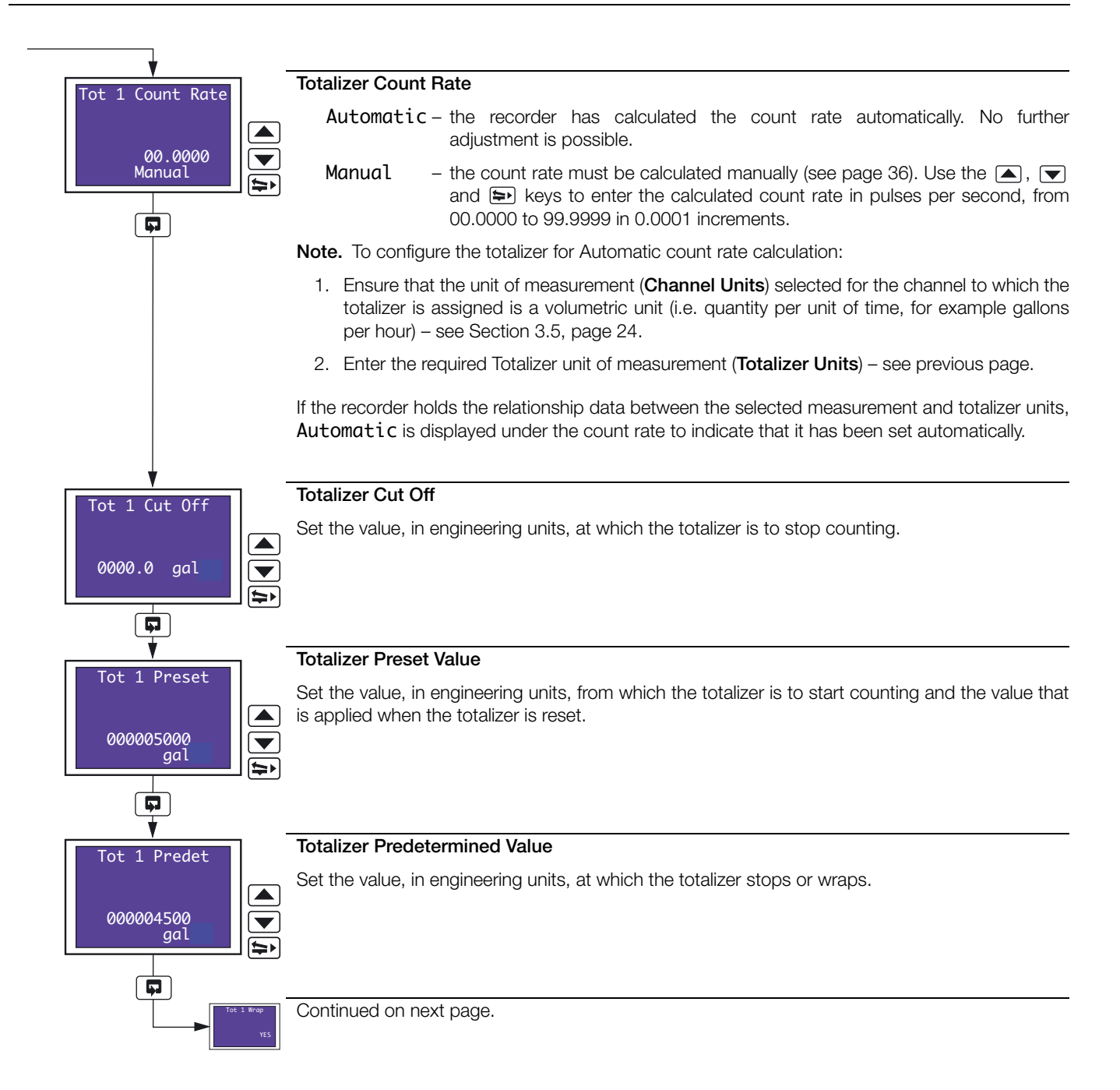

\_\_\_\_

| Tot 1 Wrap       | Totalizer Wrap                                                                                                    |  |  |  |  |  |
|------------------|----------------------------------------------------------------------------------------------------|--|--|--|--|--|
|                  | Select the required totalizer wrap action:                                                                                                    |  |  |  |  |  |
| YES              | YES - the total is reset automatically to the preset value when the predetermined value is reached.                                             |  |  |  |  |  |
|                  | NO - the count stops when the predetermined value is reached                                                                                    |  |  |  |  |  |
|                  |                                                                                                    |  |  |  |  |  |
|                  |                                                                                                    |  |  |  |  |  |
| Tot 1 Reset Srce | Totalizer Reset Source                                                                                                    |  |  |  |  |  |
| None             | If required, select a digital signal to reset the totalizer or select <b>Timed</b> to configure the totalizer to reset at a predetermined time. |  |  |  |  |  |
|                  | Refer to Appendix 1 for description of sources.                                                                                                 |  |  |  |  |  |
|                  |                                                                                                    |  |  |  |  |  |
| Timed            | Anything other than <b>Timed</b> selected – continued on next page.                                                                             |  |  |  |  |  |
| ¥                |                                                                                                    |  |  |  |  |  |
| Tot 1 Reset Days | Totalizer Reset Day                                                                                                    |  |  |  |  |  |
|                  | Select the day or days on which the totalizer is to reset:                                                                                      |  |  |  |  |  |
| Monday 🔽         | Monday to Sunday – the totalizer resets on the day selected                                                                                     |  |  |  |  |  |
|                  | Mon-Fri – the totalizer resets every Monday to Friday inclusive                                                                                 |  |  |  |  |  |
|                  | All – the totalizer resets every day                                                                                                    |  |  |  |  |  |
|                  | 1st of Month – the totalizer resets on the 1st day of every month                                                                               |  |  |  |  |  |
|                  |                                                                                                    |  |  |  |  |  |
| Tot 1 Reset Hour | Totalizer Reset Time                                                                                                    |  |  |  |  |  |
| 00:00            | Select the time of day at which the totalizer is to reset, from 00:00 (midnight) to 23:00 (11 pm) in 1 hour increments.                         |  |  |  |  |  |
|                  |                                                                                                    |  |  |  |  |  |
|                  | Continued on next page                                                                                                    |  |  |  |  |  |
| None             | Contractor on noxt pagor                                                                                                    |  |  |  |  |  |

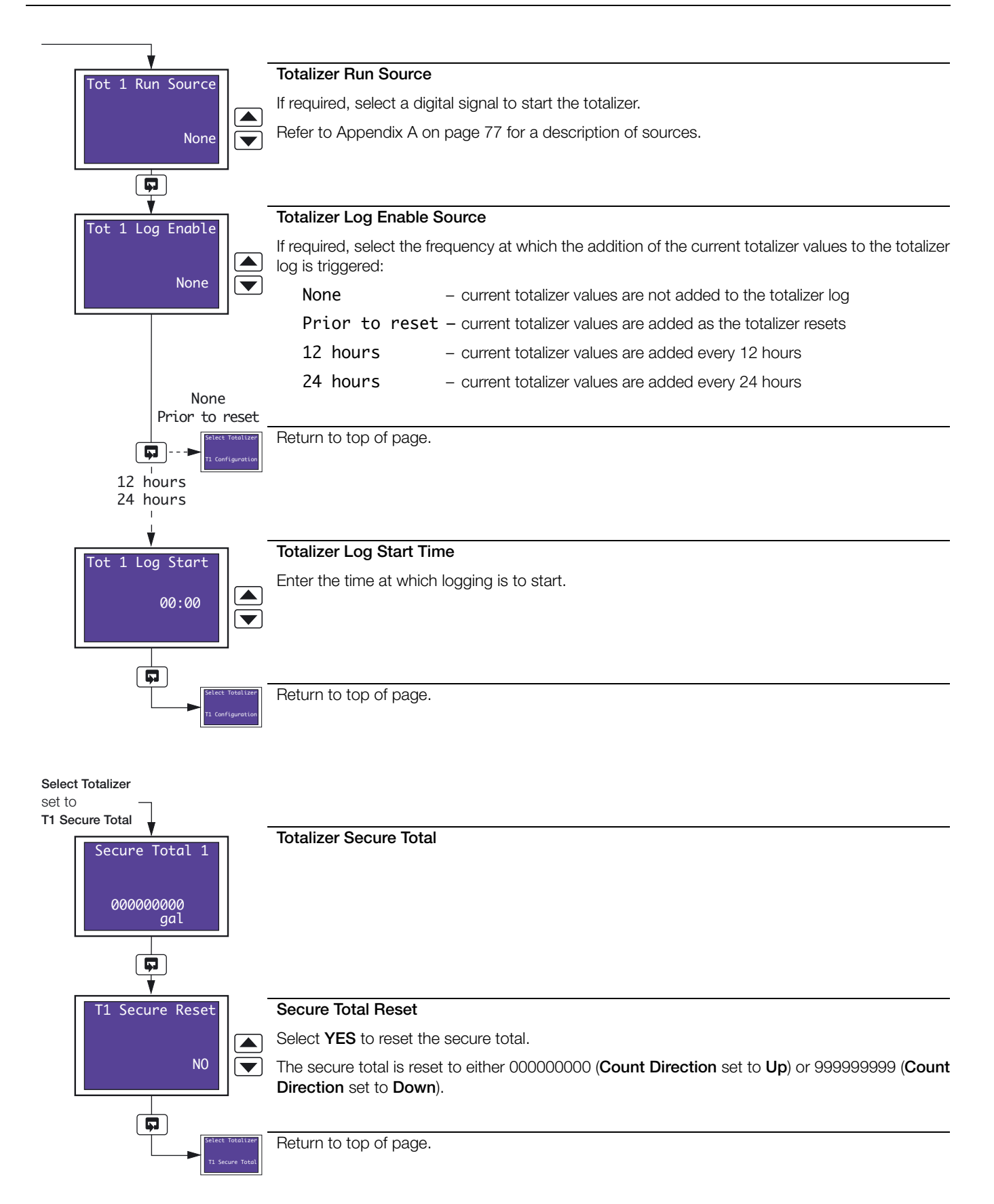

### 3.8 Relay Configuration

### Overview.

- Relays can be energized by alarms, logic equation results (math software option enabled by installation of the appropriate software key), digital inputs, real time events (timer software option enabled by installation of the appropriate software key) and totalizer wrap signal (totalizer software option enabled by installation of the appropriate software key)
- External totalizer count function external counter can be driven only by Module Type 3 (4-relay module) fitted in module positions 4, 5 or 6 (see Section 5.2, page 65).
- Polarity allows fail-safe settings

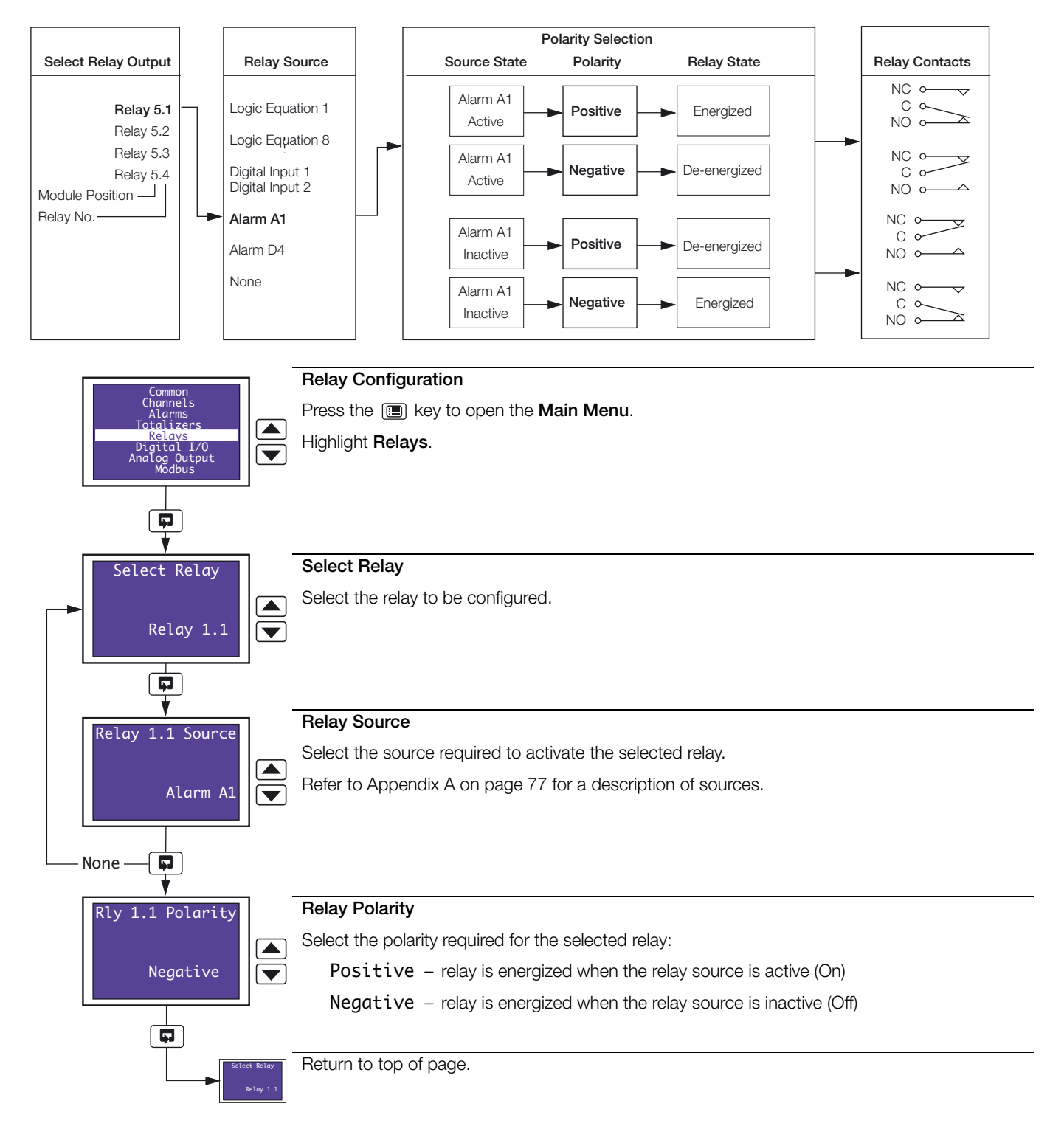

### 3.9 Digital Input and Output Configuration

Overview.

- The Digital I/O menu selection is displayed only if a digital input/output module is fitted see Section 5.3.3, page 69.
- Up to 24 digital outputs available depending on the module types fitted.
- Digital outputs can be energized by alarms, logic equation results (math software option enabled by installation of the appropriate software key), digital inputs, real time events (timer software option enabled by installation of the appropriate software key) and totalizer wrap signal (totalizer software option enabled by installation of the appropriate software key).
- External Totalizer count function external counter can be driven only by Module Type 5 (8-digital output module) fitted in module positions 4, 5 or 6 (see Section 5.2, page 65).
- **Polarity** inverts the effect of the selected source on the output state.

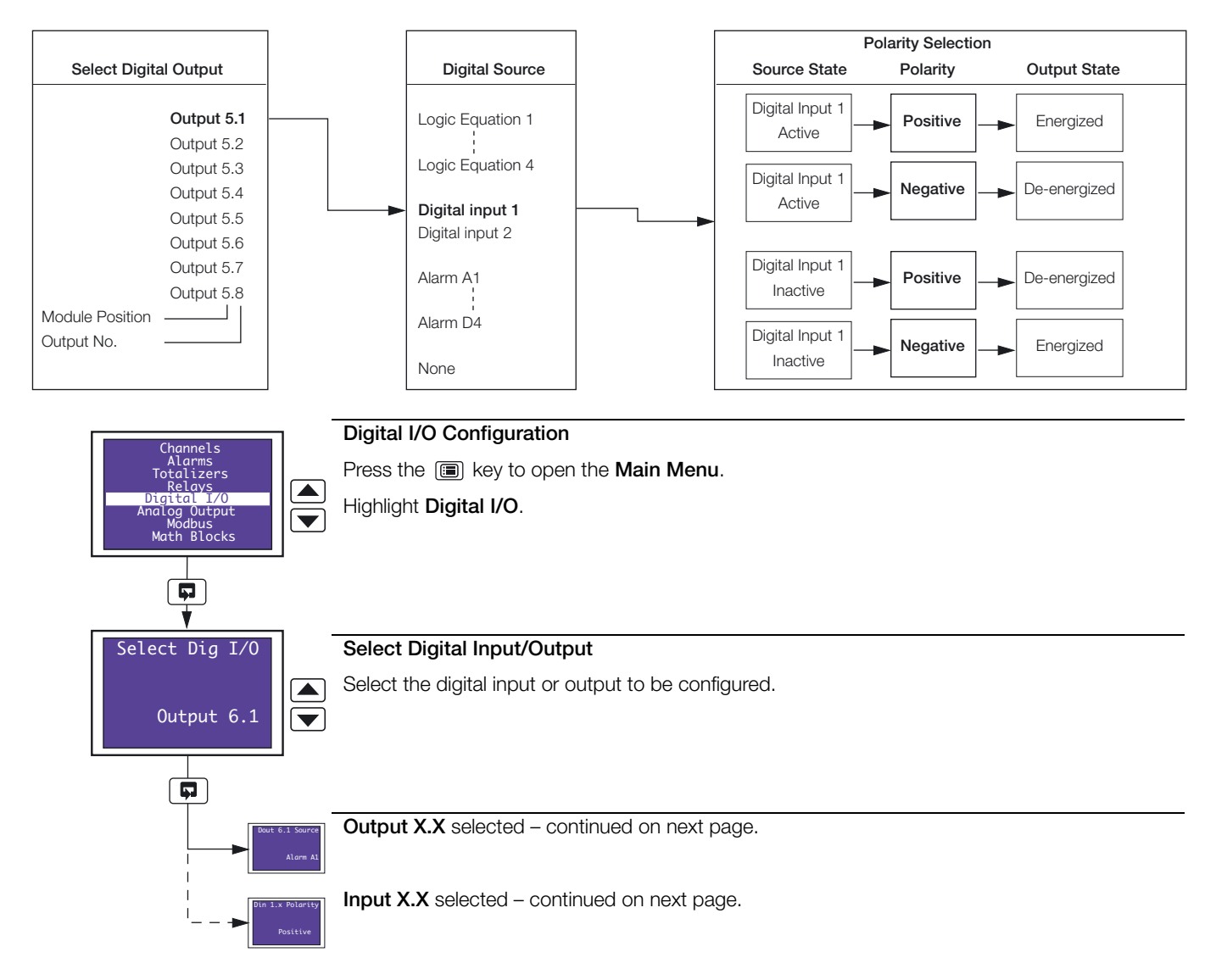

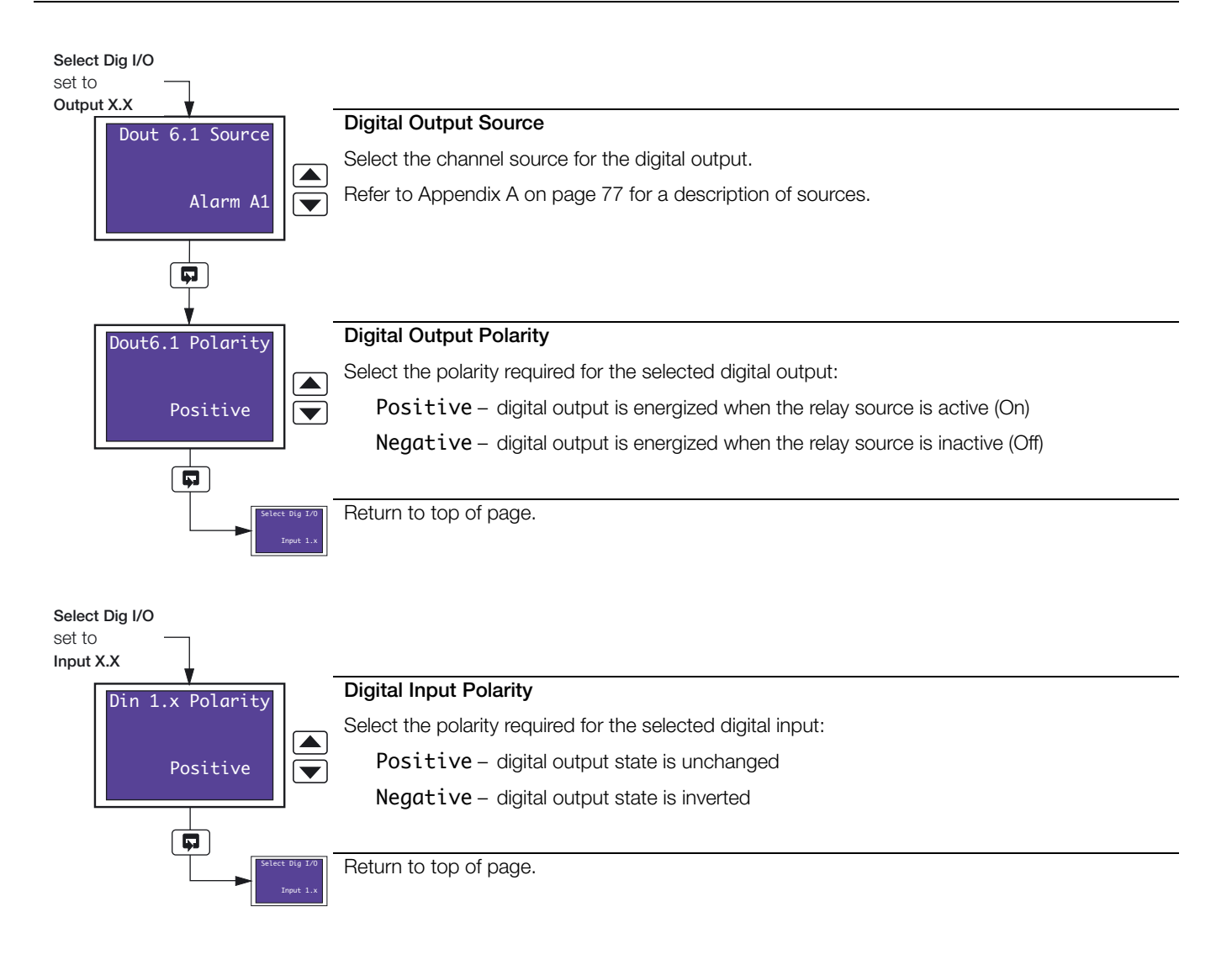

### 3.10 Analog Output Configuration

Overview.

- Fitted analog outputs assignable to retransmit any process variable
- Selectable analog output range allows maximum resolution on range of interest
- Adjustable output range for non-standard and reversed outputs

The example below shows analog output 1 programmed to retransmit part of process variable 1's engineering range (250 to 750°C) as a 4.0 to 20.0 mA current output.

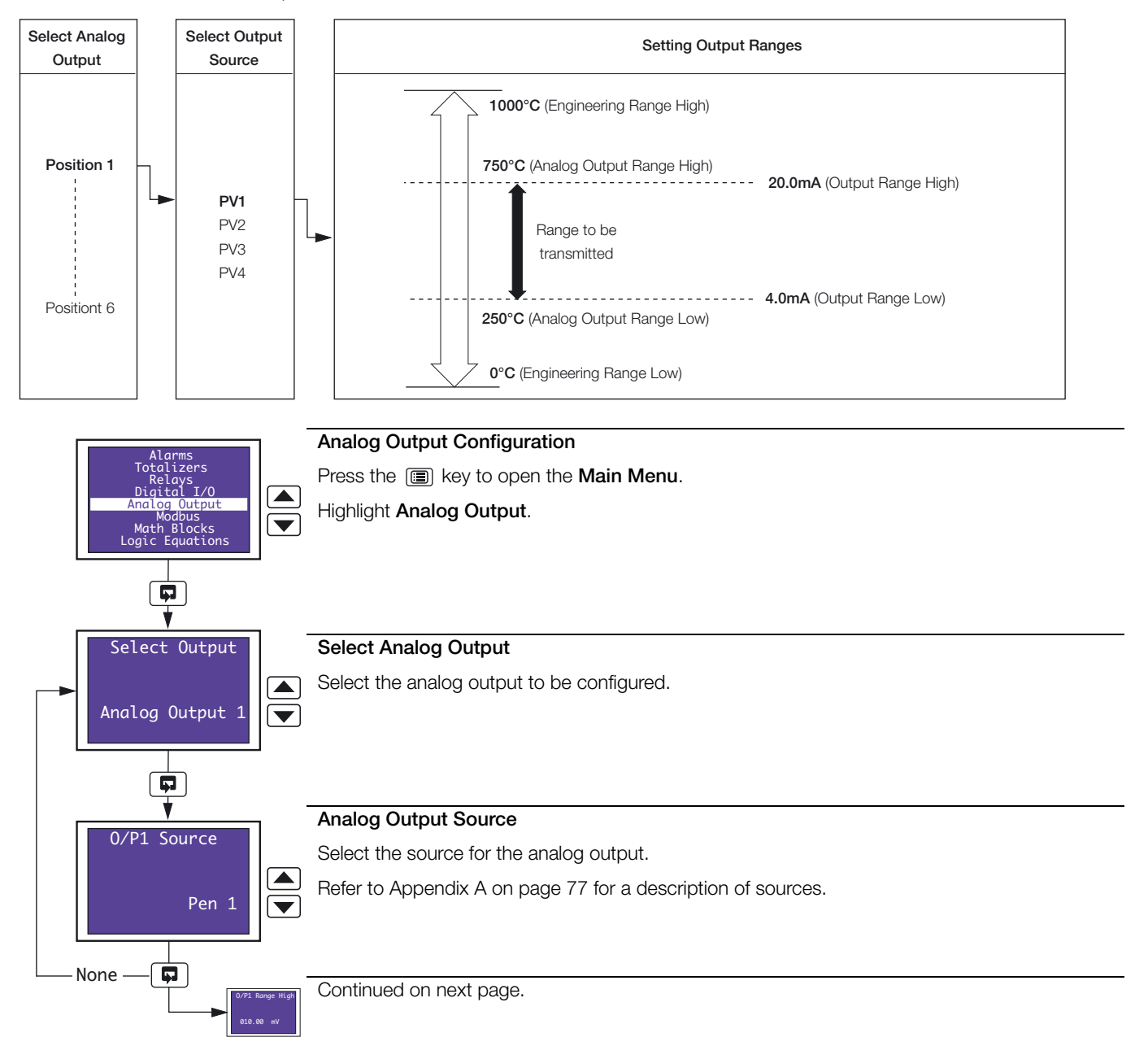

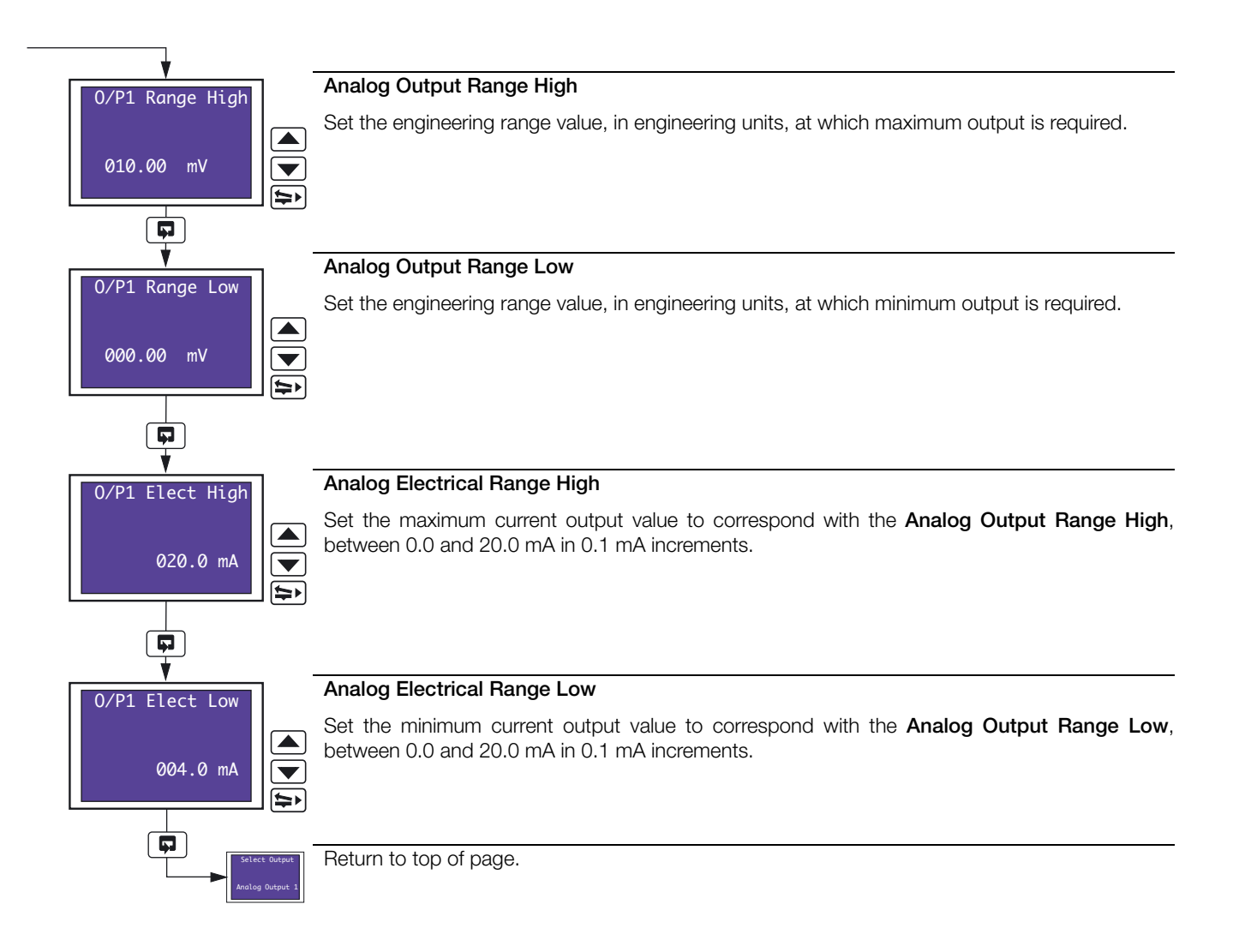

### 3.11 Logic Equation Configuration

Overview.

- 8 logic equations
- Up to 4 operands and 3 operators per equation
- OR/AND/XOR/NAND/NOR/NOT operators
- Can combine internal and external digital signals i.e. alarms, digital inputs, other logic equation results and real-time events (if timer software option enabled by installation of the appropriate software key)

For each equation, the logic elements 1 to 7 are arranged sequentially, as shown below. Odd numbered elements are used for logic inputs (operands) and even numbered elements for logic gates (operators).

Logic inputs must be set to one of the digital sources in Appendix A on page 77.

Logic inputs may be inverted (set to NOT)

Logic gates must be set to AND, OR, XOR, NAND, NOR or END. Setting an element to END terminates the equation.

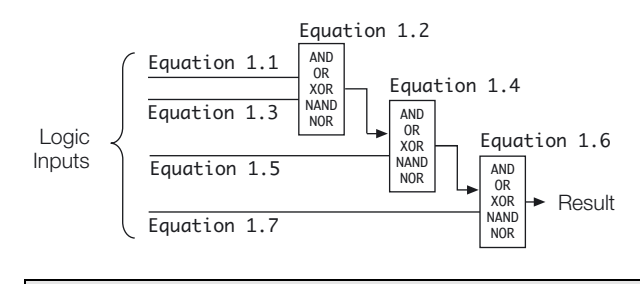

**Note.** The elements of each equation are calculated sequentially, i.e. elements 1, 2 and 3 are evaluated first and the result combined with elements 4 and 5. This result is then combined with elements 6 and 7 to give the logic equation result.

Example - Reservoir level monitoring using:

- process variable 1 with an engineering range of 0 to 100 feet
- logic equation 1 result assigned to relay 1.1 that is used to operate the control valve.

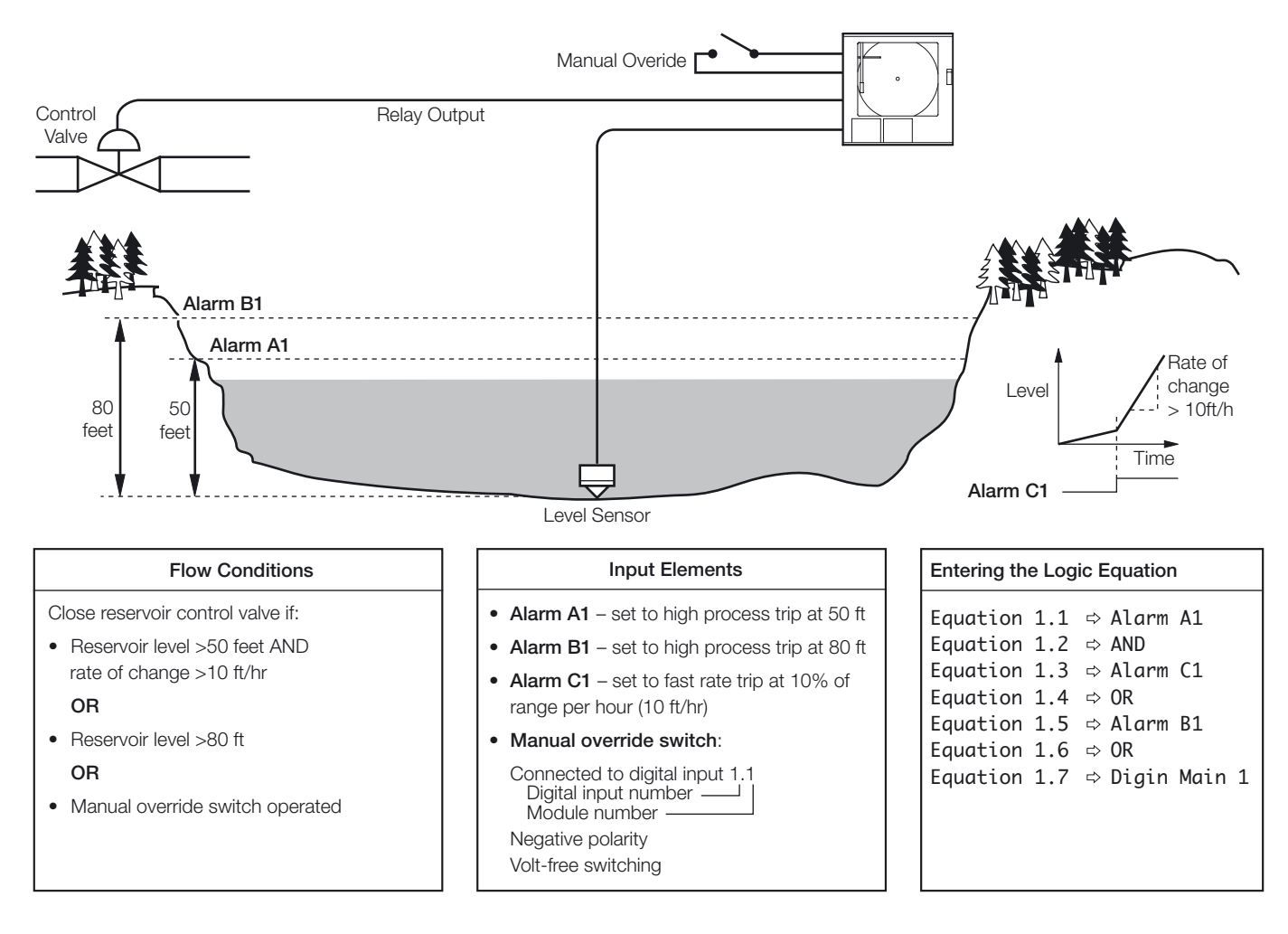

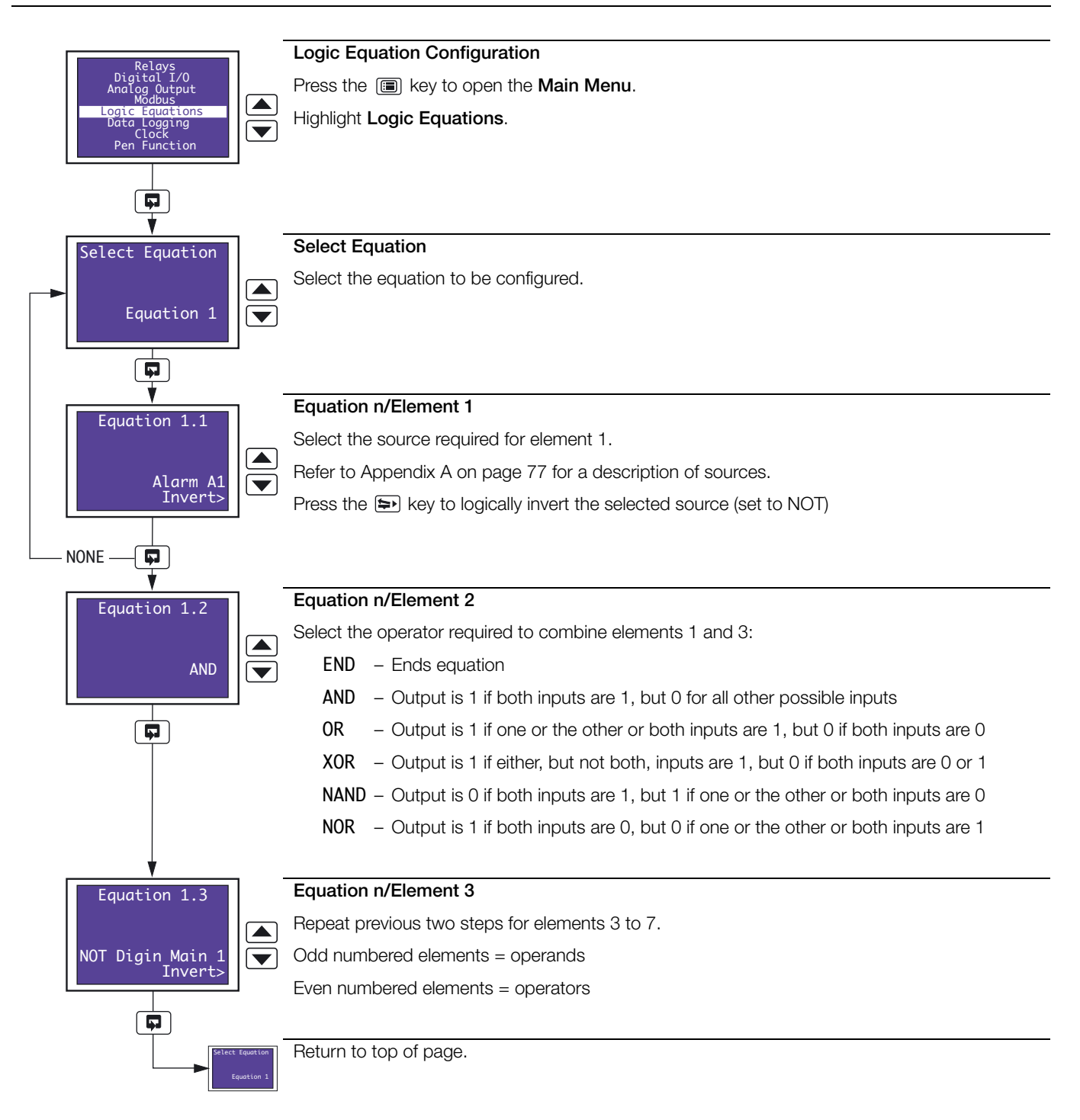

### 3.12 Data Logging Configuration

Trend pen channel data values and the contents of the totalizer log (if the totalizer option is enabled by installation of the appropriate software key) can be saved to a Compact Flash card if the optional data logging hardware is installed and data logging is on-line. Logged data is compatible with the Company's DataManager data analysis software package. DataManager is a Microsoft® Excel add-in that enables the analysis and validation of the recorder's pen channel data values and log files on a PC.

### Note.

- The recorder is not equipped with an internal memory therefore recorded pen channel data values are lost if a Compact Flash card with sufficient available free space is not inserted.
- Logging starts automatically when a card is inserted and continues until either the card is removed or becomes full.
- The content of the totalizer log (if the totalizer option is enabled by installation of the appropriate software key) is saved automatically to the Compact Flash card when data logging is on-line.
- Event pen data is not logged.

### File Types

Files created by the recorder are given filenames automatically. Each type of file is given a different filename extension as shown in Table 3.3.

| Туре                   | Extension | Contents                                                                                                    |
|------------------------|-----------|----------------------------------------------------------------------------------------------------|
| Pen channel data files | *.D00     | Digital recording channel data                                                                                |
| Totalizer log files    | *.TE0     | The historical record of all totalizer and associated statistical values relating to a particular pen channel |

Table 3.3 File Types

### Filenames

Filenames are formatted as shown in Table 3.4.

| Туре                   | Format                                                                                      |
|------------------------|---------------------------------------------------------------------------------------------|
| Pen channel data files | <start hh_mm="" time=""> Start Date ddmmmyy&gt;<instrument tag="">.D00</instrument></start> |
| Totalizer log files    | <start hh_mm="" time=""> Start Date ddmmmyy&gt;<instrument tag="">.T00</instrument></start> |

Table 3.4 Filenames

### **Data Verification and Integrity**

Each block of data in the pen channel data files has its own data integrity check. This enables the integrity of the data stored on the Compact Flash card to be verified when it is viewed using the DataManager software.

Totalizer log files also contain built-in integrity checks enabling the integrity of the data to be verified by the DataManager software.

### Recording Duration – Table 3.5

| (4 Channels) | 128Mb                 | 256Mb        | 512Mb        | 1Gb           |  |  |
|--------------|-----------------------|--------------|--------------|---------------|--|--|
| 1 s          | 1.1 months            | 2.3 months   | 4.5 months   | 8.8 months    |  |  |
| 5 s          | 5.6 months            | 11.3 months  | 1.9 years    | 3.6 years     |  |  |
| 10 s         | 11.3 months 1.9 years |              | 3.7 years    | 7.2 years     |  |  |
| 30 s         | 2.8 years             | 5.6 years    | 11.1 years   | 21.7 years    |  |  |
| 60 s         | 5.6 years             | 11.1 years   | 22.2 years   | 43.4 years    |  |  |
| 5 min.       | 27.8 years            | 55.5 years   | 111.0 years  | 216.8 years   |  |  |
| 10 min.      | 55.5 years            | 111.0 years  | 222.1 years  | 433.7 years   |  |  |
| 30 min.      | 166.5 years           | 333.1 years  | 666.2 years  | 1301.1 years  |  |  |
| 1 hour       | 333.1 years           | 666.2 years  | 1332.3 years | 2602.2 years  |  |  |
| 6 hour       | 1998.5 years          | 3996.9 years | 7993.9 years | 15613.1 years |  |  |

Table 3.5 Recording Duration

Note. Data Logging is available only if the Data Logging option is enabled by installation of the optional hardware.

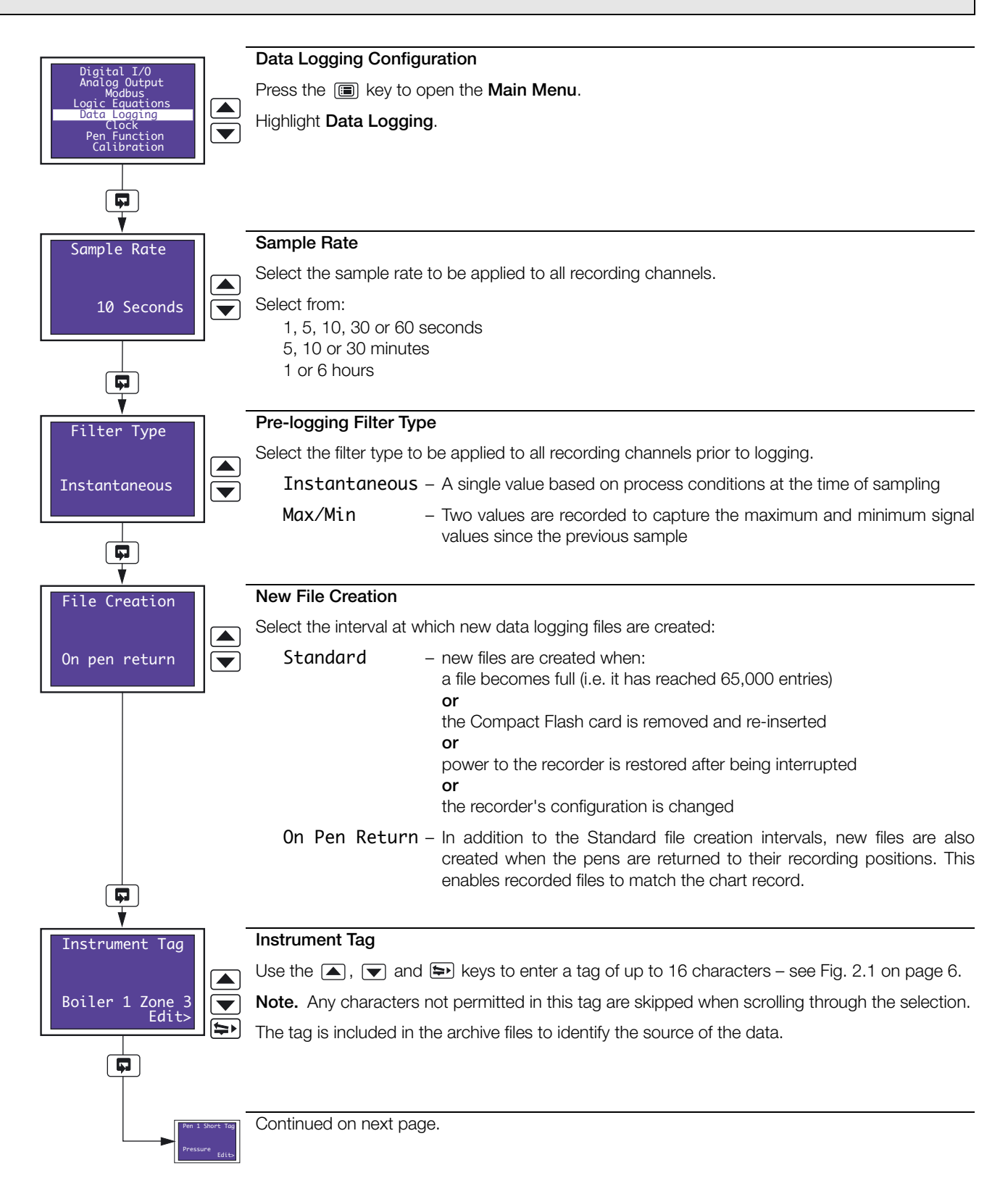

\_\_\_\_

| Pen 1 Short Taa      | Pen 1 Short Tag                                                                                                    |  |  |  |  |  |
|----------------------|----------------------------------------------------------------------------------------------------|--|--|--|--|--|
|                      | <b>Note.</b> This tag is required to provide compatibility with the Company's DataManager data analysis software package and is used to identify the column of data for Pen 1.                                                                                                    |  |  |  |  |  |
| Edit>                | Use the 🛋, 💌 and 🔄 keys to enter the a tag of up to 8 characters – see Fig. 2.1 on page 6.                                                                                                    |  |  |  |  |  |
| └────┐ ( <b>┯</b> ╯) | Note. Any characters not permitted in this tag are skipped when scrolling through the selection.                                                                                                    |  |  |  |  |  |
|                      | The tag is included in the archive files to identify the channel.                                                                                                    |  |  |  |  |  |
| Don 4 Short Tag      | Pens 2 to 4 Short Tag                                                                                                    |  |  |  |  |  |
| Fell 4 Short Tug     | Notes                                                                                                    |  |  |  |  |  |
|                      | Displayed only if the pen is fitted                                                                                                    |  |  |  |  |  |
| Edit>                | <ul> <li>Displayed only in the period to account the the observe and a Deta Management of the theory of the theory of theory of the theory of the theory of the theory of theory of the theory of theory of theo</li></ul> |  |  |  |  |  |
|                      | analysis software package and are used to identify the column of data for each pen.                                                                                                    |  |  |  |  |  |
|                      | Use the ▲, ▼ and ⊯ keys to enter the a tag of up to 8 characters – see Fig. 2.1 on page 6.                                                                                                    |  |  |  |  |  |
|                      | Note. Any characters not permitted in this tag are skipped when scrolling through the selection.                                                                                                    |  |  |  |  |  |
|                      | The tag is included in the archive files to identify the channel.                                                                                                    |  |  |  |  |  |
|                      |                                                                                                    |  |  |  |  |  |
| Serial Number        | Serial Number                                                                                                    |  |  |  |  |  |
|                      | Use the $\blacksquare$ , $\blacksquare$ and $\blacksquare$ keys to enter a serial number to be used to identify the recorder – see                                                                                                    |  |  |  |  |  |
| A/4590321/221        | Fig. 2.1 on page 6.                                                                                                    |  |  |  |  |  |
| Edit>                | Note. Any characters not permitted in this tag are skipped when scrolling through the selection.                                                                                                    |  |  |  |  |  |
|                      |                                                                                                    |  |  |  |  |  |
| Sample Rate          | Return to top of page.                                                                                                    |  |  |  |  |  |
| 10 Seconds           |                                                                                                    |  |  |  |  |  |

### 3.13 System Clock Configuration

**Note.** The System Clock is available only if any of the Totalizer, Math or Timers software options are enabled by installation of the appropriate software key, or the optional Data Logging hardware is installed.

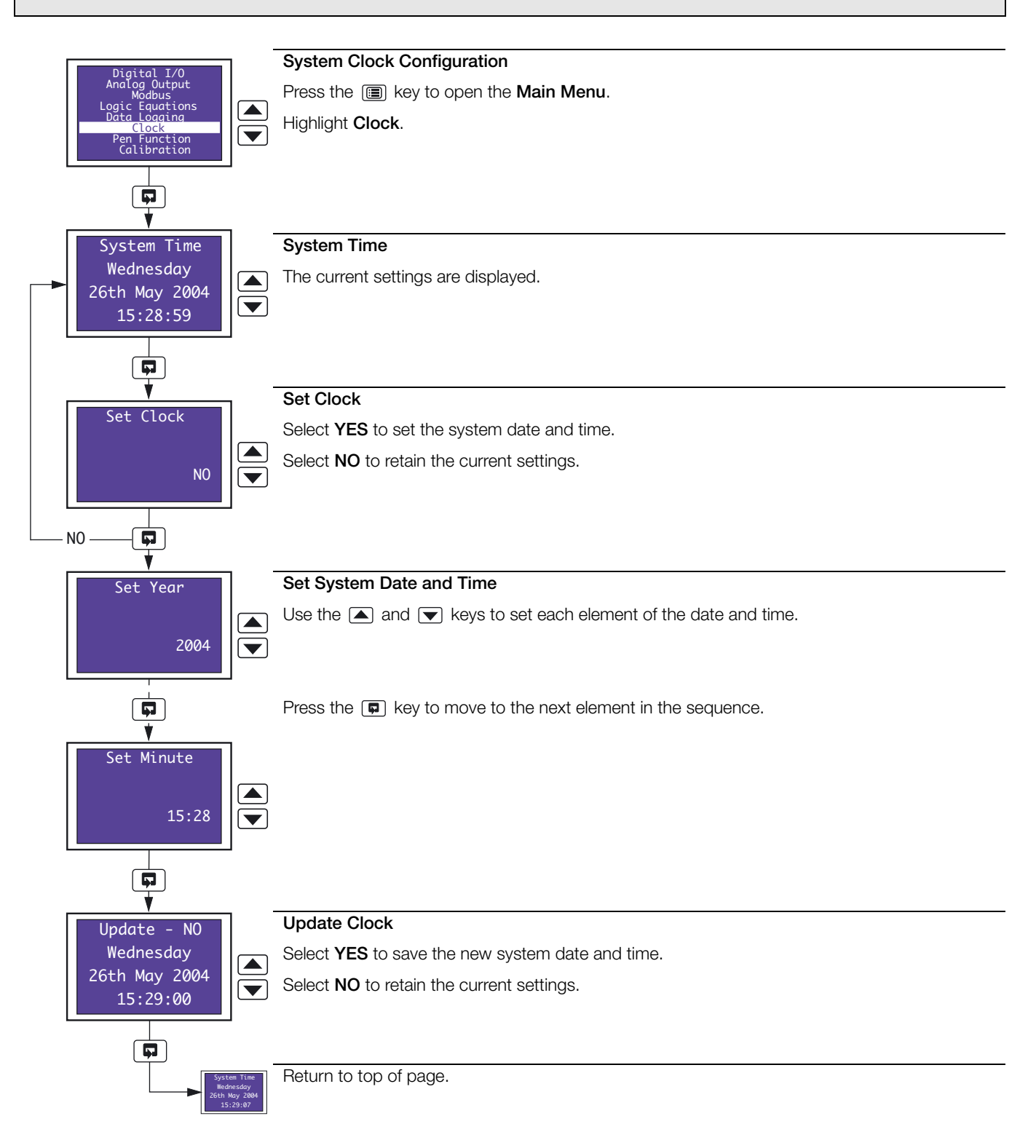

# 3.14 Pen Function Overview.

Trend Pens – the chart range is configured independently of the engineering range (see Section 3.5, page 24) to enable a selected part of the engineering range to be used for display thus giving extra detail on the chart.

Event Pens – assigned to digital inputs, alarms, logic equation results and real-time events (if timer software option enabled by installation of the appropriate software key).

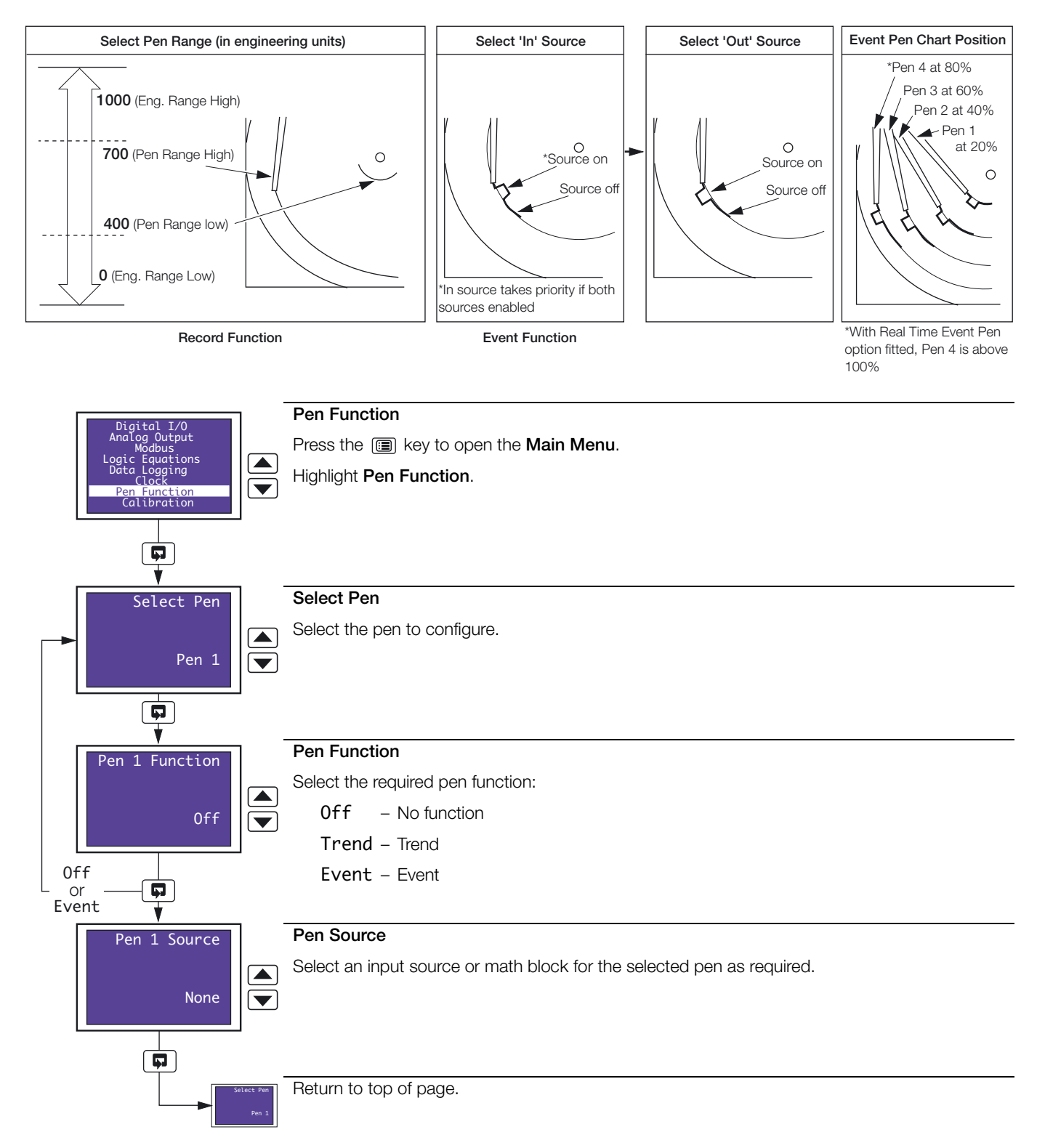

### 3.15 Calibration

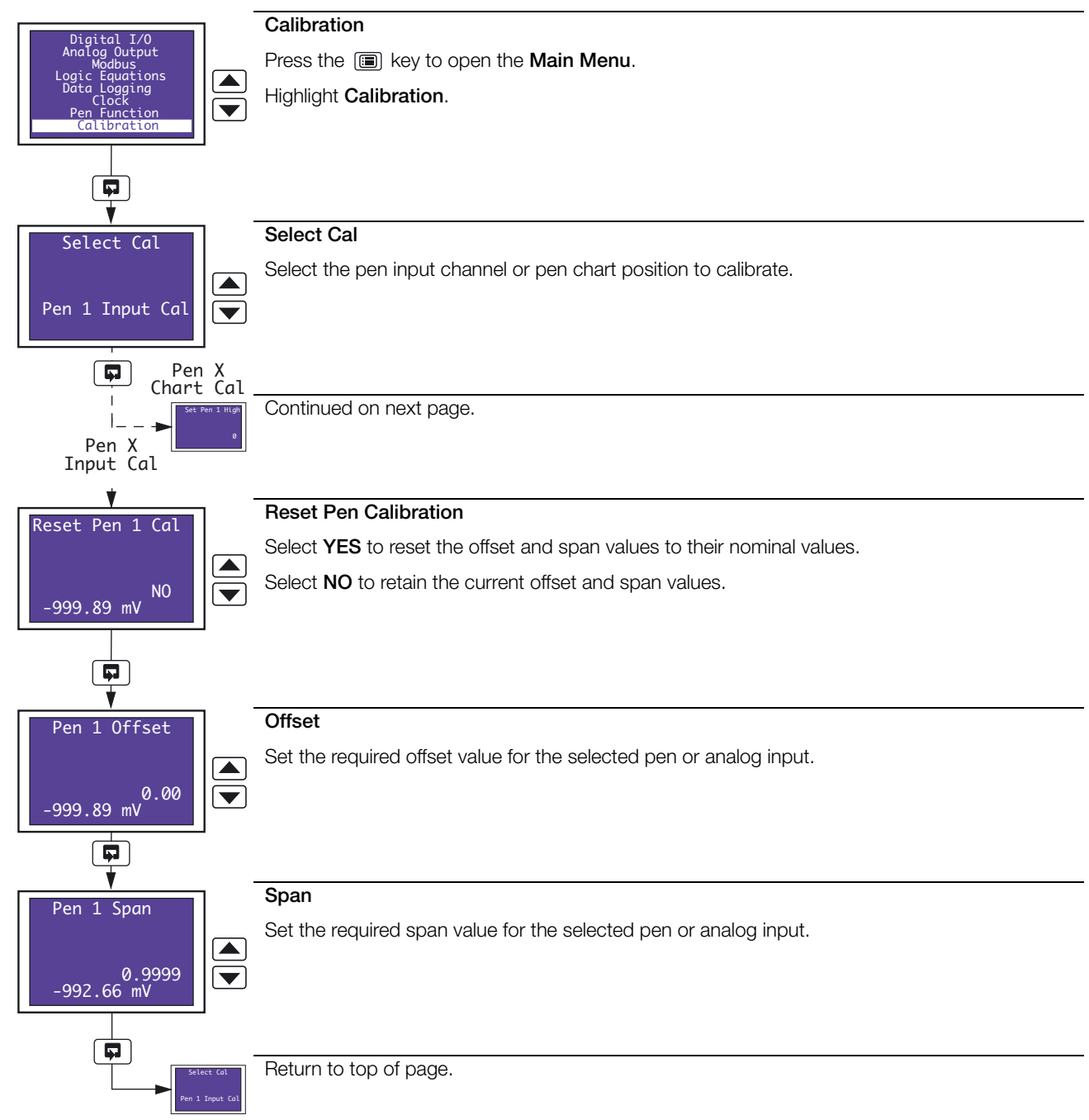

| Select Cal<br>set to<br>Pen X Chart Ca | Pen 1 High          |               | <b>Pen High Value</b><br>Set the required chart high value for the selected pen, between 0 and 200. |
|----------------------------------------|---------------------|---------------|----------------------------------------------------------------------------------------------------|
| Set                                    | ₽en 1 Low           |               | <b>Pen Low Value</b><br>Set the required chart low value for the selected pen, between 0 and 200.   |
|                                        | Select<br>Pen 1 Cha | Cal<br>rt Cal | Return to top of page.                                                                              |

A backup file of the recorder's configuration settings can be saved to a PC and restored to the recorder using the **C1300 Configuration Backup Utility Software** (download from www.abb.com/recorders) and **Configurator Cable** (part no. C100/0051 – available from the Company).

### 3.16.1 Backing Up a Configuration

(1) Connect the Configurator Cable to the recorder's configuration backup port (see Fig. 3.5) and the PC's serial port.

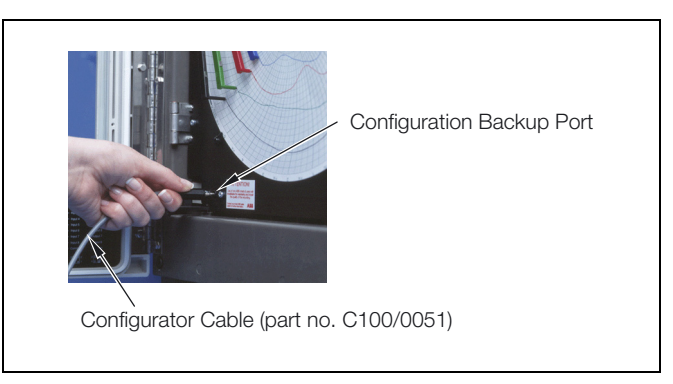

Fig. 3.5 Configuration Backup Port

| Alarm Setpoints<br>Security Code<br>Common<br>Channels<br>Alarms<br>Totalizers | <ul> <li>open the Main Menu.</li> <li>Highlight Common (or<br/>any of the Configuration<br/>level selections below<br/>Common)</li> </ul> |
|--------------------------------------------------------------------------------|----------------------------------------------------------------------------------------------------|
| PC Config Mode<br>Press Menu to exit                                           | <ul> <li>Press the  and  place the recorder into PC Config Mode.</li> </ul>                                                               |

- (5) Run the software 'C1300 Configuration Backup Utility.exe' on the PC.
- (6) Save the current configuration see Fig. 3.6.
- (7) Exit the C1300 Configuration Backup Utility Software.
- (8) Disconnect the **Configurator Cable**.
- (9) Press the I key to return the recorder to normal operation see Section 2.3.1, page 8.

| 1Select the port to which<br>the configurator cable is<br>connected3Assign a name and location<br>to the configuration file to<br>be saved                                                                                                    |
|----------------------------------------------------------------------------------------------------|
| Configuration Backup<br>Configuration File<br>C:\config.c1300<br>Progress:<br>Doptions<br>CDM1 Upload Config.<br>Download Config.<br>Stop<br>Stop                                                                                                    |
| radio button (2) (4) Click to save the configuration backup file                                                                                                    |
| (5)       The following message is displayed         Check C1300 Mode       ▼         (1)       Ensure that the C1300 has been placed in PC Configuration<br>Backup Mode by simultaneusly pressing the UP and DOWN keys<br>whilst in Configuration mode (below security level).         (1)       OK |
| <b>Note.</b> The following warning is displayed if an incorrect port was selected in step ① or the recorder is not connected correctly to the PC.                                                                                                    |
| C1300 PC Config  Timeout expired These ensure that the configuration cable is correctly filted and that the correct COM port has been selected.                                                                                                    |
| 6 The following is displayed when upload is complete                                                                                                    |

Fig. 3.6 Backing Up a Configuration

### 3.16.2 Restoring a Configuration

(1) Connect the Configurator Cable to the recorder's configuration backup port (see Fig. 3.5) and the PC's serial port.

| Channels<br>Alarms<br>Totalizers<br>Alarms<br>Control terms<br>Alarms<br>Control terms<br>Control terms<br>Con | <b>nmon</b> (or<br>onfiguration<br>ns below      |
|----------------------------------------------------------------------------------------------------|--------------------------------------------------|
| PC Config Mode<br>Press Menu to exit<br>Press Menu to exit<br>Config Mode.                                                                                                    | and <b>v</b><br>neously to<br>der into <b>PC</b> |

- (5) Run the software 'C1300 Configuration Backup Utility.exe' on the PC.
- (6) Restore the configuration see Fig. 3.7.
- (7) Exit the C1300 Configuration Backup Utility Software.
- (8) Disconnect the **Configurator Cable**.
- (9) Press the 🔳 key to return the recorder to normal operation see Section 2.3.1, page 8.

| 1 Select the port to which the configurator cable is connected 3 Select the configuration file                                                                                                    |
|----------------------------------------------------------------------------------------------------|
| Configuration Backup<br>Configuration File<br>C.\config.c1300<br>Progress:<br>Options<br>CDM1 C Upload Config.<br>COM1 C Download Config.<br>Component Config.<br>Component Config.                                                                                                    |
| Ensure 'Download Config.' 2 Click to restore the configuration backup file                                                                                                    |
| (5)       The following message is displayed         Check C1300 Mode       Image: Check C1300 Mode         (1)       Ensure that the C1300 has been placed in PC Configuration Backup Mode by simultaneously pressing the UP and DOWN keys whilst in Configuration mode (below security level). |
|                                                                                                    |
| <b>Note.</b> The following warning is displayed if an incorrect port was selected in step ① or the recorder is not connected correctly to the PC.                                                                                                    |
| C1300 PC Config  Timeout expired Flease ensure that the configuration cable is correctly filled and that the correct COM port has been selected.                                                                                                    |
| 6 The following is displayed when upload is complete                                                                                                    |

Fig. 3.7 Restoring a Configuration

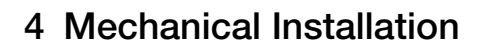

### 4.1 Siting - Figs 4.1 and 4.2

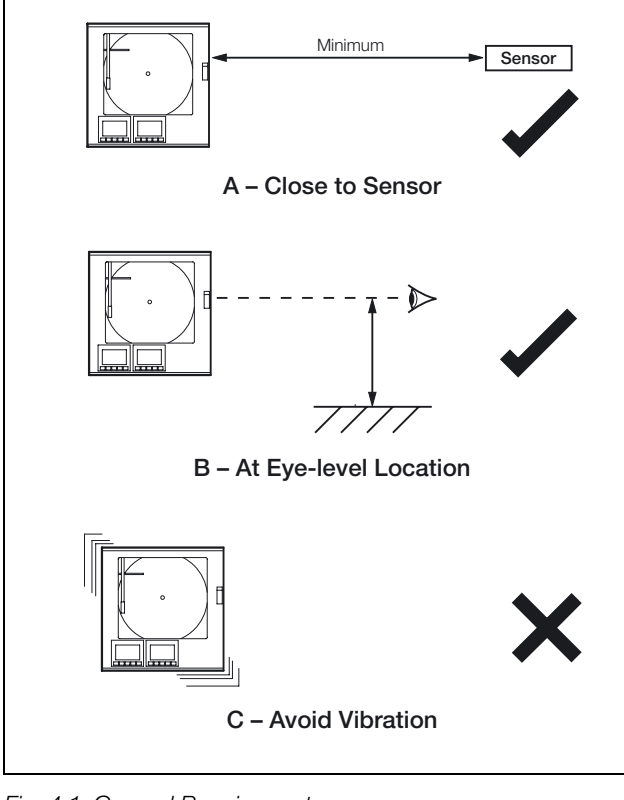

Fig. 4.1 General Requirements

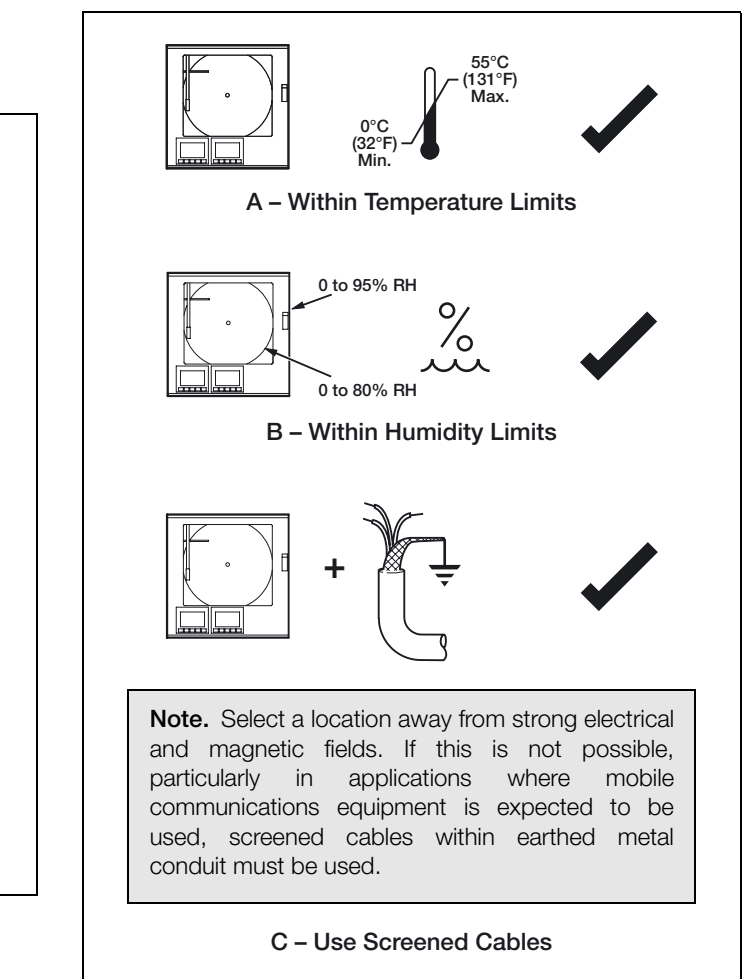

Fig. 4.2 Environmental Requirements

### 4.2 Mounting - Figs. 4.3 to 4.5

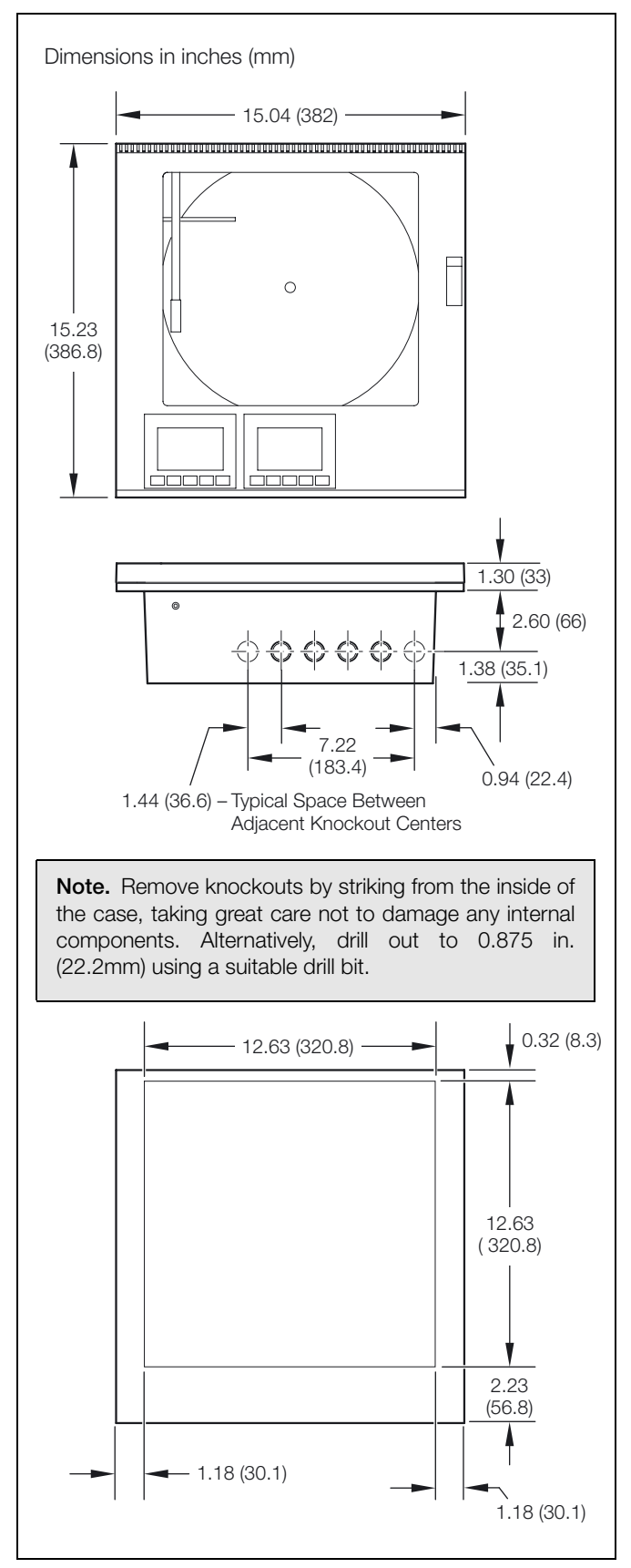

Fig. 4.3 Overall Dimensions

### 4.2.1 Wall-/Pipe-Mounting - Fig. 4.4

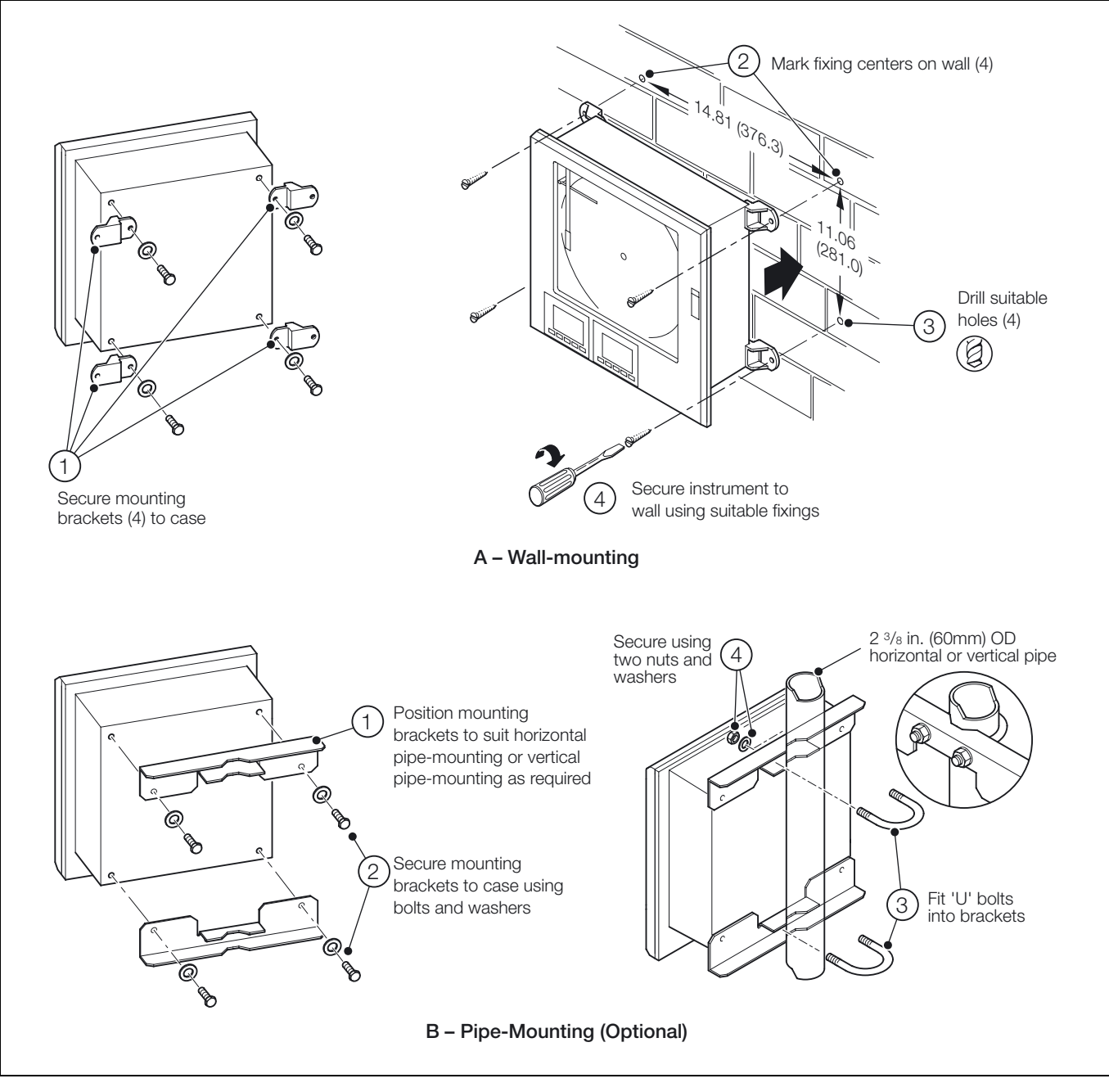

Fig. 4.4 Wall-/Pipe Mounting

### 4.2.2 Panel Mounting - Fig. 4.5

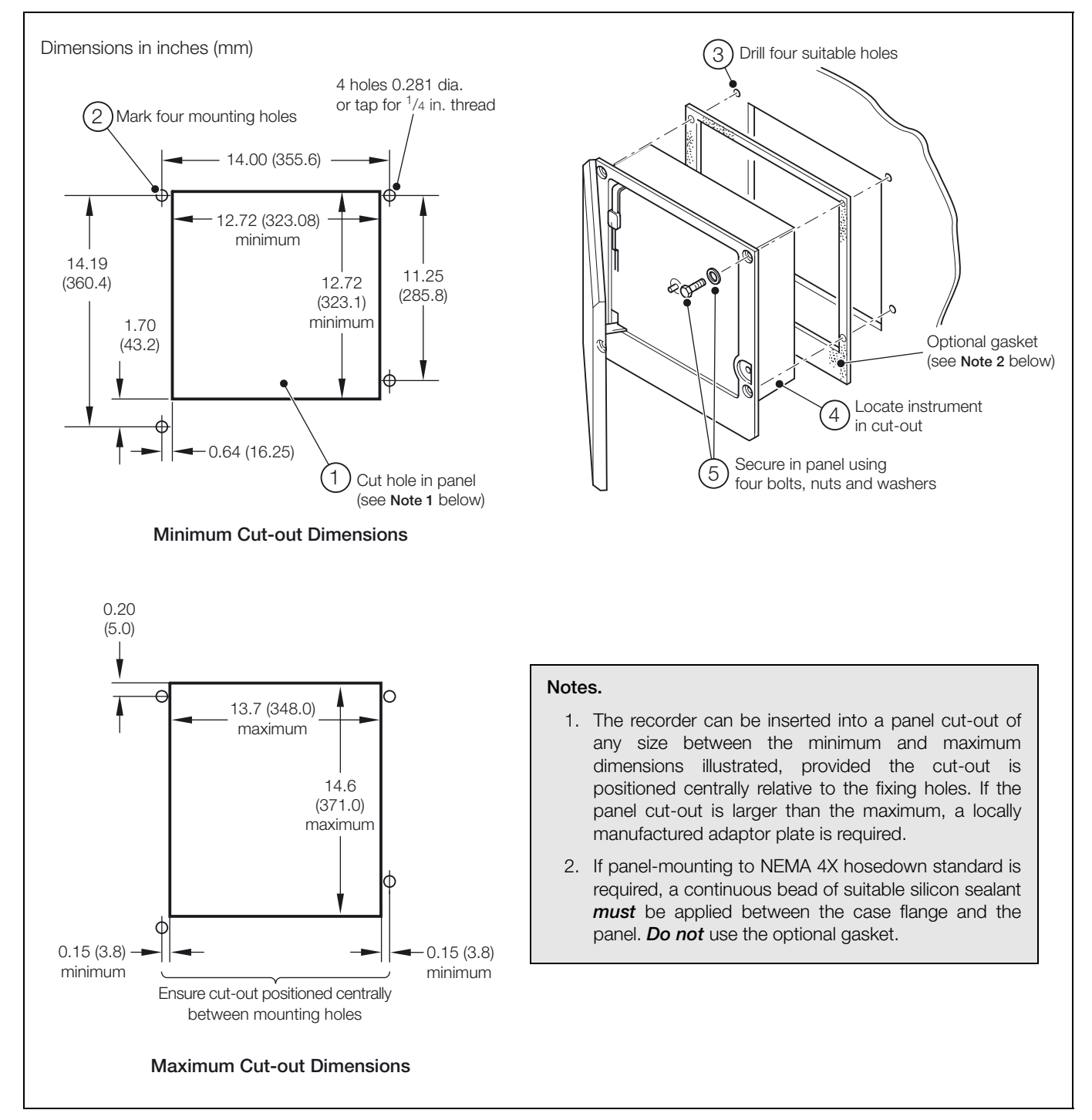

Fig. 4.5 Panel Mounting

## 5 Electrical Installation

### Warning.

- To comply with Underwriter Laboratories (UL) and Canadian Standards Association (CSA) certification, route signal leads and power cables in earthed (grounded), flexible metal conduit.
- Recorders not fitted with the optional internal on/off switch and fuse must have an external fuse and disconnecting device such as a switch or circuit breaker conforming to local safety standards fitted to the final installation. They must be fitted in close proximity to the recorder within easy reach of the operator and must be marked clearly as the disconnection device for the recorder.
- Remove all power from supply, relay and any powered control circuits and high common mode voltages before accessing or making any connections.
- Use cable appropriate for the load currents. The terminals accept cables up to 14AWG (2.5mm2).
- The power supply and all inputs and outputs conform to Insulation Category II, Pollution Degree II.
- All connections to secondary circuits must have basic insulation.
- After installation, there must be no access to live parts e.g. terminals.
- Terminals for external circuits are for use only with equipment with no accessible live parts.
- If the recorder is used in a manner not specified by the Company, the protection provided by the equipment may be impaired.
- All equipment connected to the recorder's terminals must comply with local safety standards (IEC 60950, EN601010-1).

#### Note.

- Always route signal leads and power cables separately.
- Use screened cable for signal inputs and relay connections. Connect the screen to the earth (ground) stud see Fig. 5.9 on page 70.
- The terminal blocks can be removed from the main PCB when making connections see Fig. 5.1 on page 64. Before removing a module, note its position.
- If wall- or pipe-mounting to NEMA 4X hosedown standard is required, suitable cable glands must be used to prevent water ingress.
- The optional Software Key (if fitted), part number C1900/0463, contains a non-replaceable 3.0V lithium cell.

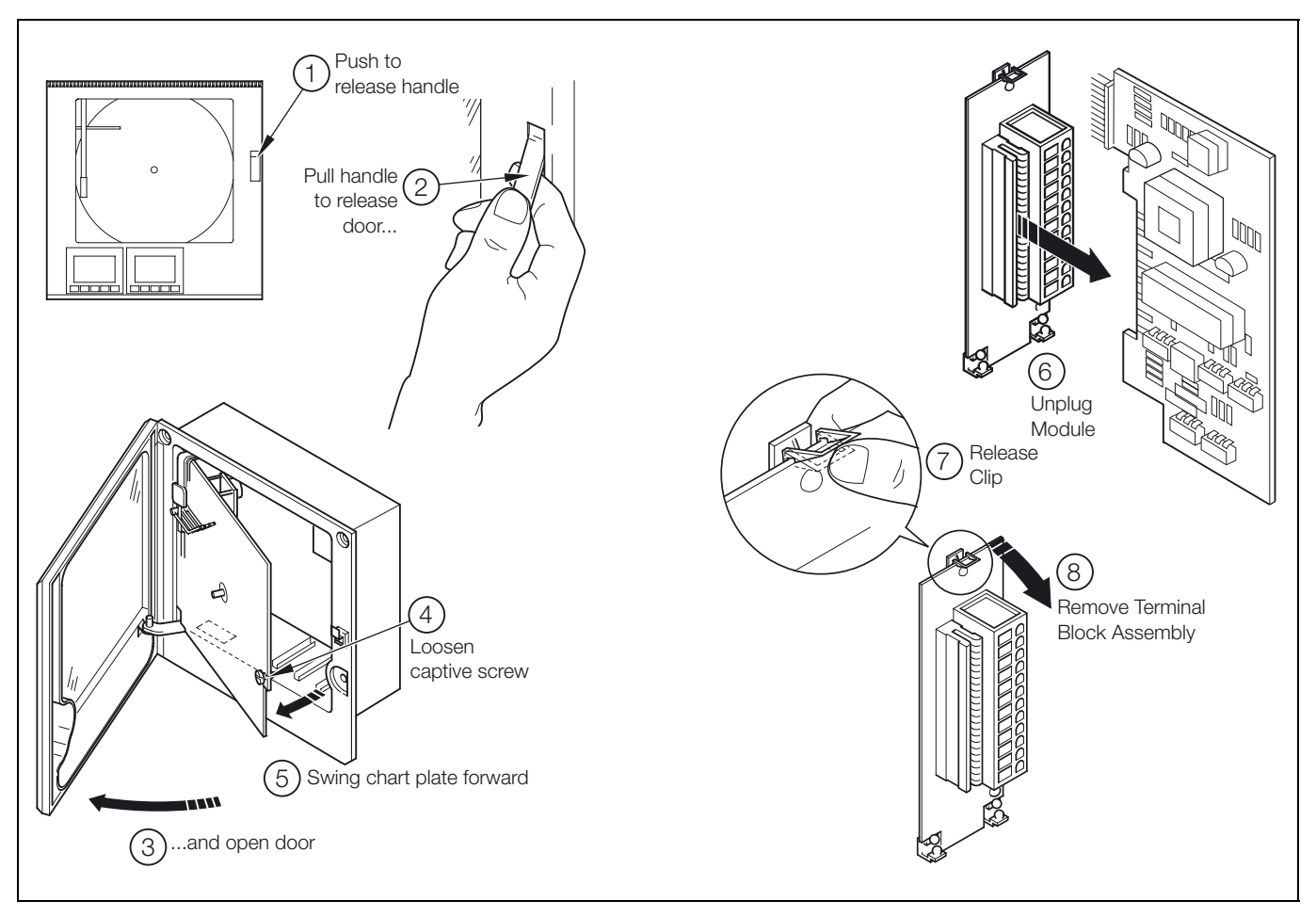

Fig. 5.1 Removing Terminal Block Assembly

### 5.1 Identifying the Input/Output Modules - Fig. 5.1

To gain access to the modules, open the door and chassis – see Fig. 5.1 on page 64. There are five module positions (2 to 6) as shown in Fig. 5.2.

### 5.2 Channel Connections

Channel 1 connections are made directly to the terminal block mounted on the motherboard.

Other Channel connections are made to standard I/O modules, fitted in positions 2, 3 or 4 – see Fig. 5.2.

**Warning.** The maximum channel to channel voltage (between any 2 channels) must not exceed 500V DC.

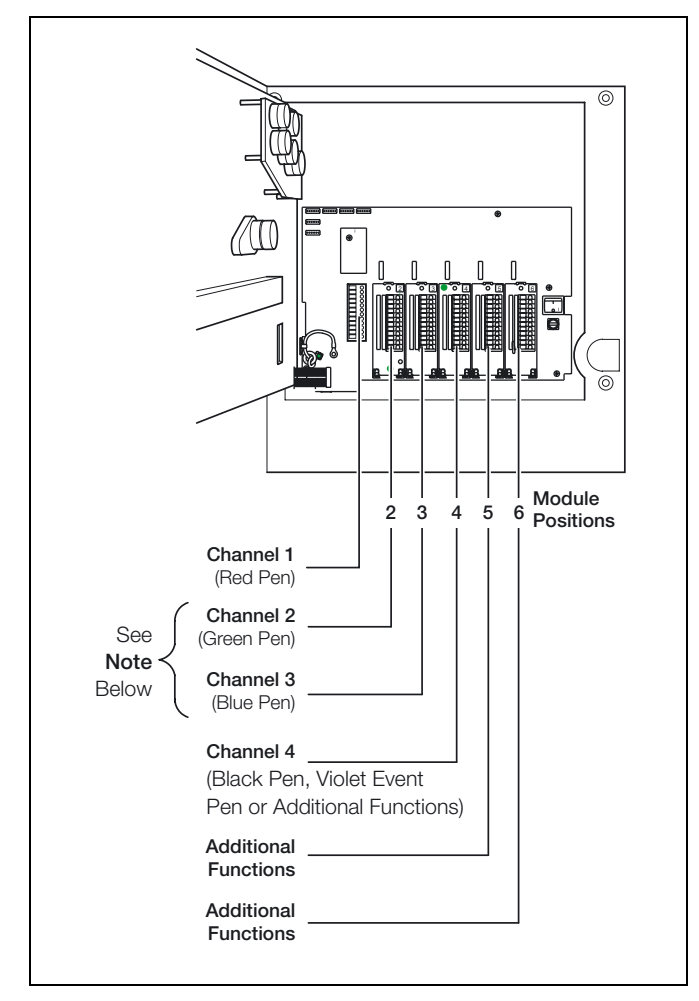

Fig. 5.2 Module Positions and Functions

### Note.

- Module positions 2 and 3 can also be used for additional I/O modules (module types 1 and 2) for use with math functions.
- The module type is marked on the component side of the PCB.

### 5.2.1 Selecting the Analog Input Type(s) – Figs. 5.3 and 5.4

Plug-in links are used to select the input type:

Channel 1 PL1 & PL8 on the main PCB (Fig. 5.3)

Channels 2 to 4 PL1 & PL3 on the module (Fig. 5.4)

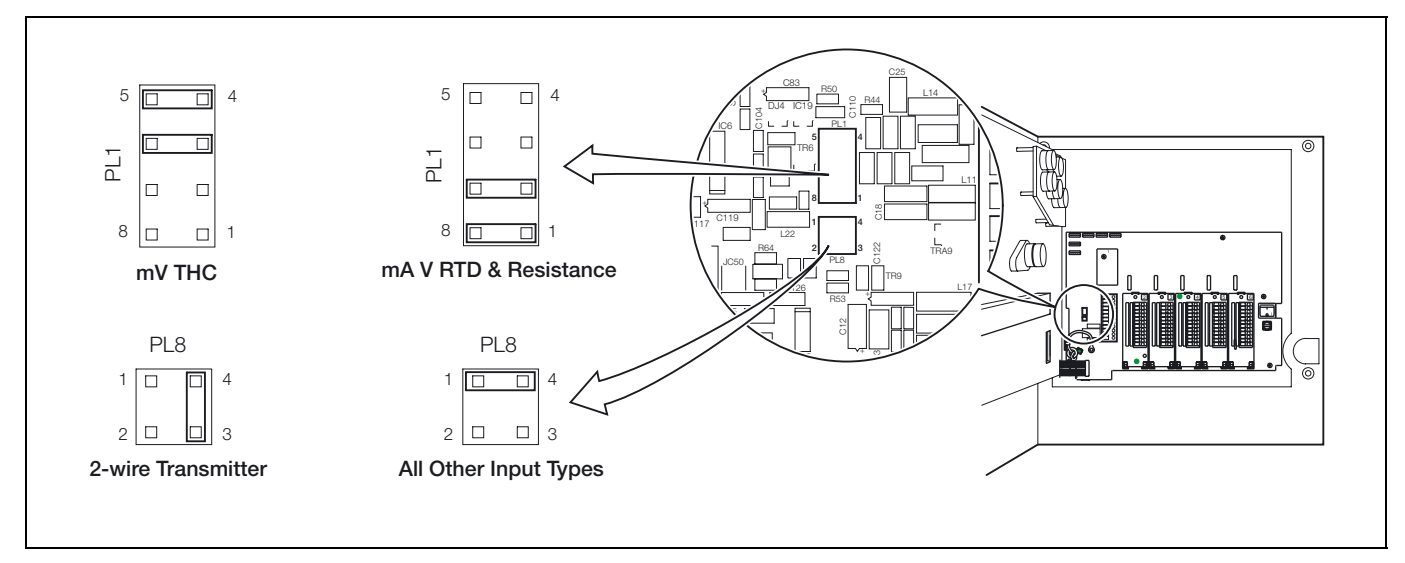

Fig. 5.3 Selecting the Input Type (Main Board)

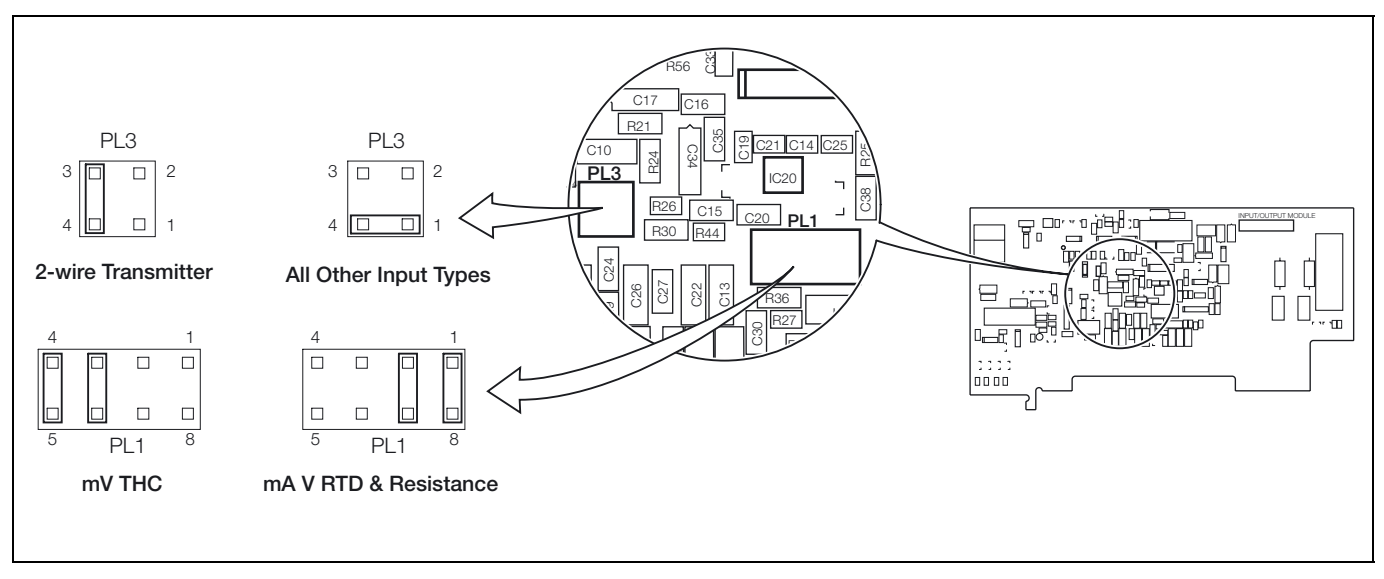

Fig. 5.4 Selecting the Input Type (I/O Modules)

|                                             | Compensating Cable |      |        |              |     |        |           |         |       |                   |       |         |
|---------------------------------------------|--------------------|------|--------|--------------|-----|--------|-----------|---------|-------|-------------------|-------|---------|
|                                             | BS1843             |      |        | ANSI MC 96.1 |     |        | DIN 43714 |         |       | BS4937 Part No.30 |       |         |
| Type of Thermocouple                        | +                  | -    | Case   | +            | -   | Case   | +         | -       | Case  | +                 | -     | Case    |
| Ni-Cr/Ni-Al (K)                             | Brown              | Blue | Red    | Yellow       | Red | Yellow | Red       | Green   | Green | Green             | White | Green*  |
| Ni-Cr/Cu-Ni (E)                             |                    | —    |        |              | -   |        |           | —       |       | Violet            | White | Violet* |
| Nicrisil/Nisil ( N)                         | Orange             | Blue | Orange | Orange       | Red | Orange |           | —       |       | Pink              | White | Pink    |
| Pt/Pt-Rh (R and S)                          | White              | Blue | Green  | Black        | Red | Green  | Red       | White   | White | Orange            | White | Orange* |
| Pt-Rh/Pt-Rh (B)                             |                    | -    |        |              | -   |        |           | —       |       | Grey              | White | Grey*   |
| Cu/Cu-Ni (T)                                | White              | Blue | Blue   | Blue         | Red | Blue   | Red       | Brown   | Brown | Brown             | White | Brown*  |
| Fe/Con (J)                                  | Yellow             | Blue | Black  | White        | Red | Black  | Red       | Blue    | Blue  | Black             | White | Black*  |
| * Case Blue for intrinsically safe circuits |                    |      |        |              |     |        |           |         |       |                   |       |         |
| Ea/Cop (DIN 42710)                          |                    |      |        |              |     |        | DI        | N 43710 |       |                   |       |         |
|                                             |                    | _    |        |              | _   |        | Blue/Red  | Blue    | Blue  |                   | _     |         |

Table 5.1 Thermocouple Compensating Cable

### 5.2.2 Voltage and Current - Fig. 5.5 (B, C and F)

**Note.** Input impedances:

| Low voltage (mV) | $>10M\Omega$ |
|------------------|--------------|
| Voltage          | $>10M\Omega$ |
| Current (mA)     | 100Ω         |

### 5.2.3 2-wire Transmitter Input – Fig. 5.5 (D)

Power for the transmitter is supplied by terminal 6.

**Note.** The voltage across terminals 4 and 6 is 20V (nominal). This is due to internal voltage drops across a shunt resistor and measurement circuitry.

### 5.2.4 Thermocouple - Fig. 5.5 (E)

Use the correct compensating cable between the thermocouple and the terminals – see Table 5.1 on page 67.

An automatic cold junction (ACJC) is incorporated but an independent cold (reference) junction may be used.

### 5.2.5 Resistance Thermometer (RTD) - Fig. 5.5 (G and H)

If long leads are necessary it is preferable to use a 3-lead resistance thermometer.

If 2-lead resistance thermometers are used each input must be calibrated to take account of the lead resistance.

### 5.2.6 Logic Inputs - Fig. 5.5 (A)

The two logic inputs accept either volt-free (switch) or TTL (5V) input types and can be used for remote switching of many recorder functions, e.g. chart stop/go, alarm acknowledgment, totalizer reset etc. – see Section 3.11, page 47.

### 5.2.7 Analog Output - Fig. 5.5 (A)

```
5.2.8 Relay Output - Fig. 5.5 (A)
```

**Note.** Relay specification:

| Туре                         | single pole changeover |         |
|------------------------------|------------------------|---------|
| Voltage                      | 250V AC                | 250V DC |
| Current                      | 5A AC                  | 5A DC   |
| Loading (non inductive)      | 1250VA                 | 50W     |
| Isolation, contacts to earth | 2kV RMS                |         |

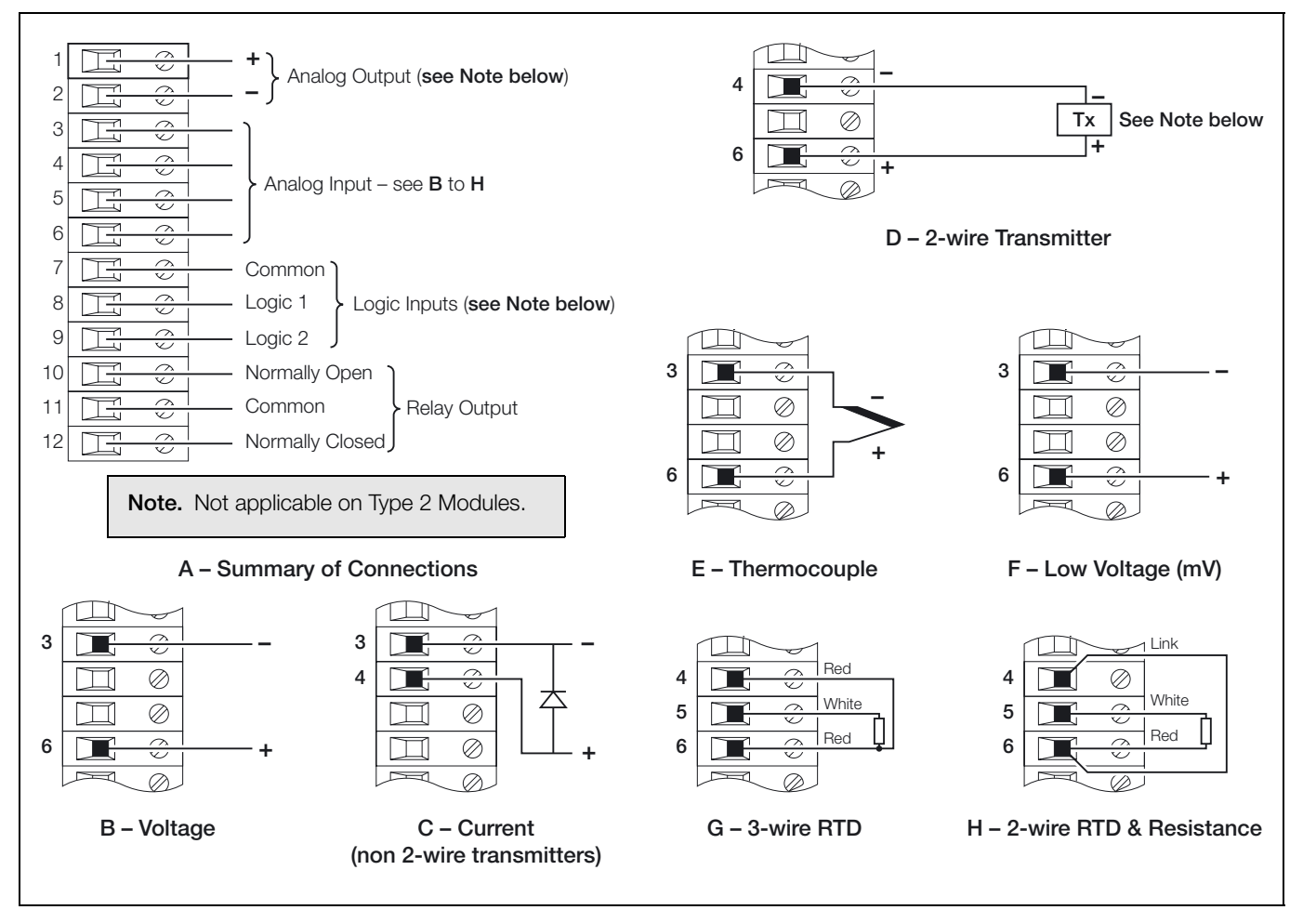

Fig. 5.5 Channel Connections

### 5.3 Module Connections

### 5.3.1 Standard I/O or Analog + Relay

(Module Types 1, 2 and 7) - Fig. 5.5

The connections are the same as Channel connections to the main board. Refer to Section 5.2.

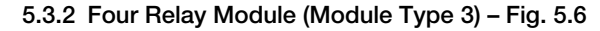

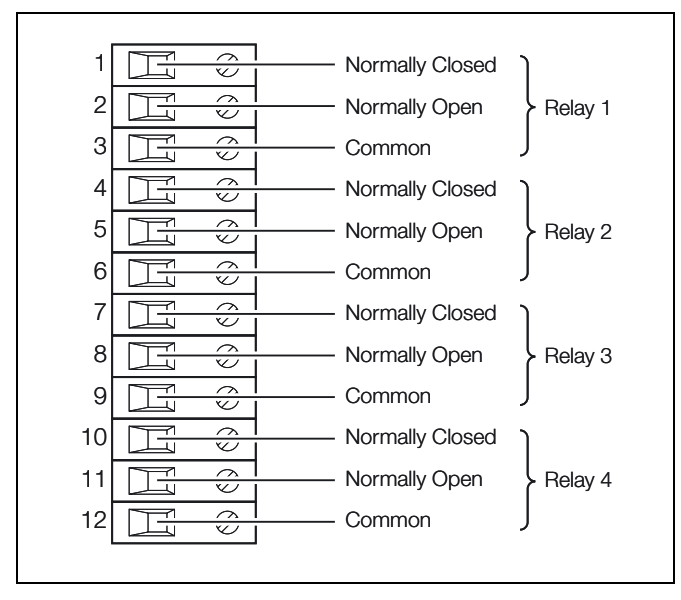

Fig. 5.6 Four Relay Module Connections (Module Type 3)

### 5.3.3 Eight Digital Inputs or Outputs

(Module Types 4 and 5 respectively) – Figs. 5.7 and 5.8 A plug-in link is used to select the board's function; digital inputs or digital outputs – see Fig. 5.7. The maximum current drain from each TTL output must not exceed 5mA.

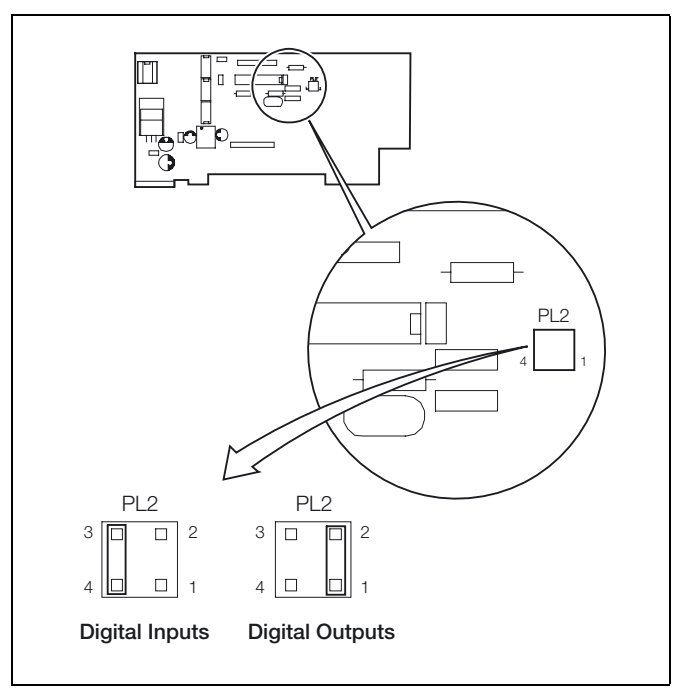

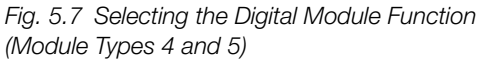

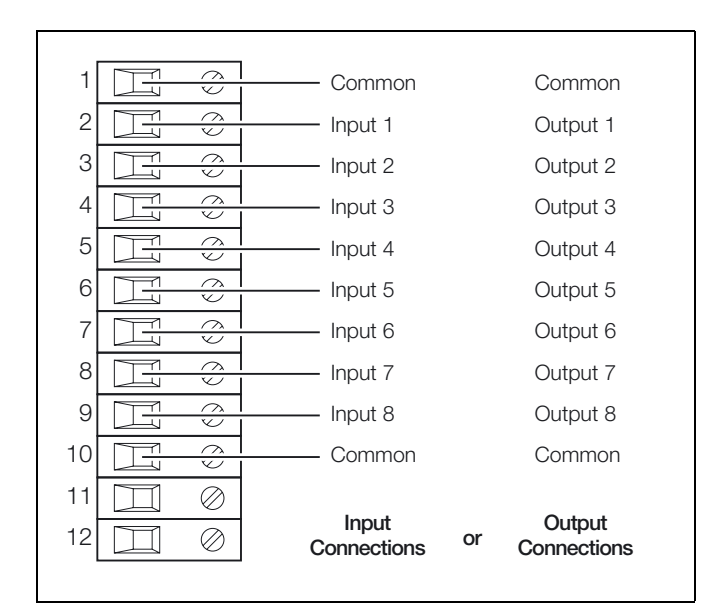

Fig. 5.8 Eight Digital Inputs or Outputs Connections (Module Types 4 and 5)

### 5.4 Power Supply Selection and AC Connections – Fig. 5.9

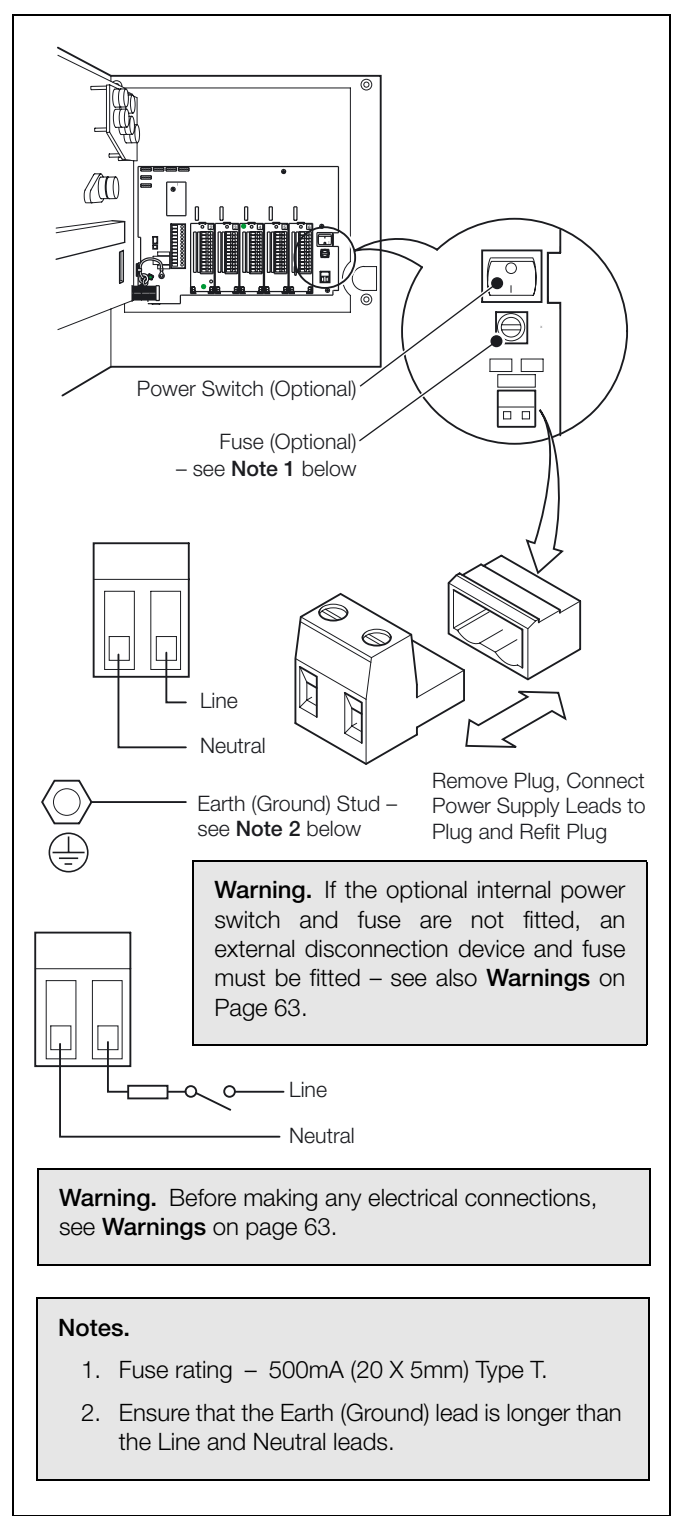

Fig. 5.9 Power Supply Selection and AC Connections
# 6 Fault Diagnosis

| Symptom                                                               | Possible Cause                                                                                                    | Action                                                                                                    |  |
|-----------------------------------------------------------------------|----------------------------------------------------------------------------------------------------|----------------------------------------------------------------------------------------------------|--|
| Recorder does not power up                                            | a) Internal fuse (if fitted) is blown                                                                                                    | a) Check wiring, rectify fault and replace fuse                                                                                                    |  |
|                                                                       | b) Internal power switch (if fitted) is OFF                                                                                                    | b) Turn power switch ON                                                                                                    |  |
|                                                                       | c) Power supply connections are incorrect                                                                                                    | c) Check connections                                                                                                    |  |
| Chart does not appear to move                                         | a) Very slow chart duration selected – see<br>Section 3.4, page 20                                                                                                    | a) Select required chart duration in <b>Common</b><br><b>Configuration</b> – see Section 3.4, page 20                                                    |  |
|                                                                       | b) <b>Stop Chart Source</b> selected – see<br>Section 3.4, page 20                                                                                                    | b) Set <b>Stop Chart Source</b> to <b>None</b> – see Section 3.4, page 20                                                                                |  |
| Pens in recording position but do not drop onto paper                 | Stop Chart Source selected – see Section 3.4, page 20                                                                                                    | Set Stop Chart Source to None – see Section 3.4, page 20                                                                                                 |  |
| Red pen does not move<br>beyond 94% position on chart                 | When real-time event pen is fitted the red pen cannot go beyond 94% to prevent pens clashing                                                                               | Use chart range that prevents the need to go beyond 94% of maximum on chart                                                                              |  |
| Pen lift key on front panel does not work                             | Pen lift key is disabled                                                                                                    | Set <b>Pen Lift Enable</b> to <b>YES</b> – see Section 3.4, page 20                                                                                      |  |
| Pens do not remain lifted when<br>pen lift key is used                | Auto pen drop feature is enabled                                                                                                    | Set Auto Pen Drop to NO – see Section 3.4, page 20                                                                                                    |  |
| Analog inputs are slow to respond                                     | A large filter time has been set                                                                                                    | Set Pen X Filter to a value that gives the required response – see Section 3.5, page 24                                                                  |  |
| Time or date incorrect                                                | Not set for correct local time                                                                                                    | Set correct time and date – see Section 3.12, page 50                                                                                                    |  |
| Totalizers cannot be reset by the Operator                            | Totalizer reset function is not enabled                                                                                                    | Set Totalizer Reset to YES – see Section 3.4, page 20                                                                                                    |  |
| External relays connected to relays in instrument fail to de-energize | Arc suppression capacitors are provided<br>across the relay contacts and capacitor<br>leakage current may be sufficient to prevent an<br>external relay from de-energizing | Remove the arc suppression components:<br>R13 and R14 on mainboard<br>R1 and R7 on standard I/O and analog relay module<br>IC3 to IC10 on 4 relay module |  |

Table 6.1 Fault Diagnosis

Part No.

# 7 Spares and Accessories

#### Item

#### Fuses

| 100 to 240V |
|-------------|
|-------------|

\*True time line event option only.

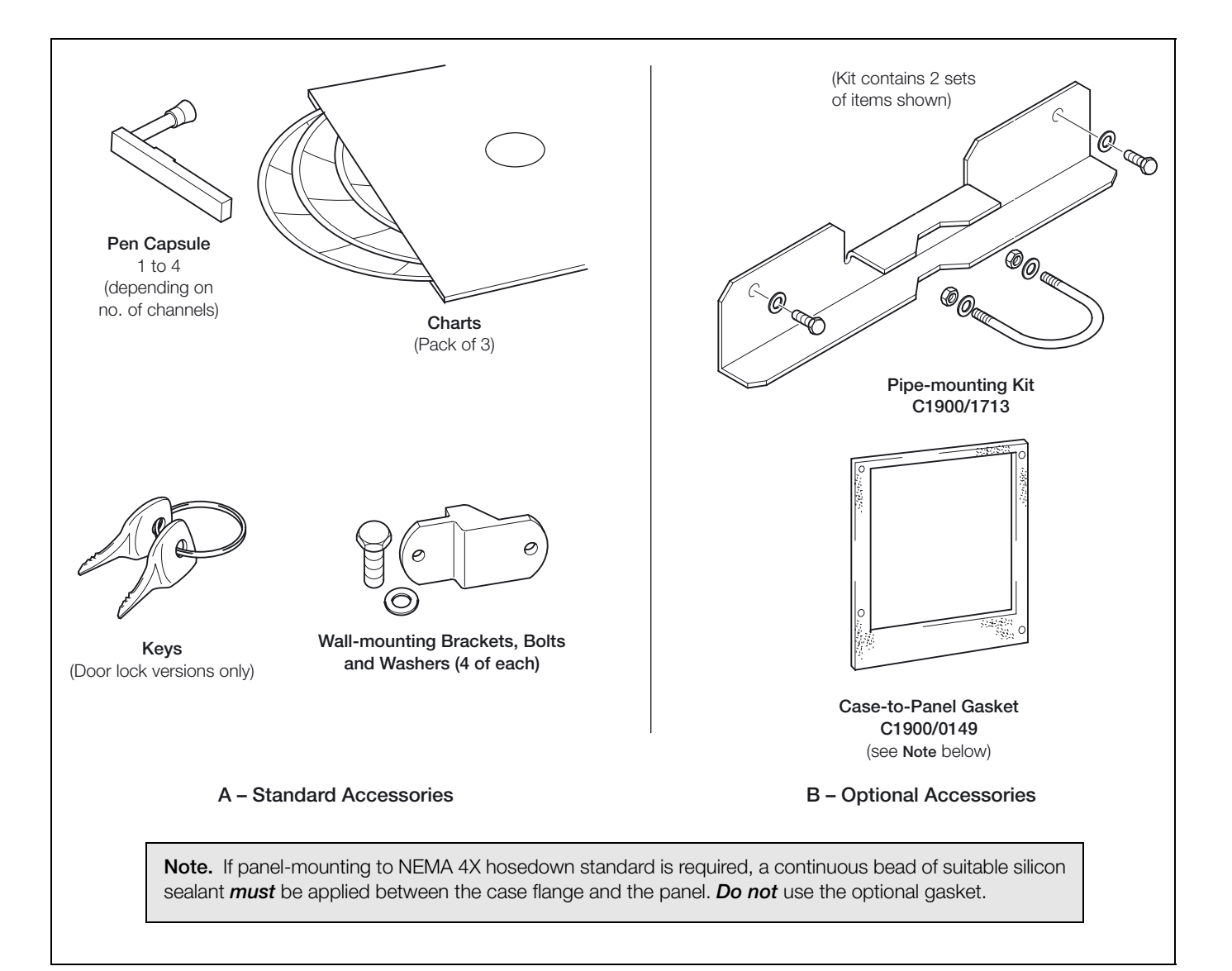

Fig. 7.1 Accessories

#### Construction

| Size            | 15.23 in. (h) x 15.04 in. (w) x 5.57 in. (d)<br>(386.8 x 382.0 x 135mm) |
|-----------------|-------------------------------------------------------------------------|
| Weight          | 18lb (8.2kg)                                                            |
| Case material   | Glassfiber-filled reinforced polyester                                  |
| Window material | Polycarbonate or glass                                                  |
| Door latch      | High-compression with optional lock                                     |

#### Environmental

| Operational temperature range | 0° to 55°C (32° to 130°F)                              |
|-------------------------------|--------------------------------------------------------|
| Operational humidity range    | 5 to 95%RH (non-condensing)<br>5 to 80%RH (chart only) |
| Case sealing                  | NEMA 3 (IP54)<br>NEMA 4X (IP66) (optional)             |

#### Installation

| Mounting options | Panel, wall or pipe          |
|------------------|------------------------------|
| Terminal type    | Screw                        |
| Wire size (max)  | 14 AWG (I/O), 12 AWG (power) |

# **Operation and Configuration**

| Programming method | Via front panel keys     |
|--------------------|--------------------------|
| Security           | Password-protected menus |

#### Safety

| General safety        | EN61010                                                         |
|-----------------------|-----------------------------------------------------------------|
| Installation category | II                                                              |
| Pollution degree      | 2                                                               |
| Dielectric            | 500V DC (channel/channel)<br>2kV DC (channel/ground)            |
| Memory protection     | Nonvolatile FRAM                                                |
| Approvals             | CE<br>CSA General Safety (option)<br>UL General Safety (option) |

#### **Power Supply**

| Voltage           | 100 to 240V AC ±10%<br>(90V min. to 264V AC max.), 50/60Hz |
|-------------------|------------------------------------------------------------|
| Consumption       | <30 VA (typical for full spec. unit)                       |
| Line interruption | Up to 60ms                                                 |

#### Process Inputs and Outputs General

|    | Noise Rejection         | Common mode<br>>120dB at 50/60Hz<br>Normal (series) mode<br>>60dB at 50/60Hz |
|----|-------------------------|------------------------------------------------------------------------------|
|    | CJC rejection ratio     | <0.05°C/°C (0.1°F/°F)                                                        |
|    | Sensor break protection | Upscale or downscale drive                                                   |
|    | Out of range detection  | 0 to 100% of engineering span                                                |
|    | Temperature stability   | <0.02% of reading/°C<br>(0.04% of reading/°F) or 1µV/°C                      |
|    | Long-term drift         | ${<}0.01\%$ of reading or $10\mu V$ annually                                 |
|    | Input impedance         | >10MW (mV and V inputs)<br>39W (mA input)                                    |
| An | alog Inputs             |                                                                              |
|    | Signal types            | mV, V, mA, W                                                                 |
|    | Thermocouple types      | B, E, J, K, N, R, S, T                                                       |
|    | Resistance thermometer  | Pt 100                                                                       |
|    | Other linearizations    | x <sup>1/2</sup> , x <sup>3/2</sup> , x <sup>5/2</sup> , linear              |
|    | Sample interval         | 250ms per channel                                                            |
|    | Dielectric              | 500V DC channel/channel                                                      |
|    | Digital Filter          | 0 to 60s (programmable)                                                      |
|    |                         |                                                                              |

| Туре        | Range Low | Range High | Minimum Span | Accuracy                          |
|-------------|-----------|------------|--------------|-----------------------------------|
| mV          | 0         | 150        | 5            | ±0.1% reading or 10µV             |
| V           | 0         | 5          | 0.1          | ±0.1% reading or 20mV             |
| mA          | 0         | 50         | 1            | ±0.2% reading or 0.2µA            |
| Ohms (low)  | 0         | 750        | 20           | ±0.2% reading or 0.1W             |
| Ohms (high) | 0         | 10k        | 400          | $\pm 0.5\%$ reading or $10\Omega$ |

Table 8.1 Analog Input Performance

8 Specification

| Туре  | Э°        |            | °F        |                                                 | Accuracy (excluding CIC)                   |  |
|-------|-----------|------------|-----------|-------------------------------------------------|--------------------------------------------|--|
| туре  | Range Low | Range High | Range Low | Range High                                      | Accuracy (excluding 000)                   |  |
| В     | -18       | 1800       | 0         | 3270                                            | ±2.0°C (above 200°C) (3.6°F [above 434°F]) |  |
| E     | -100      | 900        | -140      | 1650                                            | ±0.5°C (0.9°F)                             |  |
| J     | -100      | 900        | -140      | 1650                                            | ±0.5°C (0.9°F)                             |  |
| К     | -100      | 1300       | -140      | 2350                                            | ±0.5°C (0.9°F)                             |  |
| Ν     | -200      | 1300       | -325      | 2350                                            | ±0.5°C (0.9°F)                             |  |
| R     | -18       | 1700       | 0         | 3000                                            | ±1.0°C (above 300°) (1.8°F [above 572°F])  |  |
| S     | -18       | 1700       | 0         | 3000 ±1.0°C (above 200°C) (1.8°F [above 434°F]) |                                            |  |
| Т     | -250      | 300        | -400      | 550                                             | ±0.5°C (0.9°F)                             |  |
| PT100 | -200      | 600        | -325      | 1100                                            | ±0.5°C (0.9°F)                             |  |

Table 8.2 Thermocouple Performance

| 2-Wire Transmitter Power Supplies |                            | Digital Outputs            | Digital Outputs          |  |  |
|-----------------------------------|----------------------------|----------------------------|--------------------------|--|--|
| Number                            | 1 per channel              | Туре                       | 5V TTL                   |  |  |
| Voltage                           | 24V DC nominal             | Rating                     | 5mA per output           |  |  |
| Drive                             | Up to 25mA                 | Dielectric                 | 500V DC between modules, |  |  |
| Isolation                         | 500V DC channel-to-channel | 500V DC channel-to-channel |                          |  |  |
| Analog Outputs                    |                            | Serial Communications      |                          |  |  |
| Type                              | 4 to 20mA                  | Connections                | RS485, 4-wire            |  |  |
| Accuracy                          | ±0.1%                      | Protocol                   | Modbus RTU               |  |  |
| Maximum load                      | 750W                       | Data Logging               |                          |  |  |
| Dielectric                        | 500V DC                    | Memory card type           | Compact Flash Type 1     |  |  |
| Relay Outputs                     |                            | Card size                  | Max. 1Gb                 |  |  |
| Туре                              | SPDT                       | Recording Duration         | See table below          |  |  |
| Rating (with non-inducti          | ve load) 5A at 115/230V AC |                            |                          |  |  |
| Digital Inputs                    |                            |                            |                          |  |  |
| Turpo                             | TTL or volt from           |                            |                          |  |  |

| Type          |                            |
|---------------|----------------------------|
| Minimum pulse | 250ms                      |
| Dielectric    | 500V DC between modules,   |
|               | no loolation within modulo |

| (4 Channels) | 128Mb        | 256Mb        | 512Mb        | 1Gb           |
|--------------|--------------|--------------|--------------|---------------|
| 1 s          | 1.1 months   | 2.3 months   | 4.5 months   | 8.8 months    |
| 5 s          | 5.6 months   | 11.3 months  | 1.9 years    | 3.6 years     |
| 10 s         | 11.3 months  | 1.9 years    | 3.7 years    | 7.2 years     |
| 30 s         | 2.8 years    | 5.6 years    | 11.1 years   | 21.7 years    |
| 60 s         | 5.6 years    | 11.1 years   | 22.2 years   | 43.4 years    |
| 5 min.       | 27.8 years   | 55.5 years   | 111.0 years  | 216.8 years   |
| 10 min.      | 55.5 years   | 111.0 years  | 222.1 years  | 433.7 years   |
| 30 min.      | 166.5 years  | 333.1 years  | 666.2 years  | 1301.1 years  |
| 1 hour       | 333.1 years  | 666.2 years  | 1332.3 years | 2602.2 years  |
| 6 hour       | 1998.5 years | 3996.9 years | 7993.9 years | 15613.1 years |

Table 8.3 Recording Duration

| Pens              |                                                                  | Logic Equations                           |                                                                            |  |
|-------------------|------------------------------------------------------------------|-------------------------------------------|----------------------------------------------------------------------------|--|
| Number            | 1, 2, 3, or 4 (red, green, blue, black)                          | Number                                    | 4                                                                          |  |
| Response          | 7 seconds (full scale)                                           | Function                                  | OR, AND                                                                    |  |
| Resolution        | 0.1% steps                                                       | Inputs                                    | Alarm states, digital inputs, totalizers, logic                            |  |
| Pen lift          | Motor-driven, with optional autodrop                             | Outputs                                   | Relays, digital outputs, chart stop, alarm acknowledge                     |  |
| Event Pens        |                                                                  |                                           | 5                                                                          |  |
| Standard          | 3-position event recording on any channel                        | Advanced Coffwar                          | - Functions                                                                |  |
| Real time         | 3-position event recording on the same time line as Pen 1        | Advanced Software Functions<br>Totalizers |                                                                            |  |
| Chart             |                                                                  | Number                                    | Up to 4                                                                    |  |
| Charteiza         | 10 in. or 105mm<br>1 to 167 hours or 7 to 32 days per revolution | Size                                      | 999,999,999 max.                                                           |  |
| Chart size        |                                                                  | Output                                    | External counter driver, 'wrap' pulse signal                               |  |
| Chart speed       |                                                                  | Totalizer log                             | Max. 21 entries per totalizer                                              |  |
| Graphical Displa  | av Panels                                                        | Math                                      |                                                                            |  |
| Displays          |                                                                  | Number of equations                       | 4                                                                          |  |
| Number            | 1 (1 or 2 pens) or 2 (3 or 4 pens)                               | Туре                                      | +, –, x, ÷, low & high select, maximum,<br>minimum, average, mass flow, RH |  |
| Туре              | High contrast 128 x 64 STN dot matrix LCD<br>(graphics) module   | Timers                                    | -                                                                          |  |
| Status indicators | Indicate channel number on display                               | Number                                    | 2                                                                          |  |
| Alarm indicators  | Indicate channel with active alarms                              | Туре                                      | Real-time clock driven event,<br>adjustable duration                       |  |
| Panel keys        |                                                                  | Output                                    | Relay, digital output, logic equation                                      |  |
| - ··              |                                                                  |                                           |                                                                            |  |

| Function | Programming access, increment/decrement, |
|----------|------------------------------------------|
|          | pen lift and menu key                    |
|          |                                          |

# Alarms and Logic

| Number           | 4 per channel                                          |
|------------------|--------------------------------------------------------|
| Туре             | High/low process, fast/slow rate of change, time delay |
| Adjustments      | Hysteresis, time delay                                 |
| Alarm indicators | Indicate channel with active alarms                    |

### EMC

#### **Emissions and Immunity**

Meets requirements of: EN50081-2 EN50082-2 EN61326 for an industrial environment CE Mark

|               | I/O Per Module |            |            |        |             | Max. No. Per |        |            |
|---------------|----------------|------------|------------|--------|-------------|--------------|--------|------------|
| would type    | Analog I/P     | Analog O/P | Trans. PSU | Relays | Digital I/P | Digital O/P  | Comms. | Instrument |
| Standard I/O  | 1              | 1          | 1          | 1      | 2           |              |        | 4          |
| 4 relays      |                |            |            | 4      |             |              |        | 2          |
| 8 digital I/P |                |            |            |        | 8           |              |        | 3          |
| 8 digital O/P |                |            |            |        |             | 8            |        | 3          |
| RS485 comms.  |                |            |            |        |             |              | 1      | 1          |

Table 8.4 Option Module Types

# Appendix A – Signal Sources

| Source                                                       | Description                                                                                                    |  |  |
|--------------------------------------------------------------|----------------------------------------------------------------------------------------------------|--|--|
| None                                                         | No source required                                                                                                    |  |  |
| Pen 1<br>to<br>Pen 4                                         | Process variable assigned to Pen 1<br>Process variable assigned to Pen 2<br>Process variable assigned to Pen 3<br>Process variable assigned to Pen 4 |  |  |
| Math Block 1<br>to<br>Math Block 4                           | Result of Math Block 1<br>Result of Math Block 2<br>Result of Math Block 3<br>Result of Math Block 4                                                 |  |  |
| Constant 1<br>to<br>Constant 8                               | Available only if Math software option enabled by installation of appropriate software key                                                           |  |  |
| Input 1<br>to<br>Input 6                                     | Analog inputs 1 to 6                                                                                                    |  |  |
| Alarm A1<br>to<br>Alarm D1                                   | Alarm A<br>Alarm B<br>Alarm C<br>Alarm D                                                                                                    |  |  |
| Alarm A2<br>to<br>Alarm D2                                   | Alarm A<br>Alarm B<br>Alarm C<br>Alarm D                                                                                                    |  |  |
| Alarm A3<br>to<br>Alarm D3                                   | Alarm A<br>Alarm B<br>Alarm C<br>Alarm D                                                                                                    |  |  |
| Alarm A4<br>to<br>Alarm D4                                   | Alarm A<br>Alarm B<br>Alarm C<br>Alarm D                                                                                                    |  |  |
| Dig Input Main 1<br>to<br>Dig Input Mod6 8                   | Digital input module 1 input 1<br>Digital input module 6 input 8 Available only if digital input module fitted                                       |  |  |
| Tot 1 Count<br>Tot 1 Wrap<br>to<br>Tot 4 Count<br>Tot 4 Wrap | Totalizer 1 external counter drive         Wrap around on totalizer 1         Totalizer 4 external counter drive         Wrap around on totalizer 4  |  |  |
| Equation 1<br>to<br>Equation 8                               | Programmable logic equation 1 Programmable logic equation 8                                                                                          |  |  |
| Timer 1<br>Timer 2                                           | Real time event 1         Real time event 2    Available only if Timers software option enabled by installation of appropriate software key          |  |  |

Table A.1 Signal Sources

# Appendix B – Units

| Number | Unit         | Description                    |
|--------|--------------|--------------------------------|
| 1      | deg C        | Degrees Celsius                |
| 2      | deg F        | Degrees Fahrenheit             |
| 3      | Kelvin       | Degrees Kelvin                 |
| 4      | %RH          | % Relative Humidity            |
| 5      | %            | %                              |
| 6      | ppm          | parts per million              |
| 7      | ppb          | parts per billion              |
| 8      | рН           | potential Hydrogen             |
| 9      | l/d          | liters per day                 |
| 10     | l/h          | liters per hour                |
| 11     | l/m          | liters per minute              |
| 12     | l/s          | liters per second              |
| 13     | Ml/d         | megaliters per day             |
| 14     | Ml/h         | megaliters per hour            |
| 15     | Ml/m         | megaliters per minute          |
| 16     | Ml/s         | megaliters per second          |
| 17     | gal/d (Imp)  | imperial gallons per day       |
| 18     | gal/h (Imp)  | imperial gallons per hour      |
| 19     | gal/m (Imp)  | imperial gallons per minute    |
| 20     | gal/s (Imp)  | imperial gallons per second    |
| 21     | Mgal/d (Imp) | imperial mega gallons per day  |
| 22     | gal/d (US)   | US gallons per day             |
| 23     | gal/h (US)   | US gallons per hour            |
| 24     | gal/m (US)   | US gallons per minute          |
| 25     | gal/s (US)   | US gallons per second          |
| 26     | Mgal/d (US)  | US mega gallons                |
| 27     | m3/d         | cubic meters per day           |
| 28     | m3/h         | cubic meters per hour          |
| 29     | m3/m         | cubic meters per minute        |
| 30     | m3/s         | cubic meters per second        |
| 31     | ft3/d        | cubic feet per day             |
| 32     | ft3/h        | cubic feet per hour            |
| 33     | ft3/m        | cubic feet per minute          |
| 34     | ft3/s        | cubic feet per second          |
| 35     | SCFM         | standard cubic feet per minute |
| 36     | kg/d         | kilograms per day              |
| 37     | kg/h         | kilograms per hour             |
| 38     | kg/m         | kilograms per minute           |
| 39     | kg/s         | kilograms per second           |
| 40     | T/d          | metric tonnes per day          |
| 41     | T/h          | metric tonnes per hour         |
| 42     | T∕m          | metric tonnes per minute       |

| Table B.1 | Units |
|-----------|-------|
|           | Onito |

| Number | Unit   | Description                     |
|--------|--------|---------------------------------|
| 43     | T/s    | metric tonnes per second        |
| 44     | lb/d   | pounds per day                  |
| 45     | lb/h   | pounds per hour                 |
| 46     | lb/m   | pounds per minute               |
| 47     | lb/s   | pounds per second               |
| 48     | ton/d  | imperial tons per day           |
| 49     | ton/h  | imperial tons per hour          |
| 50     | ton/m  | imperial tons per minute        |
| 51     | ton/s  | imperial tons per second        |
| 52     | ug/kg  | micrograms per kilogram         |
| 53     | mg/kg  | milligrams per kilogram         |
| 54     | 1      | liters                          |
| 55     | ml     | milliliters                     |
| 56     | kl     | kiloliters                      |
| 57     | Ml     | megaliters                      |
| 58     | m      | meters                          |
| 59     | gal    | imperial gallons                |
| 60     | g x 10 | imperial gallons x 10           |
| 61     | g x100 | imperial gallons x 100          |
| 62     | kgal   | imperial kilo gallons           |
| 63     | Mgal   | imperial mega gallons           |
| 64     | gal    | us gallons                      |
| 65     | g x 10 | us gallons x 10                 |
| 66     | g x100 | us gallons x 100                |
| 67     | kgal   | us kilo gallons                 |
| 68     | Mgal   | us mega gallons                 |
| 69     | m3     | cubic meters                    |
| 70     | km3    | kilo cubic meters               |
| 71     | Mm3    | mega cubic meters               |
| 72     | CUMEC  | cubic meter of water per second |
| 73     | kg     | kilograms                       |
| 74     | Т      | tons                            |
| 75     | kT     | kilotons                        |
| 76     | lb     | pounds                          |
| 77     | ton    | imperial tons                   |
| 78     | mbar   | millibar                        |
| 79     | bar    | bar                             |
| 80     | m WG   | meters water gauge              |
| 81     | Hz     | hertz                           |
| 82     | kHz    | kilohertz                       |
| 83     | % sat  | % saturation                    |
| 84     | %02    | % oxygen                        |

Table B.1 Units (Continued)

| Number | Unit   | Description                                           |  |  |
|--------|--------|-------------------------------------------------------|--|--|
| 85     | %N2    | % nitrogen                                            |  |  |
| 86     | %HCI   | % hydrochloric acid                                   |  |  |
| 87     | NTU    | nephelometric turbidity units                         |  |  |
| 88     | FTU    | formazine turbidity units                             |  |  |
| 89     | %OBS   | % obscuration                                         |  |  |
| 90     | btu    | british thermal units                                 |  |  |
| 91     | ft3    | cubic feet                                            |  |  |
| 92     | kft3   | kilo cubic feet                                       |  |  |
| 93     | Mft3   | mega cubic feet                                       |  |  |
| 94     | g/l    | grams per liter                                       |  |  |
| 95     | g/h    | grams per hour                                        |  |  |
| 96     | g/d    | grams per day                                         |  |  |
| 97     | ml/m   | milliliters per minute                                |  |  |
| 98     | ml/h   | milliliters per hour                                  |  |  |
| 99     | %d02   | % dissolved oxygen                                    |  |  |
| 100    | uV     | microvolts                                            |  |  |
| 101    | mV     | millivolts                                            |  |  |
| 102    | MV     | megavolts                                             |  |  |
| 103    | Α      | amps                                                  |  |  |
| 104    | mho    | conductance                                           |  |  |
| 105    | S      | Siemens                                               |  |  |
| 106    | uS/cm  | microSiemens per centimeter                           |  |  |
| 107    | mS/cm  | milliSiemens per centimeter                           |  |  |
| 108    | uS/m   | microSiemens per meter                                |  |  |
| 109    | mS/m   | milliSiemens per meter                                |  |  |
| 110    | Feet   | imperial feet                                         |  |  |
| 111    | AcreFt | volume of water, 1ft deep, covering an area of 1 acre |  |  |
| 112    | Inches | imperial inches                                       |  |  |
| 113    | Custom | user defined units                                    |  |  |

Table B.1 Units (Continued)

# Appendix C – Installation Record

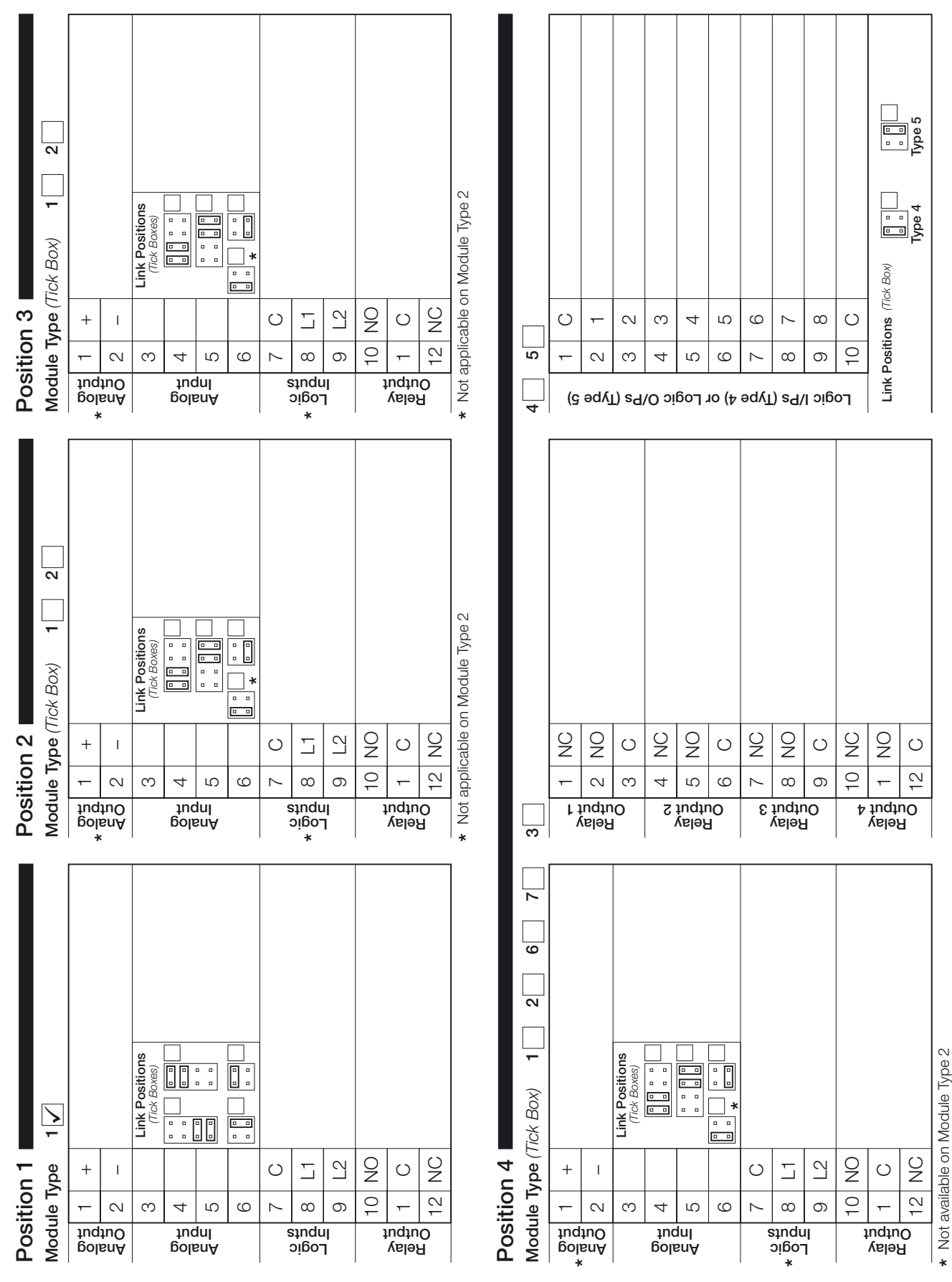

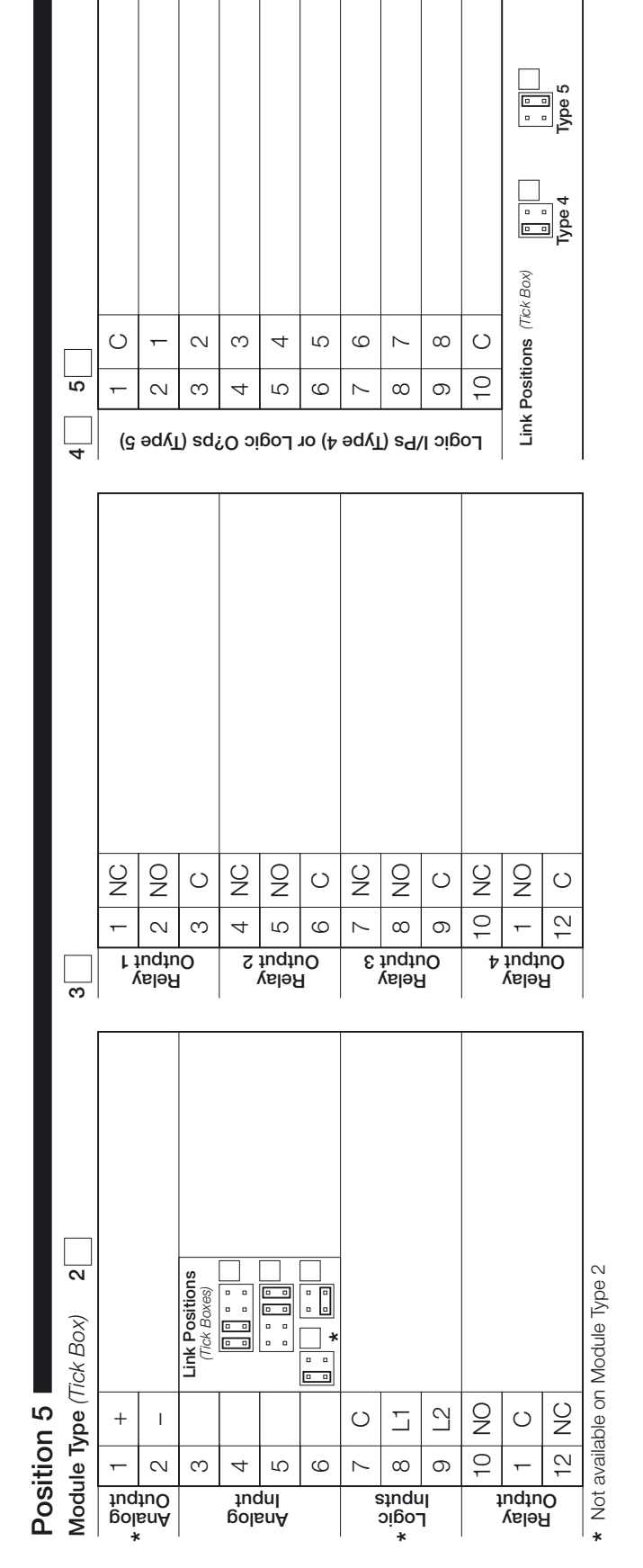

Advanced Circular Chart Recorder

C1300

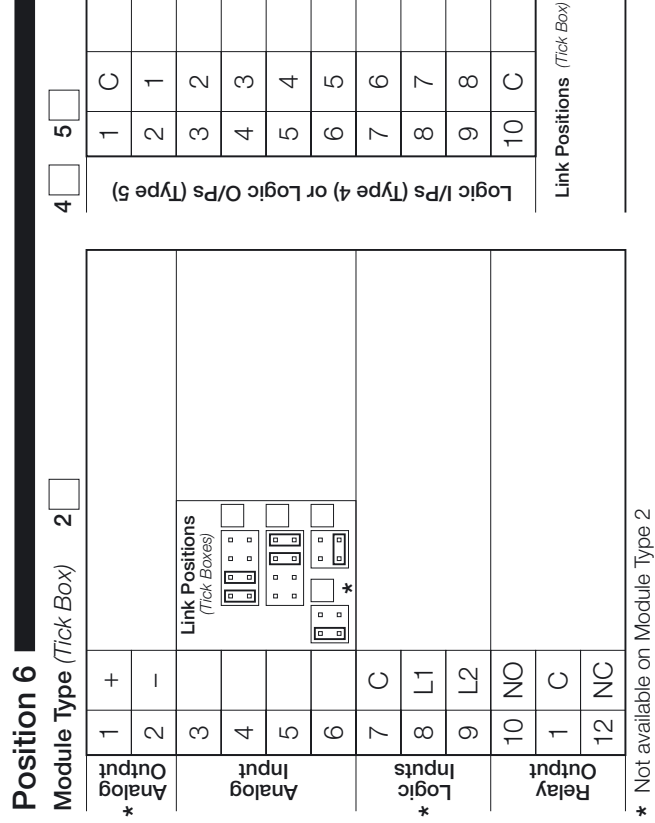

Type 5

Type 4

# Index

## Α

| AC Connections<br>Accessories           | 70<br>72   |
|-----------------------------------------|------------|
| Adjusting and Storing a Parameter Value | 6          |
| Configuration                           | 31         |
| Fast Rate                               | 32, 33, 34 |
| High and Low Process                    | 31, 33, 34 |
| Icons                                   | 7          |
| Set Point Adjustment                    | 18         |
| Enable                                  | 22         |
| Slow Rate                               | 32, 33, 34 |
| Time Hysteresis                         | 31, 34     |
| Trip Level                              |            |
| Туре                                    | 33         |
| Analog Output                           | 15         |
| Electrical Bange High                   | 40<br>/16  |
| Electrical Range Low                    | 40<br>46   |
| Bange High                              | 40<br>46   |
| Range Low                               | 46         |
| Source                                  | 45         |
| Auto Pen Drop                           |            |
| Autoscroll                              | 9          |
|                                         |            |

#### В

| Broken Sensor Protection Drive | 29 |
|--------------------------------|----|
|--------------------------------|----|

#### С

| Calibration                    |          |
|--------------------------------|----------|
|                                |          |
| Pen High Value                 |          |
| Pen Low Value                  | 56       |
| Span                           | 55       |
| Channel (Pen)                  |          |
| lag                            |          |
| Units                          | 27, 78   |
| Channel Connections            | 65       |
| Unart                          | 20       |
| Fitting Soo Fitting a Chart    | 20       |
| Papage Lligh                   | 00       |
|                                | 20       |
| Range Low                      |          |
| Stop Source                    | 20       |
| Configuration<br>Applea Output | 15 to 16 |
| Analog Output                  | 45 10 40 |
| Channela                       |          |
|                                | 24 10 30 |
|                                | 20 to 23 |
|                                | 43 to 44 |
| Logic Equation                 | 47 to 49 |
| Other Channels Display         | 22       |
| Password (Security Code)       | 20       |
| Relay                          | 42       |
| Restoring                      | 58       |
| System Clock                   | 53       |

#### D

| Data Logging                                                     | 8, 15    |
|------------------------------------------------------------------|----------|
| Configuration                                                    | 50 to 52 |
| Data Verification and Integrity                                  |          |
| File Names                                                       | 50       |
| File Types                                                       | 50       |
| Filter Type                                                      | 51       |
| Instrument Tag                                                   | 51       |
| New File Creation                                                | 51       |
| Sample Rate                                                      | 51       |
| Status                                                           | 15       |
| Date and Time – See Configuration: System Clock<br>Decimal Point | 27       |
| Digital Input and Output                                         |          |
| Configuration                                                    | 43 to 44 |
| Input Polarity                                                   |          |
| Output Polarity                                                  |          |
| Output Source                                                    |          |
| Dimensions                                                       |          |
| Display Screen                                                   | 6        |
| Brightness                                                       | 23       |
| Contrast                                                         |          |

# Е

| Electrical Input Range<br>High      | 27                 |
|-------------------------------------|--------------------|
| Low                                 |                    |
| Engineering Range<br>High           | 29, 34, 35, 46<br> |
| Low                                 |                    |
| Enter/Edit User-Defined Information | 6                  |
| Environmental Requirements          |                    |

# F

| Fault Detection Level Percentage |    |
|----------------------------------|----|
| Fault Diagnosis                  | 71 |
| Fitting a Chart                  |    |
| Fitting the Pen Capsule(s)       | 2  |
| 0                                |    |

## Н

I

| Hysteresis |  | 31, | 32, | 34 |
|------------|--|-----|-----|----|
|------------|--|-----|-----|----|

| Input (Pen) Channel<br>Display |    |
|--------------------------------|----|
| Configure                      | 21 |
| Dual                           | 11 |
| Separate                       | 10 |
| Separate and Dual              | 12 |
| Input Error Messages           | 7  |
| Input Type                     |    |
| Selecting                      |    |
| Input/Output Modules           |    |
| Identification                 | 65 |
| Installation Record            |    |
|                                |    |

# L

| Line Rejection                                    | 21    |
|---------------------------------------------------|-------|
| Linearizer Type                                   | 26    |
| Logic Equation Configuration - See Configuration: | Logic |
| Equation                                          |       |

### М

| Making a Selection             | 6  |
|--------------------------------|----|
| Module Positions and Functions | 65 |
| Mounting                       | 60 |

#### 0

| Operator Keys                       | .6 |
|-------------------------------------|----|
| Overall Dimensions – See Dimensions |    |

# Ρ

| Panel Mounting62<br>Pen                          | 2 |
|--------------------------------------------------|---|
| Auto Drop – See Auto Pen Drop                    |   |
| Capsule Fitting – See Fitting the Pen Capsule(s) |   |
| Filter29                                         | ) |
| Function54                                       | 1 |
| In Source                                        | ) |
| In Tag                                           | ) |
| Lift Enable20                                    | ) |
| Out Source                                       | ) |
| Out Tag                                          | ) |
| Select                                           | 1 |
| Source54                                         | 1 |
| Pipe Mounting                                    | 1 |
| Power Supply Selection                           | ) |

# R

| Raise/Lower Pens6                        |  |
|------------------------------------------|--|
| Relay                                    |  |
| Configuration – See Configuration; Relay |  |
| Polarity42                               |  |
| Select                                   |  |
| Source                                   |  |
|                                          |  |

#### S

| Security Code                                          |
|--------------------------------------------------------|
| Configuration – See Configuration: Password (Security  |
| Code)                                                  |
| Signal Sources77                                       |
| Siting                                                 |
| Software Key5, 16, 17, 22, 35, 47, 50, 53, 63          |
| Start-up Error Messages5                               |
| System Clock Configuration – See Configuration: System |
| Clock                                                  |

# т

| Terminal Block<br>Removing      |      | 64       |
|---------------------------------|------|----------|
| Thermocouple Compensating Cable |      | 67       |
| Time Hysteresis                 | 1.   | 34       |
| Totalizer                       |      |          |
| Log                             |      |          |
| Enable Source                   |      | 41       |
| Predetermined Value             |      | 39       |
| Preset Value                    |      | 39       |
| Reset                           |      |          |
| Day                             |      | 40       |
| Source                          |      | 40       |
| Time                            |      | 40       |
| Run Source                      |      | 41       |
| Secure Total Reset              |      | 41       |
| Wrap                            |      | 40       |
| Totalizers                      |      |          |
| Configuration                   | to   | 41       |
| Control                         |      | 17       |
| Reset                           |      | 17       |
| Count Direction                 |      | 38       |
| Count Rate                      |      | 35       |
| Calculating Manually            |      | 36       |
| Cut Off                         |      | 39       |
| Display                         |      |          |
| Configure                       |      | 22       |
| Dual + Flow Bate                |      | 15       |
| Dual Total                      |      | 14       |
| Bato with Total                 |      | 13       |
| Soparato                        |      | 13       |
| Total with Pata                 |      | 10       |
|                                 |      | 14       |
| LUY                             | •••• | 10       |
| Lipita                          | 0    | 30<br>70 |
| UI IIIS                         | о,   | 10       |

# U

| Units                                           | 78 |
|-------------------------------------------------|----|
| See also Channel (Pen) Units; Totalizers: Units |    |

#### w

| Wall Mounting | 61 |
|---------------|----|
|---------------|----|

# Notes

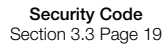

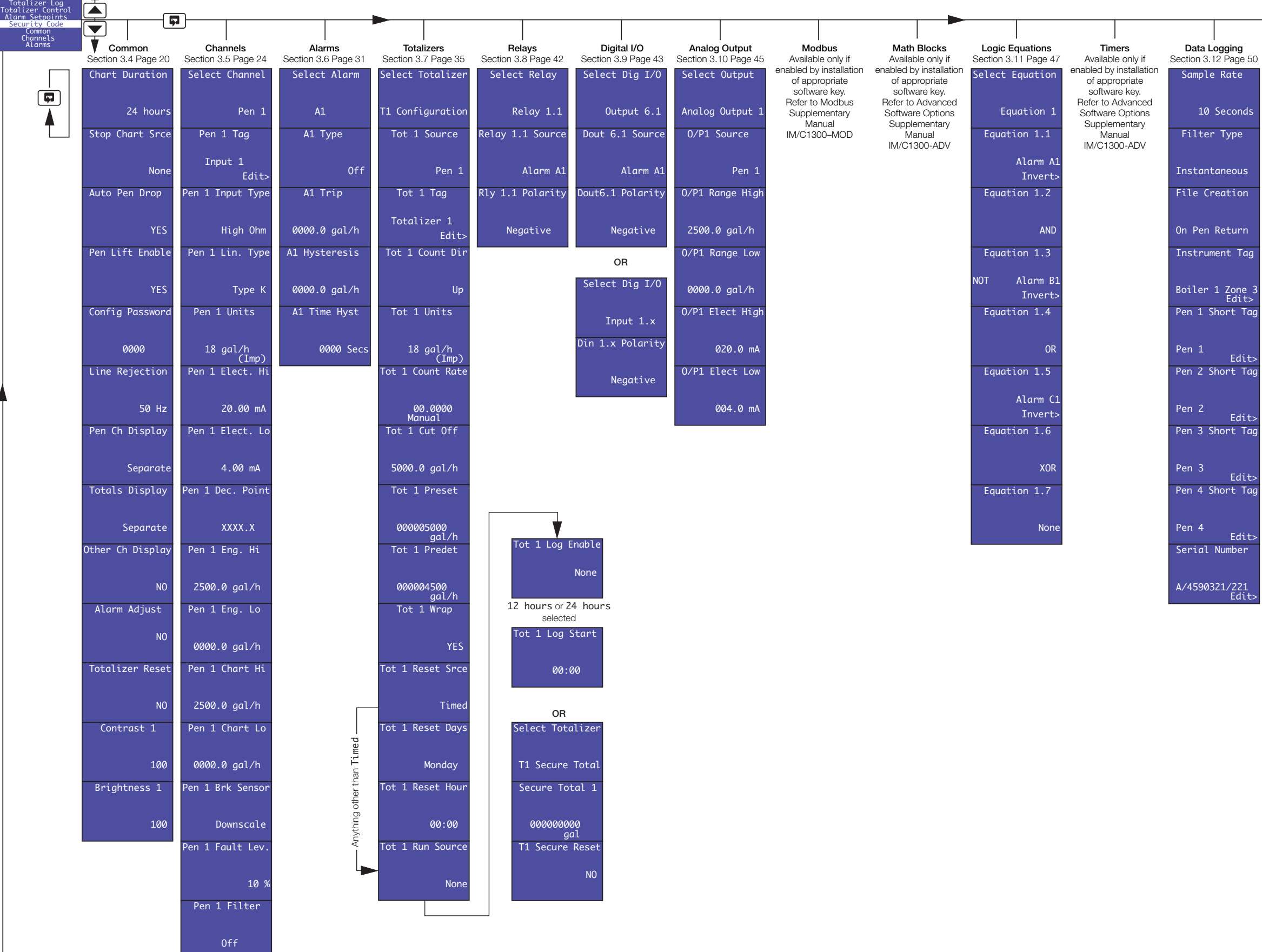

| <b>ging</b><br>Page 50 | Clock<br>Section 3.13 Page 53 | Pen Function<br>Section 3.14 Page 54 | Calibration<br>Section 3.15 Page 55 |
|------------------------|-------------------------------|--------------------------------------|-------------------------------------|
| ate                    | System Time<br>Wednesday      | Select Pen                           | Select Cal                          |
| conds                  | 26th May 2004<br>15:28:59     | Pen 1                                | Pen 1 Input Cal                     |
| уре                    | Set Clock                     | Pen 1 Function                       | Reset Pen 1 Cal                     |
| eous                   | YES                           | Trend                                | №<br>-9999.9 gal/h                  |
| tion                   | Set Year                      | Pen 1 Source                         | Pen 1 Offset                        |
| turn                   | 2004                          | Input 1                              | 0.0<br>-9999.9 gal/h                |
| t Tag                  | Set Month                     |                                      | Pen 1 Span                          |
| Zone 3<br>Edit>        | Мау                           |                                      | 1.0000<br>-9999.9 gal/h             |
| rt Tag                 | Set Date                      |                                      | OR                                  |
| Edit>                  | 26th                          |                                      | Select Cal                          |
| rt Tag                 | Set Day                       |                                      | Pen 1 Chart Cal                     |
| Edit>                  | Wednesday                     |                                      | Set Pen 1 High                      |
| rt Tag                 | Set Hour                      |                                      | 0                                   |
| Edit>                  | 15:00                         |                                      | Set Pen 1 Low                       |
| rt Tag                 | Set Minute                    |                                      | 0                                   |
| Edit>                  | 15:28                         |                                      |                                     |
| mber                   | Update - NO                   |                                      |                                     |
|                        | 26th May 20 <u>04</u>         |                                      |                                     |

15:29:00

# **PRODUCTS & CUSTOMER SUPPORT**

## Products

#### Automation Systems

- for the following industries:
  - Chemical & Pharmaceutical
  - Food & Beverage
  - Manufacturing
  - Metals and Minerals
  - Oil, Gas & Petrochemical
  - Pulp and Paper

#### **Drives and Motors**

- AC and DC Drives, AC and DC Machines, AC Motors to 1kV
- Drive Systems
- Force Measurement
- Servo Drives

#### **Controllers & Recorders**

- Single and Multi-loop Controllers
- Circular Chart and Strip Chart Recorders
- Paperless Recorders
- Process Indicators

#### **Flexible Automation**

Industrial Robots and Robot Systems

#### **Flow Measurement**

- Electromagnetic Flowmeters
- Mass Flowmeters
- Turbine Flowmeters
- Wedge Flow Elements

#### Marine Systems & Turbochargers

- Electrical Systems
- Marine Equipment
- Offshore Retrofit and Refurbishment

#### **Process Analytics**

- Process Gas Analysis
- Systems Integration

#### Transmitters

- Pressure
- Temperature
- Level
- Interface Modules

#### Valves, Actuators and Positioners

- Control Valves
- Actuators
- Positioners

#### Water, Gas & Industrial Analytics Instrumentation

- pH, Conductivity and Dissolved Oxygen Transmitters and Sensors
- Ammonia, Nitrate, Phosphate, Silica, Sodium, Chloride, Fluoride, Dissolved Oxygen and Hydrazine Analyzers
- Zirconia Oxygen Analyzers, Katharometers, Hydrogen Purity and Purge-gas Monitors, Thermal Conductivity

## **Customer Support**

We provide a comprehensive after sales service via a Worldwide Service Organization. Contact one of the following offices for details on your nearest Service and Repair Centre.

#### United Kingdom

ABB Limited Tel: +44 (0)1480 475321 Fax: +44 (0)1480 217948

### United States of America

ABB Inc. Tel: +1 215 674 6000 Fax: +1 215 674 7183

#### **Client Warranty**

Prior to installation, the equipment referred to in this manual must be stored in a clean, dry environment, in accordance with the Company's published specification.

Periodic checks must be made on the equipment's condition. In the event of a failure under warranty, the following documentation must be provided as substantiation:

- 1. A listing evidencing process operation and alarm logs at time of failure.
- 2. Copies of all storage, installation, operating and maintenance records relating to the alleged faulty unit.

 $\mathsf{Modbus}^{\mathsf{TM}}$  is a registered trademark of the Modbus-IDA organization

Microsoft is a registered trademark of Microsoft Corporation in the United States and/or other countries

**ABB** has Sales & Customer Support expertise in over 100 countries worldwide

www.abb.com

The Company's policy is one of continuous product improvement and the right is reserved to modify the information contained herein without notice.

> Printed in UK (10.06) © ABB 2006

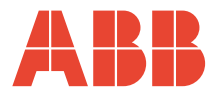

ABB Limited Howard Road, St. Neots Cambridgeshire PE19 8EU UK Tel: +44 (0)1480 475321 Fax: +44 (0)1480 217948 ABB Inc. 125 E. County Line Road Warminster PA 18974 USA Tel:+1 215 674 6000 Fax:+1 215 674 7183 IM/C1300 Issue 6